# Patrick Plante 24 février 2025

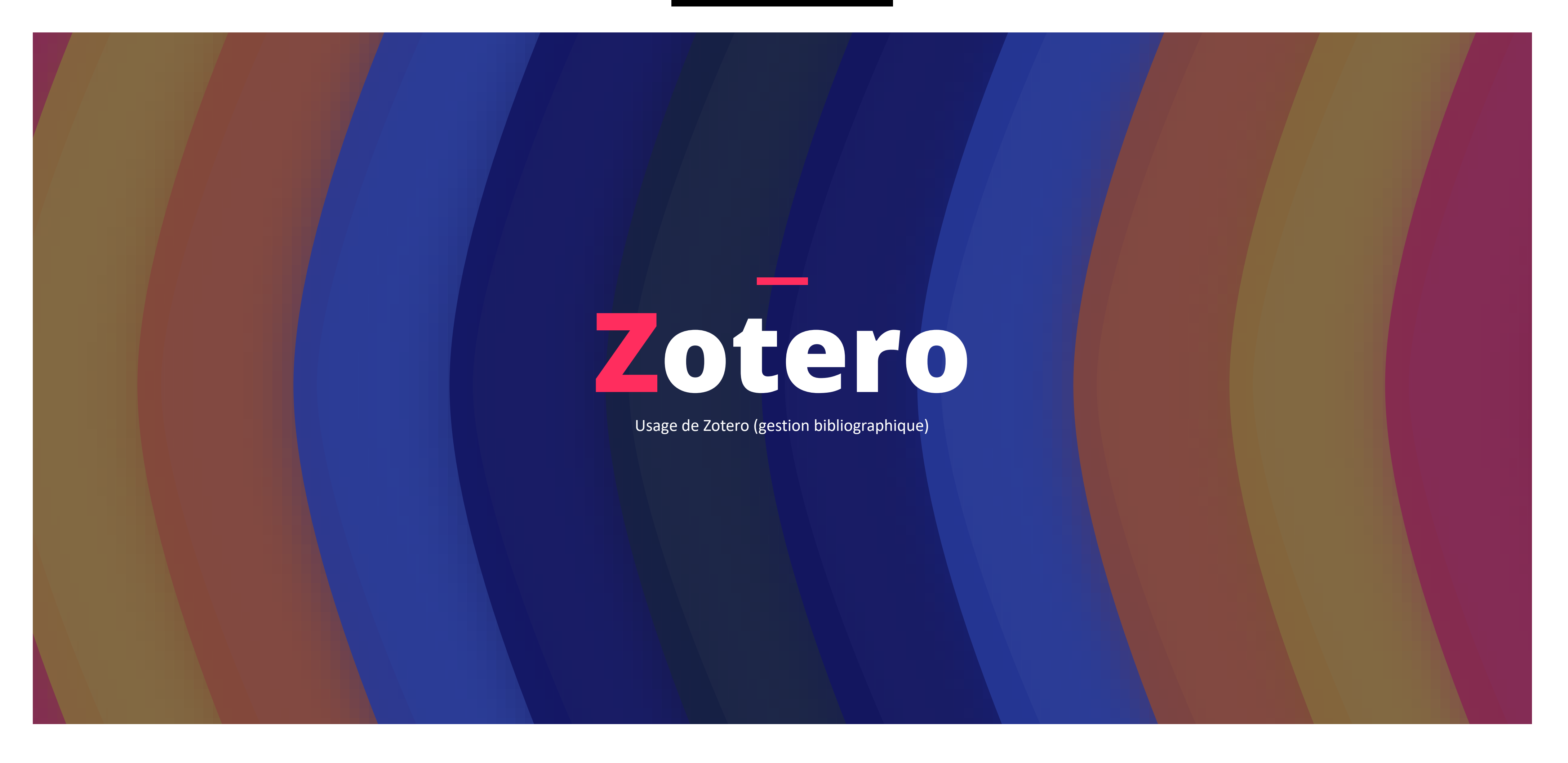

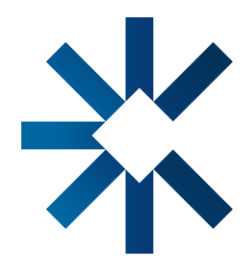

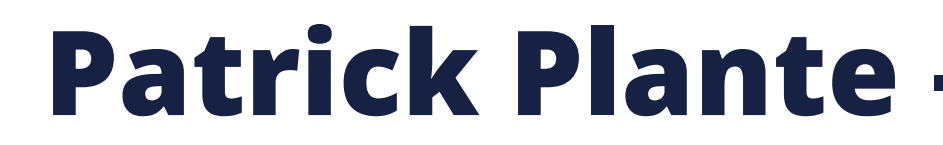

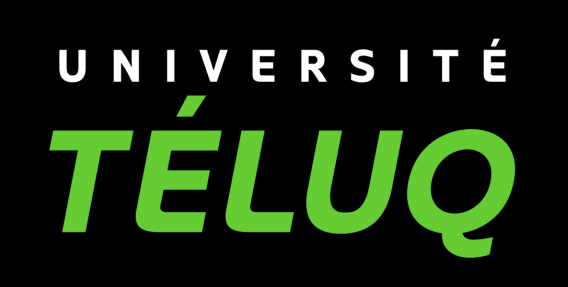

### Patrick Plante – Université TÉLUQ

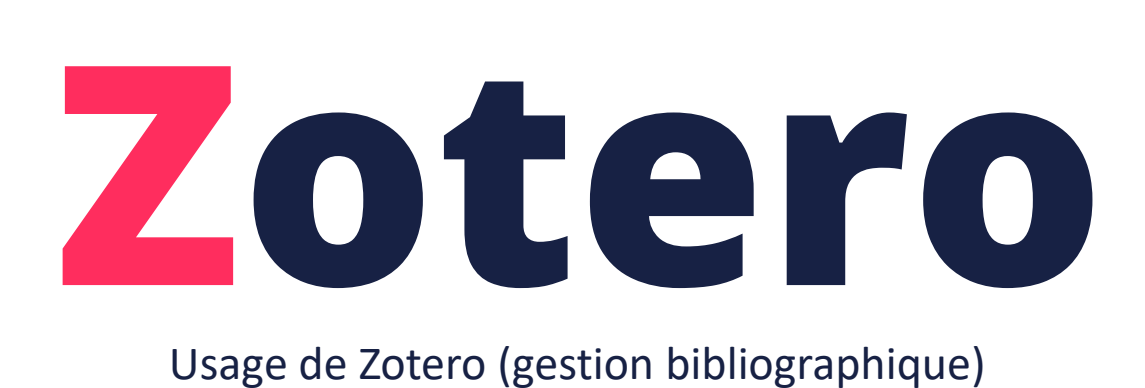

## Qu'est-ce que Zotero? Les fonctions de base L'utilisation des tags L'utilisation de l'IA **Des questions?**

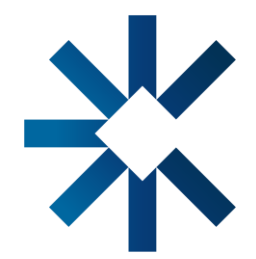

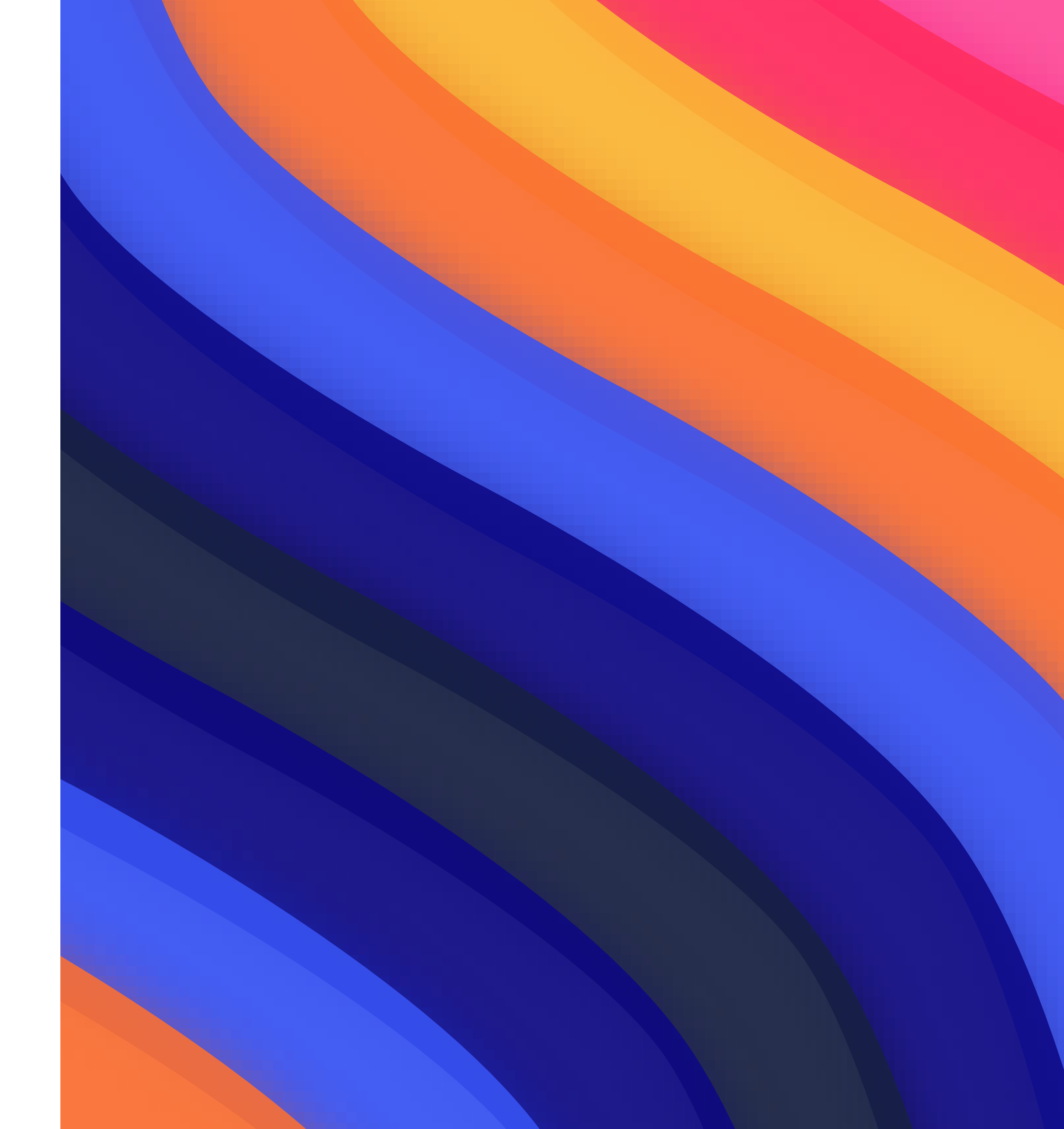

## **Objectif du webinaire**

### Objectif

L'objectif de cette présentation est de permettre aux personnes participantes de se familiariser avec certaines fonctionnalités clés de Zotero, notamment l'utilisation des tags pour organiser et retrouver facilement des références, ainsi que l'intégration de l'intelligence artificielle pour optimiser la gestion des données bibliographiques. Bien que cette rencontre ne vise pas à former des experts, elle a pour ambition de susciter l'intérêt des participants et de leur donner le goût d'explorer ces outils dans le cadre de leurs activités de recherche, en mettant en évidence leur potentiel pour simplifier et enrichir leurs pratiques.

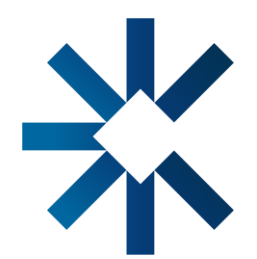

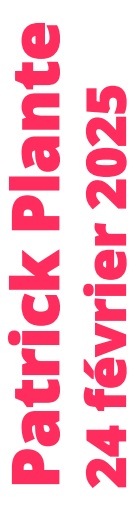

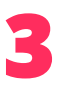

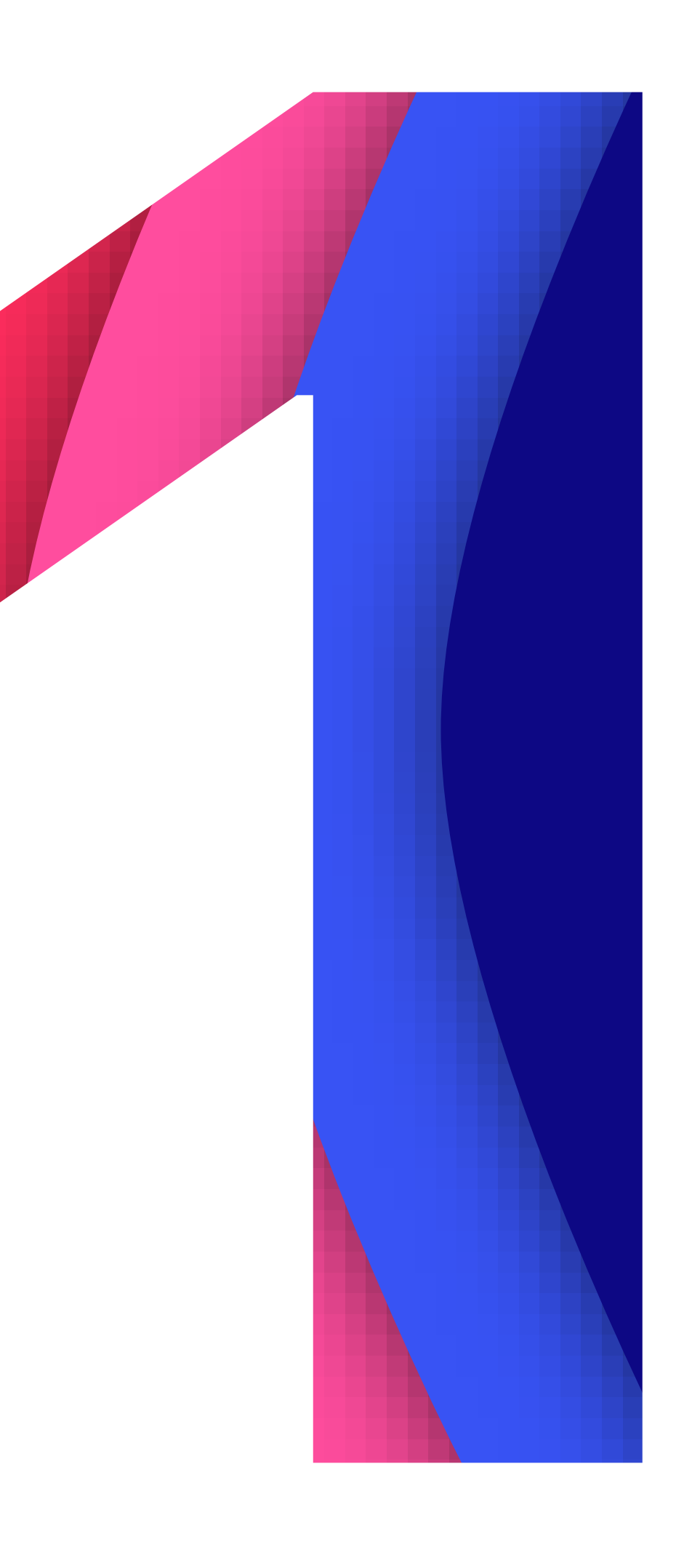

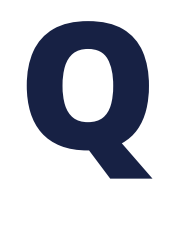

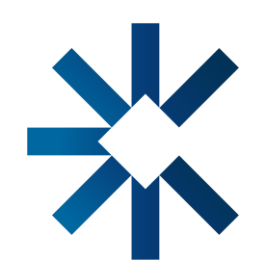

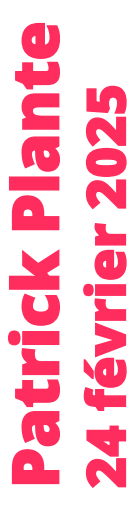

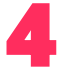

### Qu'est-ce qu'un logiciel de gestion bibliographique?

Un outil de gestion bibliographique est un logiciel ou une application qui permet de créer et de regrouper des références bibliographiques. Ces références (livres, articles, sites, courriels, vidéos, images, émissions de radio, capsules sonores, lois, etc.) peuvent être modifiées, annotées et classifiées selon plusieurs paramètres.

À partir d'une base de données bibliographiques, communément appelée une bibliothèque personnelle, un utilisateur peut insérer des références ainsi qu'une bibliographie dans un texte édité avec un logiciel de traitement de texte comme Microsoft Word, Open Office ou Libre Office. Les références et la bibliographie peuvent être produites selon le format du style choisi (APA, Chicago, Vancouver, etc.), indépendamment de la bibliothèque.

Certains logiciels de gestion bibliographique offrent la possibilité d'accéder aux références de la bibliothèque personnelle sur Internet, ainsi que sur tout autre ordinateur branché au compte. Ainsi, la bibliothèque personnelle est à jour et accessible sur plusieurs supports (Web, ordinateur, tablette et mobile).

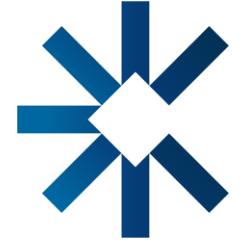

Une synchronisation Web est aussi possible. Celle-ci permet de créer des bibliothèques partagées entre plusieurs personnes qui travaillent sur un même projet.

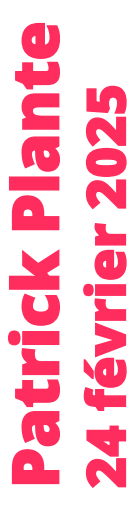

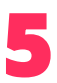

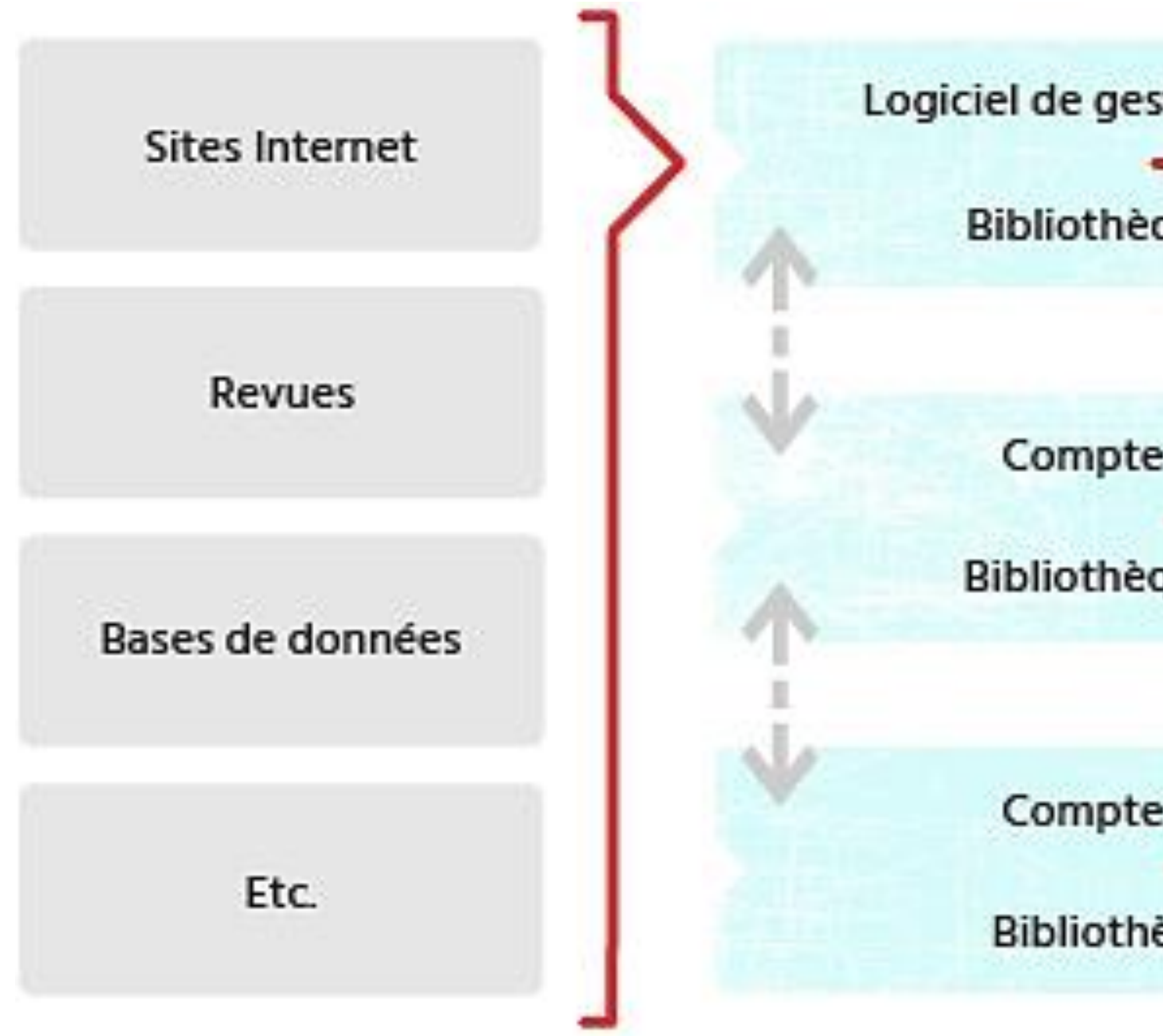

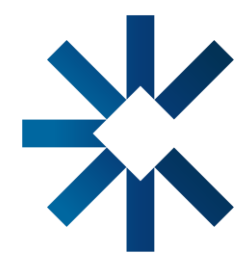

Logiciel de gestion bibliographique

Bibliothèque personnelle

Compte Web (Cloud)

Bibliothèque personnelle

Compte Web (Cloud)

Bibliothèque partagée

Style

Logiciel de traitement de texte

Références et bibliographie

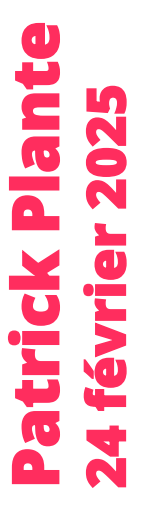

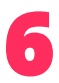

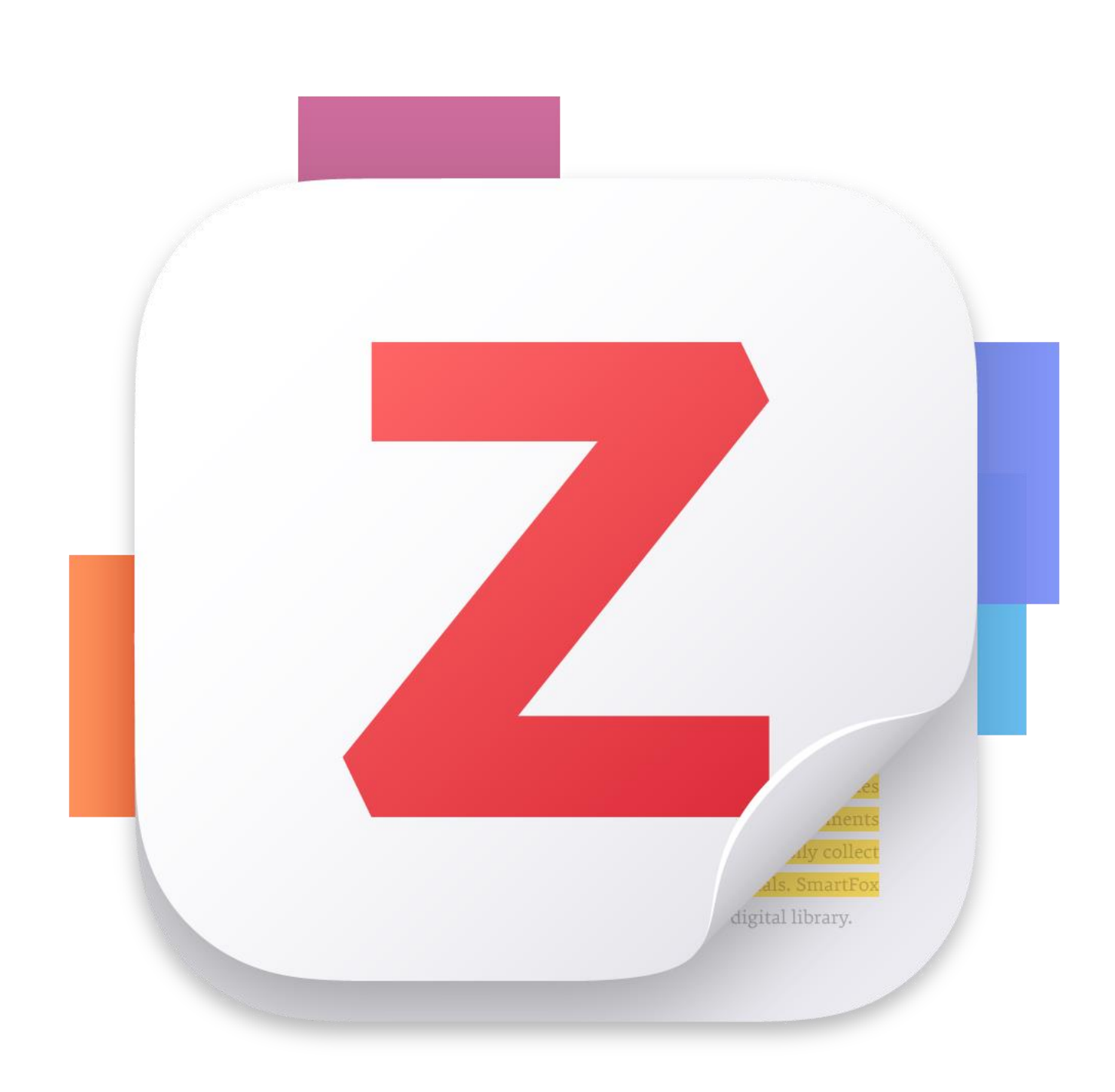

### **Plusieurs raisons justifient l'utilisation du logiciel Zotero :**

- 2.Le logiciel est gratuit.
- 3.Le logiciel peut être installé sur plus d'un ordinateur, permettant ainsi à la bibliothèque personnelle d'être synchronisée et à jour.
- 4.Le logiciel est utilisé par une large communauté, dont plusieurs universités francophones, et l'aide est disponible.
- 5.L'utilisation du logiciel est simple.

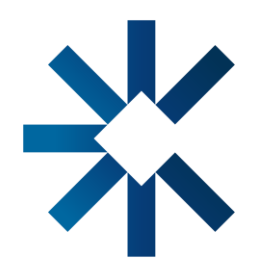

1.Il s'agit d'un logiciel libre, c'est-à-dire que les auteurs souscrivent à une conception philosophique du code, dans laquelle le code doit être libre de circuler, comme la connaissance, sans restriction commerciale ou d'usage. Cet avantage permet à des programmeurs de créer librement de nouvelles fonctions (plugins) pour les utilisateurs.

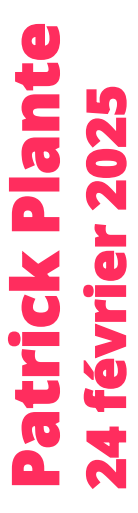

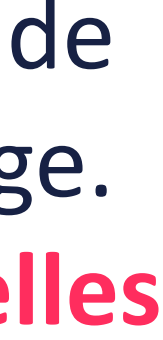

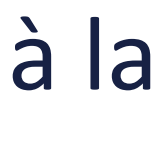

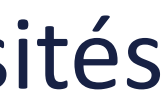

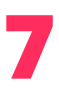

### Pour installer Zotero : <u>https://www.zotero.org/</u>

### zotero

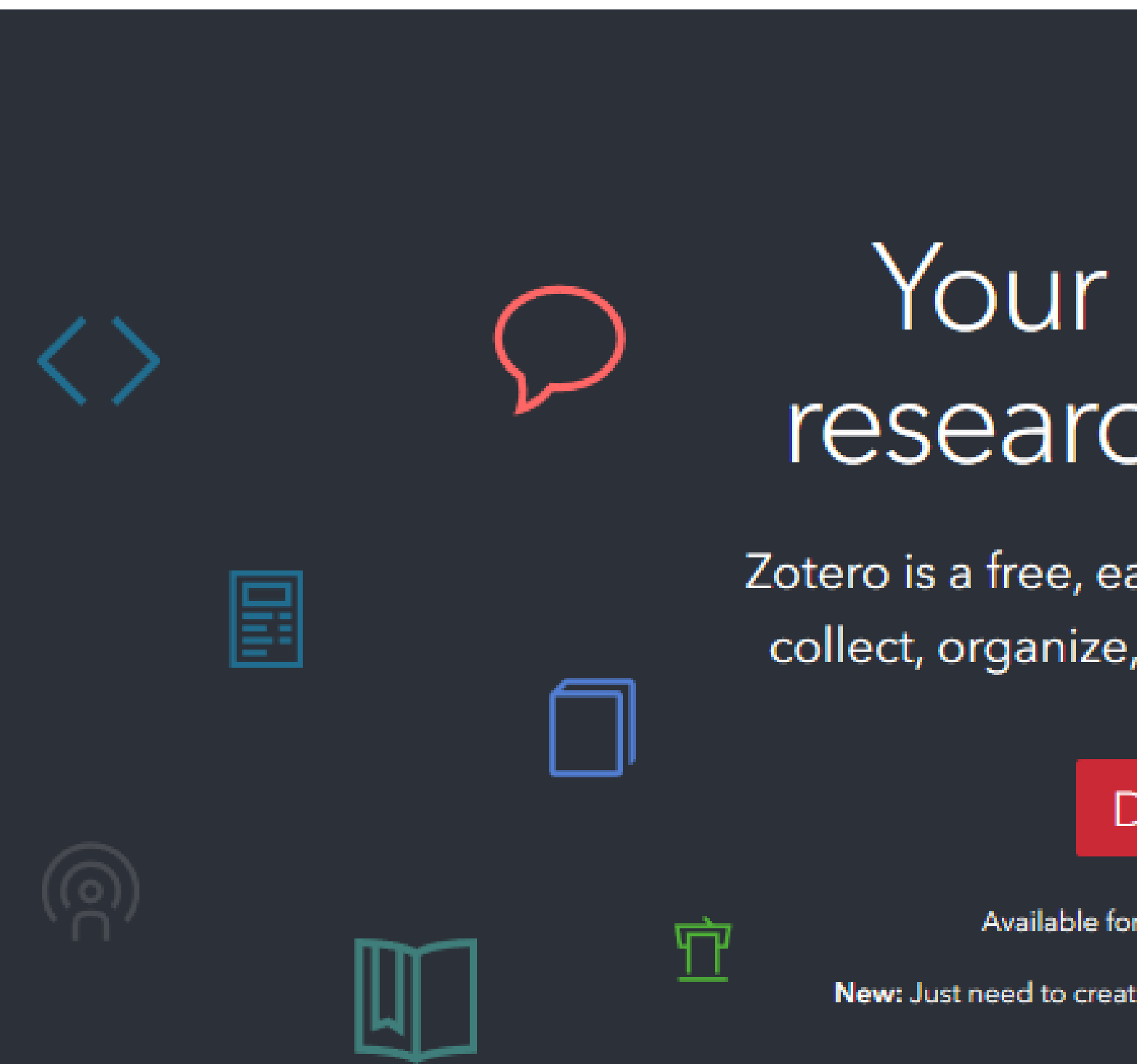

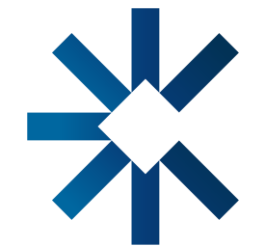

| Groups                         | Documentation                                     | Forums              | Get Involved | Log In | Upgrad | e Storage |  |
|--------------------------------|---------------------------------------------------|---------------------|--------------|--------|--------|-----------|--|
|                                |                                                   |                     |              |        |        |           |  |
| r pe<br>ch                     | ersona<br>assista                                 | al<br>ant           |              |        |        |           |  |
| easy-to<br>ze, cite,           | use tool to h<br>and share res                    | ielp you<br>search. | Ś            |        |        |           |  |
| e for Mac, Wi<br>reate a quick | ndows, and Linux<br>bibliography? Try <u>Zote</u> | eroBib.             |              |        |        |           |  |

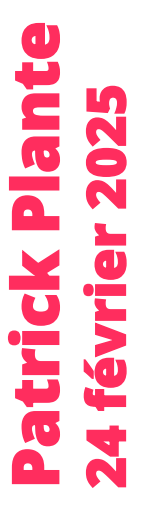

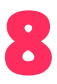

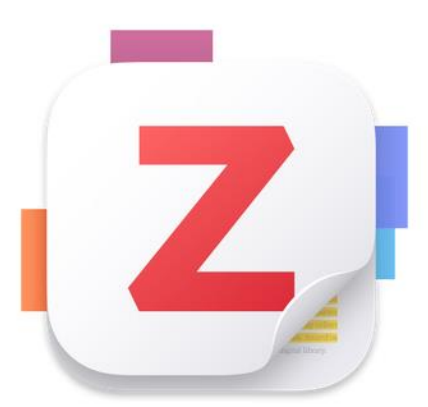

### Zotero 7 for Windows

Your personal research assistant

### Download (64-bit)

Also available: Windows ARM

Installation Help

Other versions

 $\wedge$ 

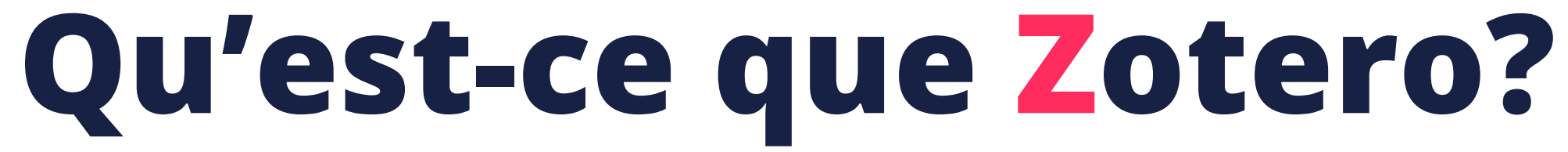

### Pour installer Zotero : <u>https://www.zotero.org/</u>

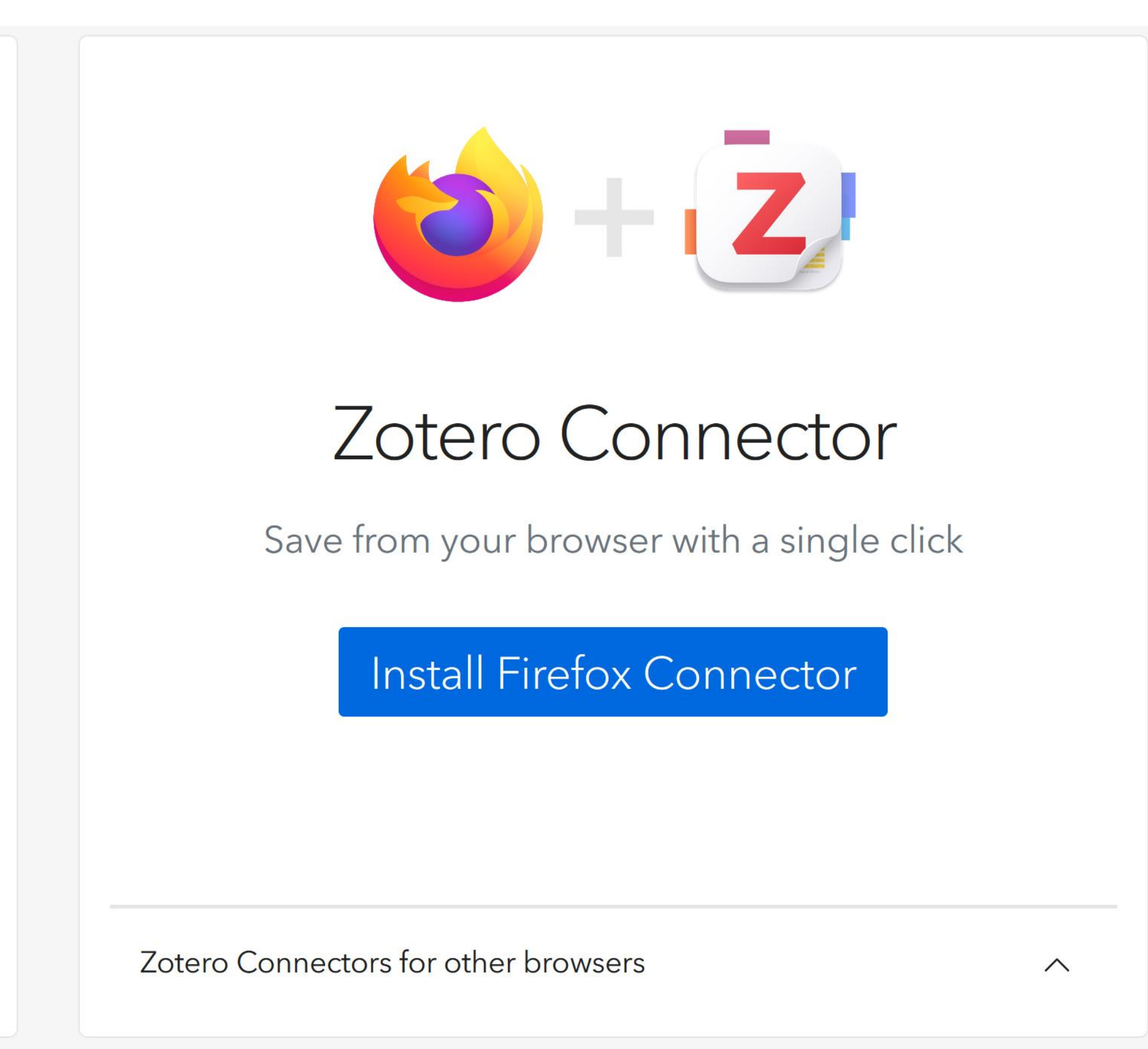

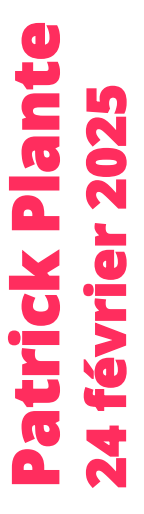

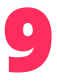

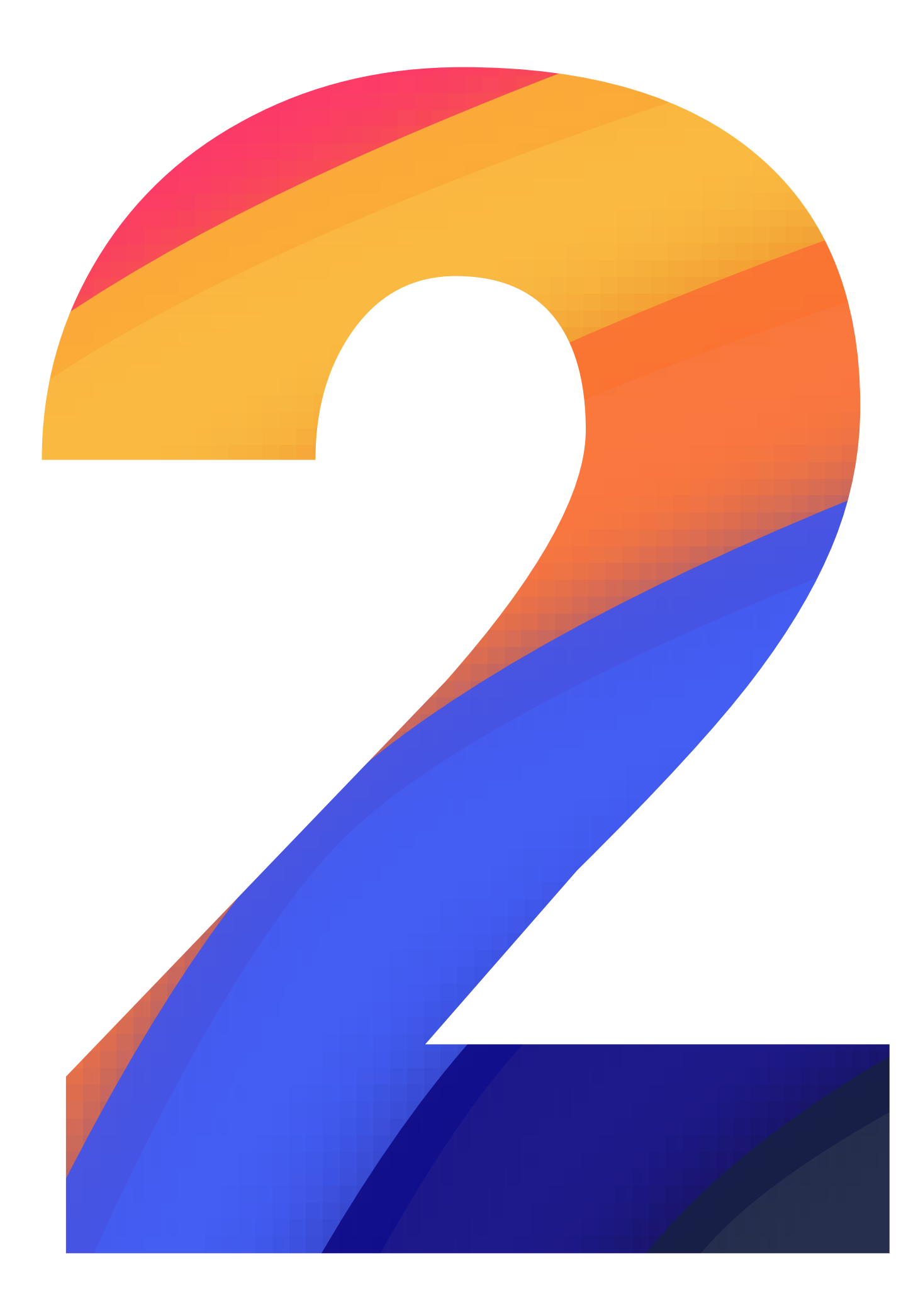

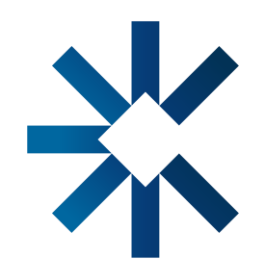

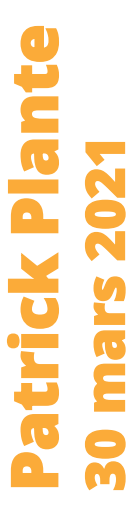

10

### Prendre connaissance du logiciel de gestion bibliographique Zotero

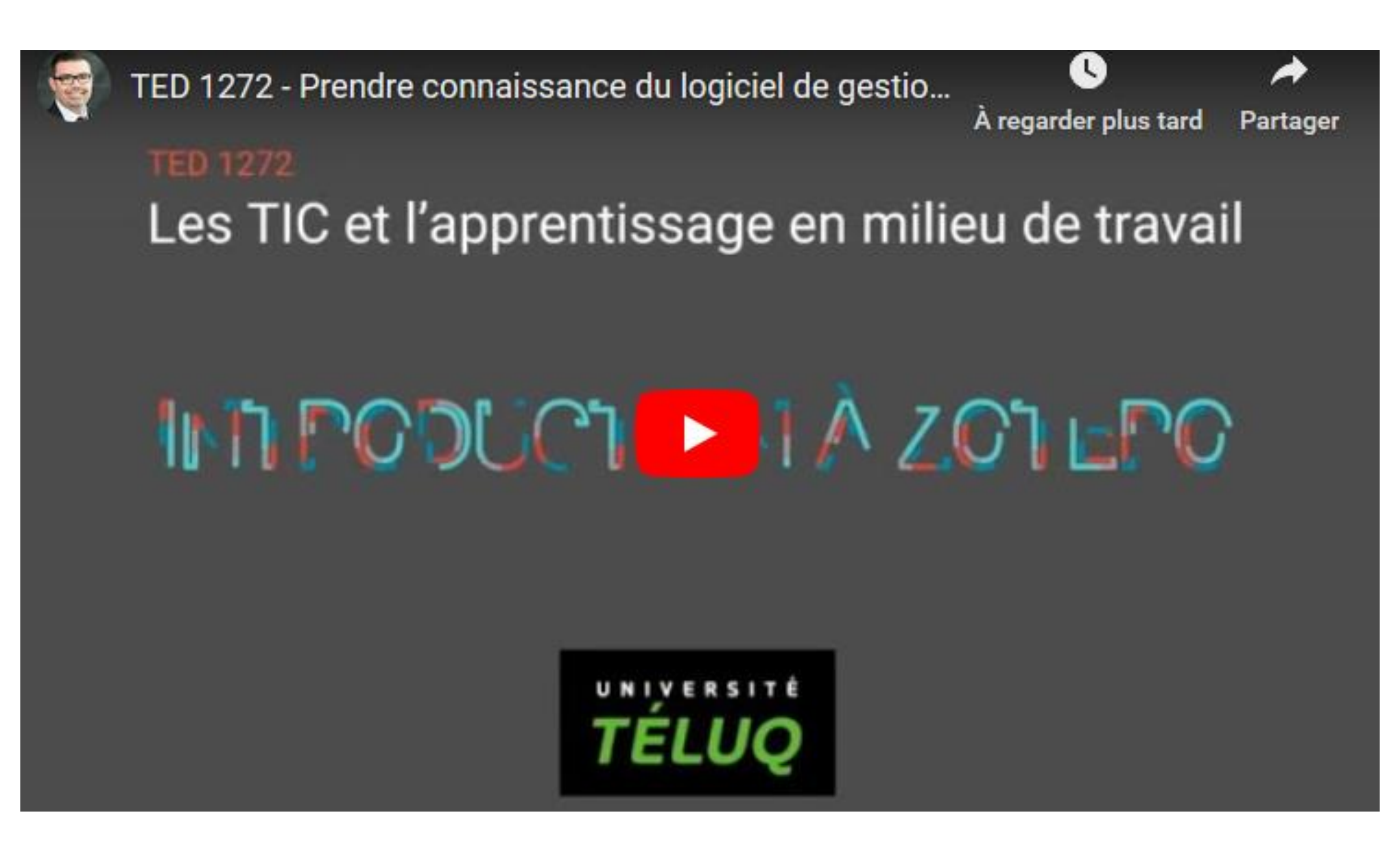

https://www.youtube.com/watch?v=jVfXRP-GHJo&feature=emb logo

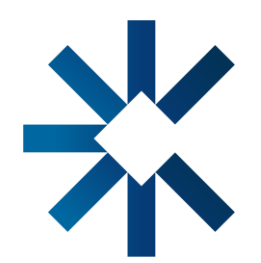

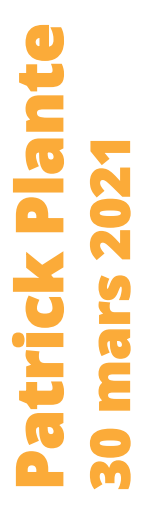

11

### Prendre connaissance du logiciel de gestion bibliographique Zotero

| Z Fichier Édition Affichage Outils Aide                                                                                  |                                                                                                    |                          |                  |                                 | – a ×                                                                                |  |  |  |
|----------------------------------------------------------------------------------------------------|----------------------------------------------------------------------------------------------------|--------------------------|------------------|---------------------------------|--------------------------------------------------------------------------------------|--|--|--|
| 🗎 Ma bibliothèque                                                                                                    |                                                                                                    |                          |                  |                                 |                                                                                      |  |  |  |
| Ê Q                                                                                                    |                                                                                                    |                          | Q ~ Titre,       | , Créateur, Année               | Chapitre 8. Jeux vidéos et interprétations historiques :<br>étude d'Assassin's Creed |  |  |  |
| ∼ 🏛 Ma bibliothèque                                                                                                    | Titre                                                                                                    | Créateur                 | Date             | Date d'ajout 🗸 🥒                |                                                                                      |  |  |  |
| > 🚞 -=Journal=-                                                                                                    | > T Adapting the Learning Mechanics and Game Mechanics Model Framework into a Serious Game for                | Setiawan et al.          | 2023-12          | 2024-12-19 13 h 49 min 51 s     |                                                                                      |  |  |  |
| 🛅 ** À lire **                                                                                                    | > Practical Application of the Learning Mechanics-Game Mechanics Framework for Serious Games De               | Cecotti et Callaghan     | 2021             | 2024-12-19 13 h 43 min 01 s     | Type de document Chapitre de livre                                                   |  |  |  |
| > 🚞 Activités d'enseignement                                                                                             | > TP Practical application of the Learning Mechanics-Game Mechanics (LM-GM) framework for Serious             | Callaghan et al.         | 2016-02          | 2024-12-19 13 h 40 min 47 s     | Titre Chapitre 8. Jeux vidéos et                                                     |  |  |  |
| > 🚞 Activités de recherche                                                                                               | > 😭 An Agile Holistic Gamified Pedagogical Design Framework To Promote The Synergy Between Teache             | Saggah                   | 2020-11-01       | 2024-12-17 12 h 46 min 39 s     | interpretations historiques :                                                        |  |  |  |
| > 🚞 Activités de service à la collectivité                                                                               | > T Experts Evaluation of a Pedagogical Game Design Document (Ped-GDD)                                        | Saggah et al.            | 2020-09          | 2024-12-17 12 h 44 min 09 s     | Auteur Boutonnet Vincent                                                             |  |  |  |
| > 🛅 Bibliothèques                                                                                                    | > @ Coaching en ligne pour le développement professionnel du personnel enseignant                             | Dumoulin                 | 2024-12-13       | 2024-12-16 07 h 47 min 11 s     | Titre du livre                                                                       |  |  |  |
| > 🚞 i-TEQ                                                                                                    | > The Manifesto for Teaching and Learning in a Time of Generative Al: A Critical Collective Stance to B       | Bozkurt et al.           | 2024-11-29       | 2024-12-13 23 h 08 min 31 s     | Collection                                                                           |  |  |  |
| > 🚞 Patrick Plante                                                                                                    | Arts. lettres et communication (500.A1) Programme d'études préuniversitaires - Enseignement collé             | MEES                     | 2017             | 2024-12-10 15 h 20 min 42 s     |                                                                                      |  |  |  |
| > 🚞 Professeur                                                                                                    | > A machine learning based model for student's dropout prediction in online training                          | Zerkouk et al.           | 2024-08-01       | 2024-12-08 11 h 43 min 36 s     | N ds la coll.                                                                        |  |  |  |
| Mes publications                                                                                                    | Using Educational Robots to Enhance Learning: An Analysis of 100 Academic Articles                            | Liu et al.               | 2024             | 2024-12-08 11 h 41 min 46 s     |                                                                                      |  |  |  |
| Doublons                                                                                                    | > = Framework for adaptive serious games                                                                      | Pistono et al.           | 2024             | 2024-12-06 15 h 00 min 26 s     | Nb de volumes                                                                        |  |  |  |
| 🔁 Non classés                                                                                                    | A serious game development for safety and confidence with powered mobility device: empathy pha                | Latulippe et al.         | (Soumis)         | 2024-12-05 13 h 48 min 06 s     | Edition                                                                              |  |  |  |
| Documents rétractés                                                                                                    | > = Towards a Wider Adoption of Serious Games in Higher Education: Deepening the Analysis of Benefit          | Yamoul et al.            | 2024-12-02       | 2024-12-05 09 h 34 min 59 s 👘   | Lieu                                                                                 |  |  |  |
| 🔟 Corbeille                                                                                                    | > 🖹 Learning Mechanics and Assessment Mechanics for Games for Learning                                        | Plass et Homer           | 2011/01/01       | 2024-12-04 16 h 06 min 02 s     | Maison d'édition De Boeck Supérieur                                                  |  |  |  |
| 😤 Bibliothèques de groupe                                                                                                | > = Essential features of serious games design in higher education: Linking learning attributes to game       | Lameras et al.           | 06/2017          | 2024-12-04 16 h 00 min 40 s 👘 📋 | Date 2018                                                                            |  |  |  |
| > 🏛 Agnès Demangeon Essai                                                                                                | The game user experience satisfaction scale (GUESS)                                                           |                          | 2022             | 2024-12-04 14 h 25 min 56 s 👘   | Pages 131-141                                                                        |  |  |  |
| > m Chaire UNESCO                                                                                                    | > 🖹 Serious Gaming for Behaviour Change: A Systematic Review                                                  | dy et Arnab              | 2022-03-08       | 2024-12-04 14 h 23 min 05 s 👘 👘 | Langue fr                                                                            |  |  |  |
| > 🕅 Chapitre PUQ 2021                                                                                                    | > Tr Entre peligros y oportunidades: invitando a la inteligencia artificial a curse                           | Angulo Mendoza           | 2024-11          | 2024-12-03 11 h 23 min 45 s 👘   | ISBN                                                                                 |  |  |  |
| > 🏛 ChatGPT boîte à outils                                                                                               | > 📅 Ludopédagogie, concepts et mise en pratique                                                               |                          | 2024-11          | 2024-12-02 13 h 55 min 03 s 👘 👘 | Titre abrégé Chapitre 8. Jeux vidéos et                                              |  |  |  |
| > ់ CRP Catalyst Award 2019-2020                                                                                         | > 📱 L'école doit-elle enseigner ou combattre le "roman national"?                                             |                          | 27 novembre 2024 | 2024-12-02 08 h 01 min 56 s 🛛 🗃 | interpretations historiques                                                          |  |  |  |
| > 🔟 Digital literacy - Research group (Entente Canada-Québec)                                                            | > 📱 L'histoire est un jouet : Les usages ludiques et pédagogiques du passé                                    |                          | 27 novembre 2024 | 2024-12-02 07 h 59 min 39 s 🛛 🗃 | URL                                                                                  |  |  |  |
| > m EDU6403-VR                                                                                                    | E Reconstitutions historiques : comment redonner vie au passé                                                 |                          | 2024-09-13       | 2024-12-02 07 h 58 min 54 s     | Consulté le                                                                          |  |  |  |
| > 🏛 Essai Isabelle Lavoie                                                                                                | 🚍 Nostalgie de la guerre : la reconstitution, un exercice historique parfois lin                              |                          | 2020-10-12       | 2024-12-02 07 h 58 min 54 s     | Archive                                                                              |  |  |  |
| > 🔟 essaicdupuis                                                                                                    | 🔚 Le jeu vidéo pour apprendre l'Histoire                                                                      |                          | 2020-09          | 2024-12-02 07 h 58 min 54 s     | Loc. dans l'archive                                                                  |  |  |  |
| > 🏛 François Lewis                                                                                                    | E jeu vidéo peut-il être fidèle à l'Histoire ?                                                                |                          | 2011-03-25       | 2024-12-02 07 h 58 min 54 s     | Catalogue de bibl. COinS                                                             |  |  |  |
| > 🟛 FRQ_Actions Concertées_RAC                                                                                           | Reconstitutions historiques et guerres imaginaires : des loisirs culturels méconnus mais bien vivants         | Raffin                   | 2019-05-09       | 2024-12-02 07 h 58 min 54 s     | Cote                                                                                 |  |  |  |
| > 🟛 Gary Germeil                                                                                                    | Hettre en jeu le voyage dans le temps : de la réappropriation vidéoludique d'un sous-genre de la sci          | Personnic et Kernec'h    | 2018-12-19       | 2024-12-02 07 h 58 min 54 s     | Autorisations                                                                        |  |  |  |
| > 🏛 Isabelle Pouliot                                                                                                    | 🚍 Jeu vidéo : les chiffres clés en France et dans le monde en 2024                                            | Caillebotte              | 2024-04-05       | 2024-12-02 07 h 58 min 54 s     | Extra                                                                                |  |  |  |
| > 🏛 JED - J'étudie à distance 2021                                                                                       | 🗾 Chapitre 8. Jeux vidéos et interprétations historiques : étude d'Assassin's Creed                           | Boutonnet                | 2018             | 2024-12-02 07 h 58 min 54 s     | Date d'ajout 2024-12-02 07 h 58 min 54 s                                             |  |  |  |
| > 🏛 Jeux compétences numériques - UQ                                                                                     | > 🧾 Les jeux vidéo d'histoire : le passé comme terrain de jeu                                                 | Bazile et al.            | 2023             | 2024-12-02 07 h 58 min 54 s 🛛 📾 | Modifié le 2024-12-02 07 h 58 min 54 s                                               |  |  |  |
| > 🏛 Lecture dirigé 1                                                                                                    | > 🎓 Pertinence de l'ajout d'une composante sérieuse personnalisée à un jeu vidéo d'action dédié à la réé      | Lewis                    | 2024             | 2024-11-28 16 h 47 min 55 s 👘 👘 | Résumé                                                                               |  |  |  |
| > 🏛 Lecture Dirigée 2                                                                                                    | Présence du numérique en éducation durant la pandémie : perceptions de parents et d'enseignants               | Plante et al.            | Soumis           | 2024-11-22 22 h 44 min 23 s     | - Resultie                                                                           |  |  |  |
| > 🏛 Livre collectif - LICÉ                                                                                               | De la redécouverte à l'avenir de la formation à distance: constats et pistes de réflexion                     | Angulo Mendoza et al.    | Soumis           | 2024-11-22 22 h 34 min 58 s     | 🖉 0 pièce jointe + 🗸                                                                 |  |  |  |
| Définition JS                                                                                                    | Des robots conversationnels en soutien à l'apprentissage à distance                                           | Lemire et al.            | Soumis           | 2024-11-22 22 h 25 min 47 s     |                                                                                      |  |  |  |
| Intégration JS  Théorie JS  Pédagogie JS  Méthodologie JS                                                                | > 🧮 Confidence Drives Feedback-Seeking Behavior: Insights into Learning and Motivation   Kessler Foun         |                          |                  | 2024-11-22 11 h 51 min 48 s 🛛 📾 | C o note                                                                             |  |  |  |
| Recherche JS                                                                                                    | > 🖹 Decisions to seek cognitive performance feedback: Potential determinants of feedback value and co         | Cagna et al.             | 2024-11-01       | 2024-11-22 11 h 51 min 34 s 🛛 📾 | 🖹 Bibliothèques et collections + ^                                                   |  |  |  |
| [Roman policier] 1.1 Qu'est-ce que le jeu? Histoire et personnages                                                       | > 🖹 Learning analytics for enhancing the usability of serious games in formal education: A systematic lit     | Daoudi                   | 2022-09-01       | 2024-11-21 10 h 44 min 54 s 👘 👘 | <u> </u> Ma bibliothèque                                                             |  |  |  |
| <ol> <li>Pourquoi le jeu en education et en formation</li> <li>State que ca fonctionne? Qu'en dit la science?</li> </ol> | > 🖹 Psychometric Evaluation of the F-SUS: Creation and Validation of the French Version of the System         | Gronier et Baudet        | 2021-10-02       | 2024-11-21 10 h 37 min 14 s 👘   | Activités de recherche                                                               |  |  |  |
| 1.4 Définitions des concepts 1.5 Théories                                                                                | > 🚍 F-SUS : la traduction française du System Usability Scale   Blog                                          |                          |                  | 2024-11-21 10 h 36 min 22 s 🛛 📾 | Publications                                                                         |  |  |  |
| 2.1 Qu'est-ce que le jeu sérieux? Histoire et personnages                                                                | > 👚 Entre peligros y oportunidades: invitando a la inteligencia artificial a cursos universitarios asíncronos | Plante et Angulo Mendoza | 2024             | 2024-11-20 09 h 11 min 05 s 👘   | MetM - Utilisation des jeux vidéo en<br>historia                                     |  |  |  |
| 2.2 La classification des jeux 2.3 Théories et modèles                                                                   | > 🖹 Narrative games for learning: Testing the discovery and narrative hypotheses                              | Adams et al.             | 2012             | 2024-11-18 15 h 45 min 58 s 👘   | histoire                                                                             |  |  |  |
| Filtrer les marqueurs 🛛 🖓 🗸                                                                                              | Exploration des notions de corps et d'immersion dans les environnements en réalité virtuelle en édu           | Lalonde et Huebner       | 2024-11-12       | 2024-11-14 07 h 29 min 02 s 👘   | ♥ 0 marqueur + ∨                                                                     |  |  |  |
|                                                                                                    |                                                                                                    |                          |                  |                                 |                                                                                      |  |  |  |

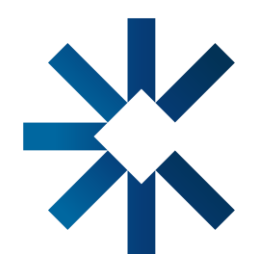

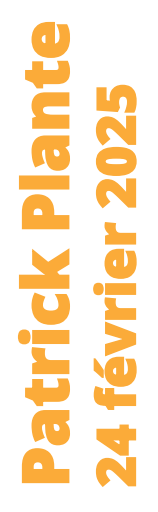

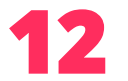

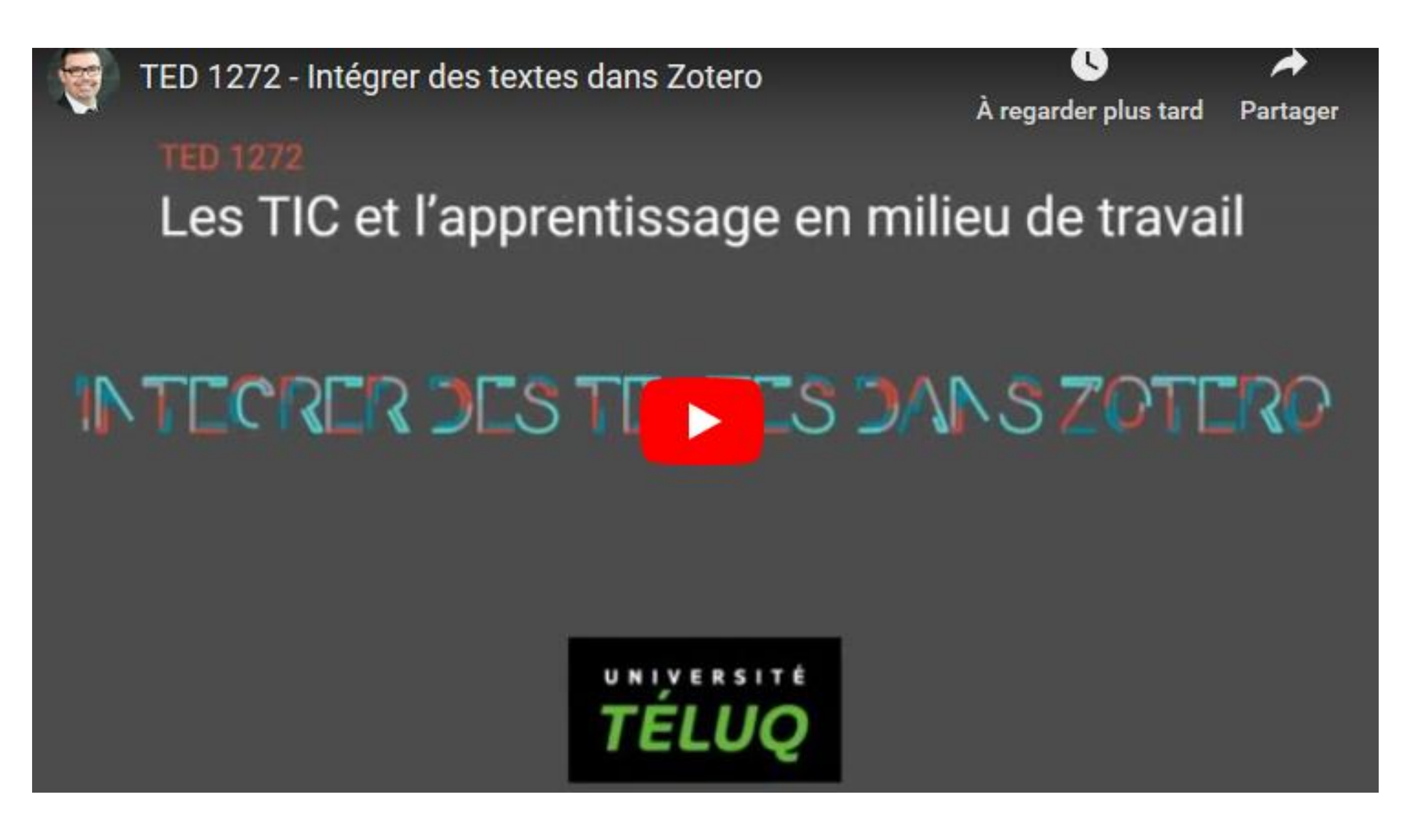

https://youtu.be/6cTfacYyCPg

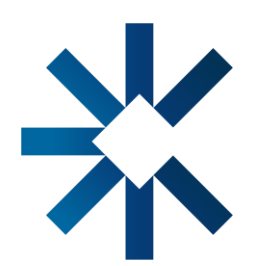

#### Intégrer des textes et autres documents dans Zotero

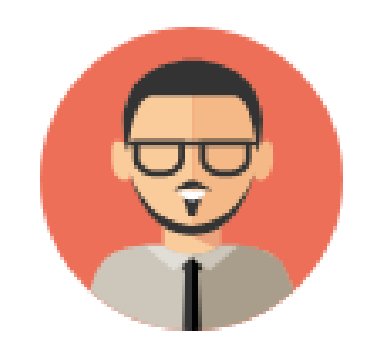

Ex. : <u>https://r-libre.teluq.ca/1736/</u>

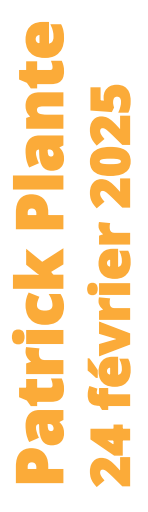

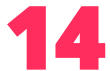

### **Utiliser le logiciel Zotero dans Word**

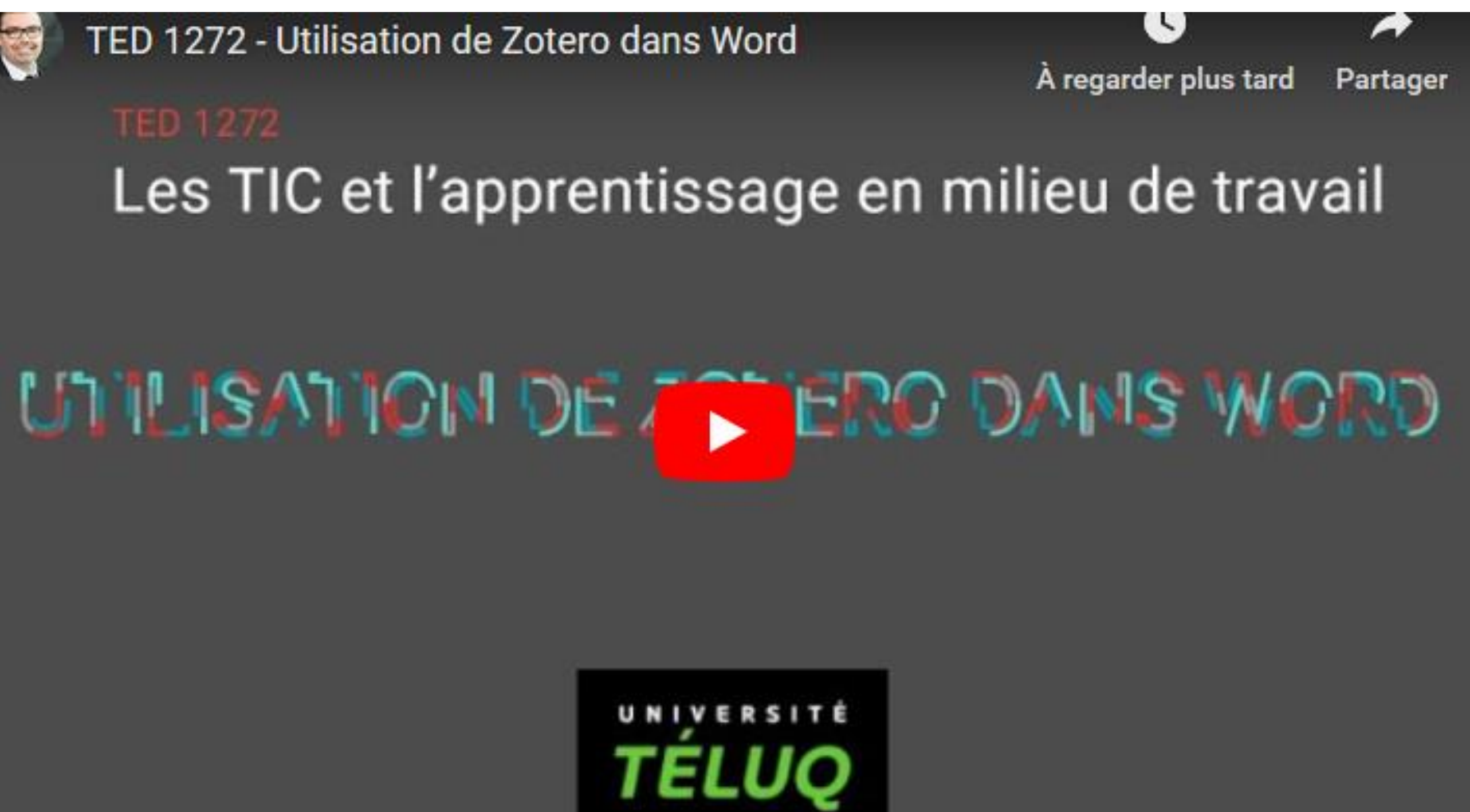

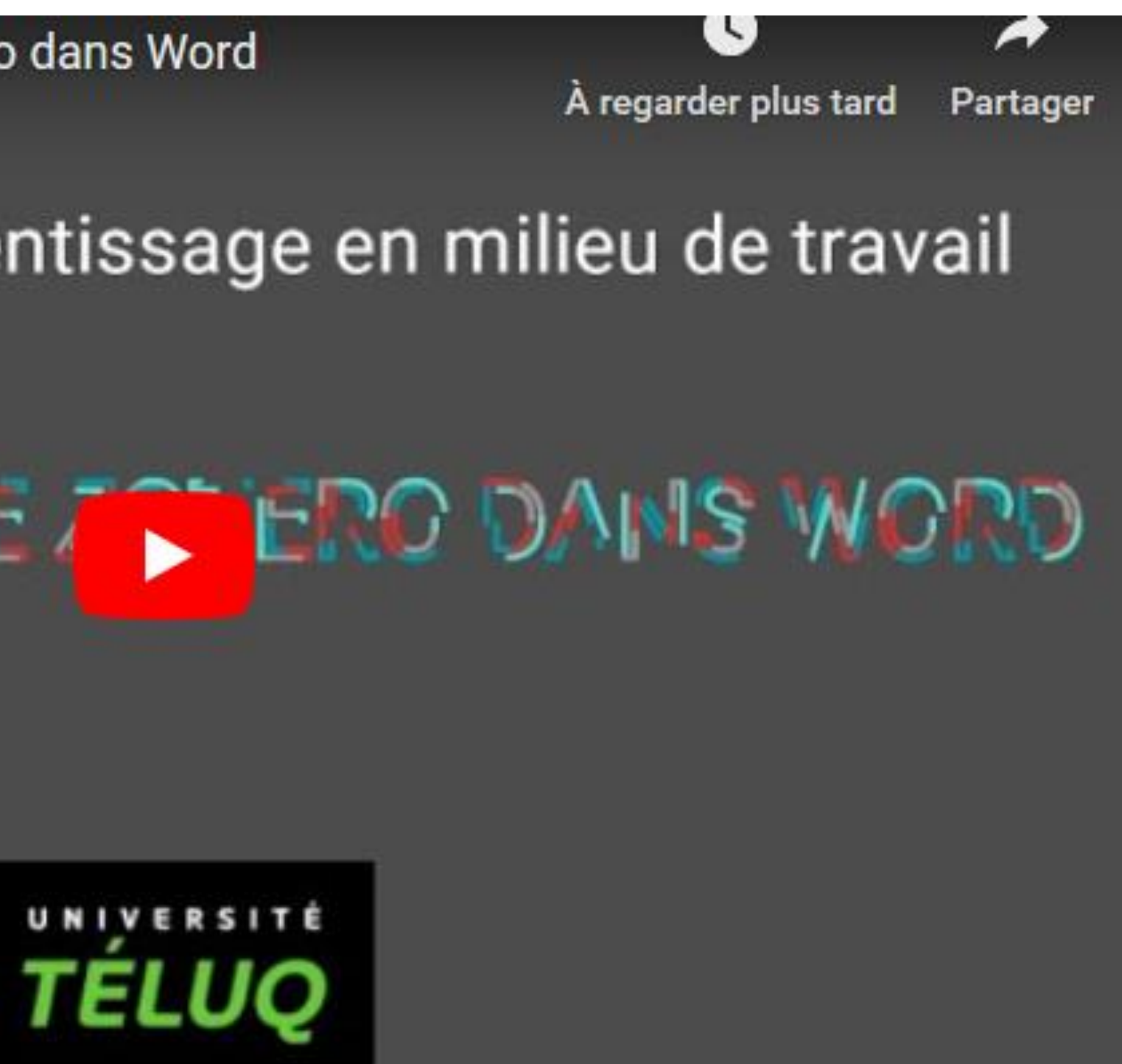

https://youtu.be/9tYArJd0dss

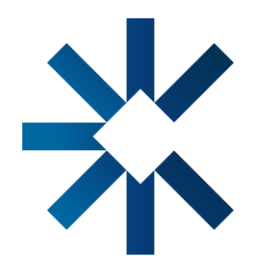

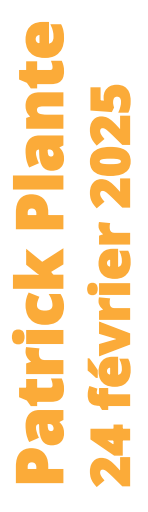

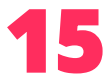

### **Utiliser le logiciel Zotero dans Word**

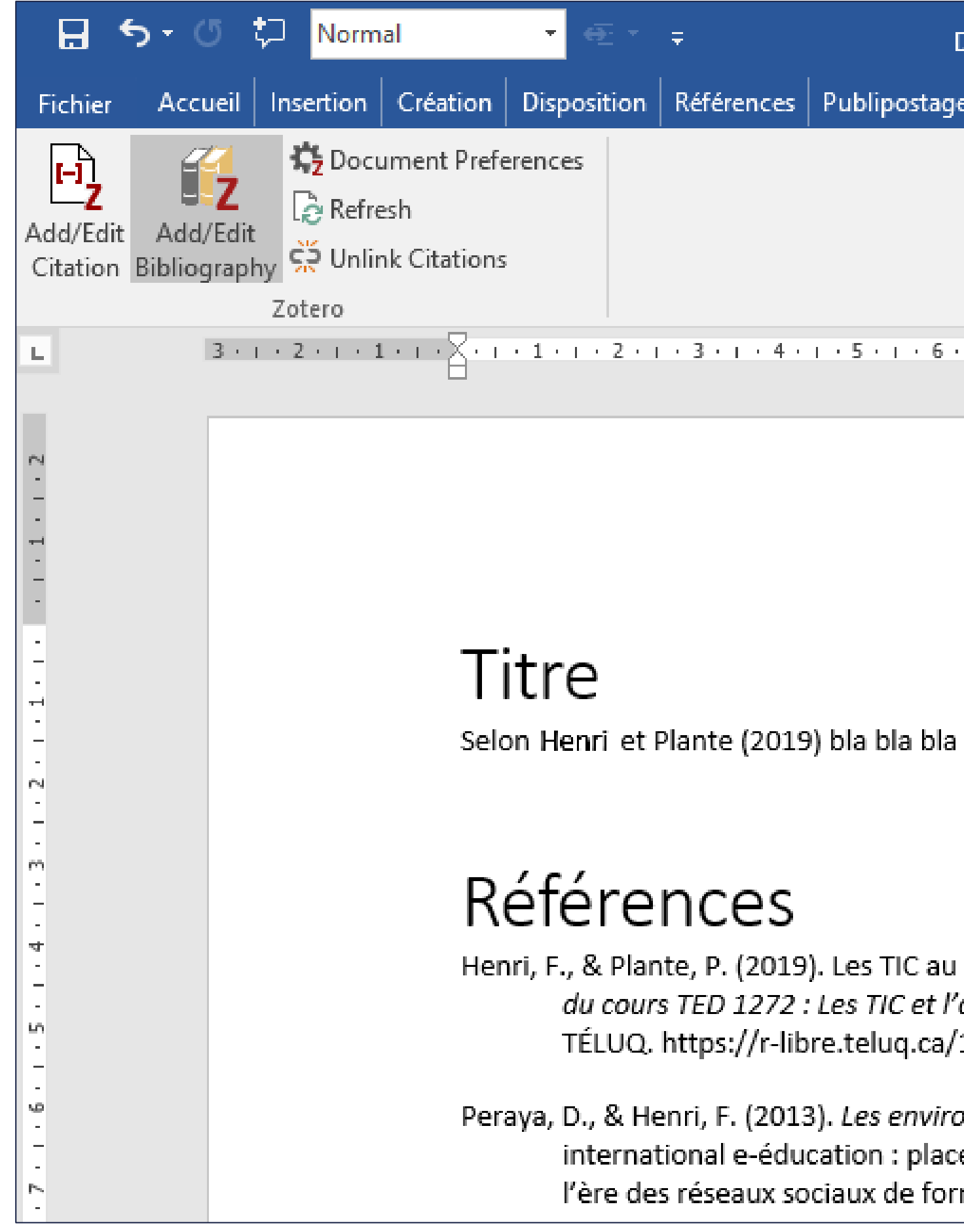

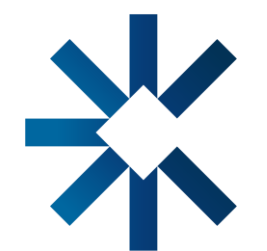

| Document1 -                | Word                       |                    |                       |                          |        |                   | <u>*</u>   | —        |          | ×       |
|----------------------------|----------------------------|--------------------|-----------------------|--------------------------|--------|-------------------|------------|----------|----------|---------|
| e Révision                 | Affichage                  | Zotero             | Antidote              | Acrobat                  | Q R    | echerch           | Plante,    | Pa       | ∕¢ Parta | ger     |
|                            |                            |                    |                       |                          |        |                   |            |          |          |         |
|                            |                            |                    |                       |                          |        |                   |            |          |          |         |
|                            |                            |                    |                       |                          |        |                   |            |          |          |         |
| • 1 • 7 • 1 • 8            | · i · 9 · i                | 10 · + · 11        | l · i · 12 · i        | · 13 · + · 14            | · i ·1 | 5 <u>~</u> 1 · 16 | · · · 17 · | 1 • 18 • |          | <u></u> |
|                            |                            |                    |                       |                          |        |                   |            |          |          |         |
|                            |                            |                    |                       |                          |        |                   |            |          |          |         |
|                            |                            |                    |                       |                          |        |                   |            |          |          |         |
|                            |                            |                    |                       |                          |        |                   |            |          |          |         |
|                            |                            |                    |                       |                          |        |                   |            |          |          |         |
|                            |                            |                    |                       |                          |        |                   |            |          |          |         |
| i et Peraya e              | t Henri (20                | )13) bla k         | ola bla.              |                          |        |                   |            |          |          |         |
|                            |                            |                    |                       |                          |        |                   |            |          |          |         |
|                            |                            |                    |                       |                          |        |                   |            |          |          |         |
| i coeur de la              | transform                  | ation dec          | ontronria             | ses Dans                 | Tovto  |                   |            |          |          |         |
| apprentissa                | ge en milie                | au de tra          | <i>vail</i> (p. 1-1   | 16). Unive               | rsité  |                   |            |          |          |         |
| /1736/                     |                            |                    |                       |                          |        |                   |            |          |          |         |
| onnements p                | personnels                 | d'apprei           | ntissage. (           | Colloque                 |        |                   |            |          |          |         |
| e des appre<br>mation, ESE | nants et re<br>NESR. http: | position<br>;//www | nement d<br>.esen.edu | es enseigr<br>cation.fr/ | nants  | а                 |            |          |          |         |
|                            |                            |                    |                       | -                        |        |                   |            |          |          |         |

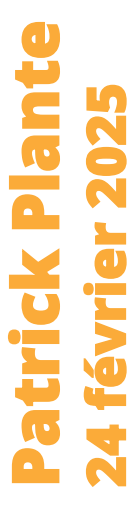

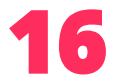

### Prendre des notes avec Zotero

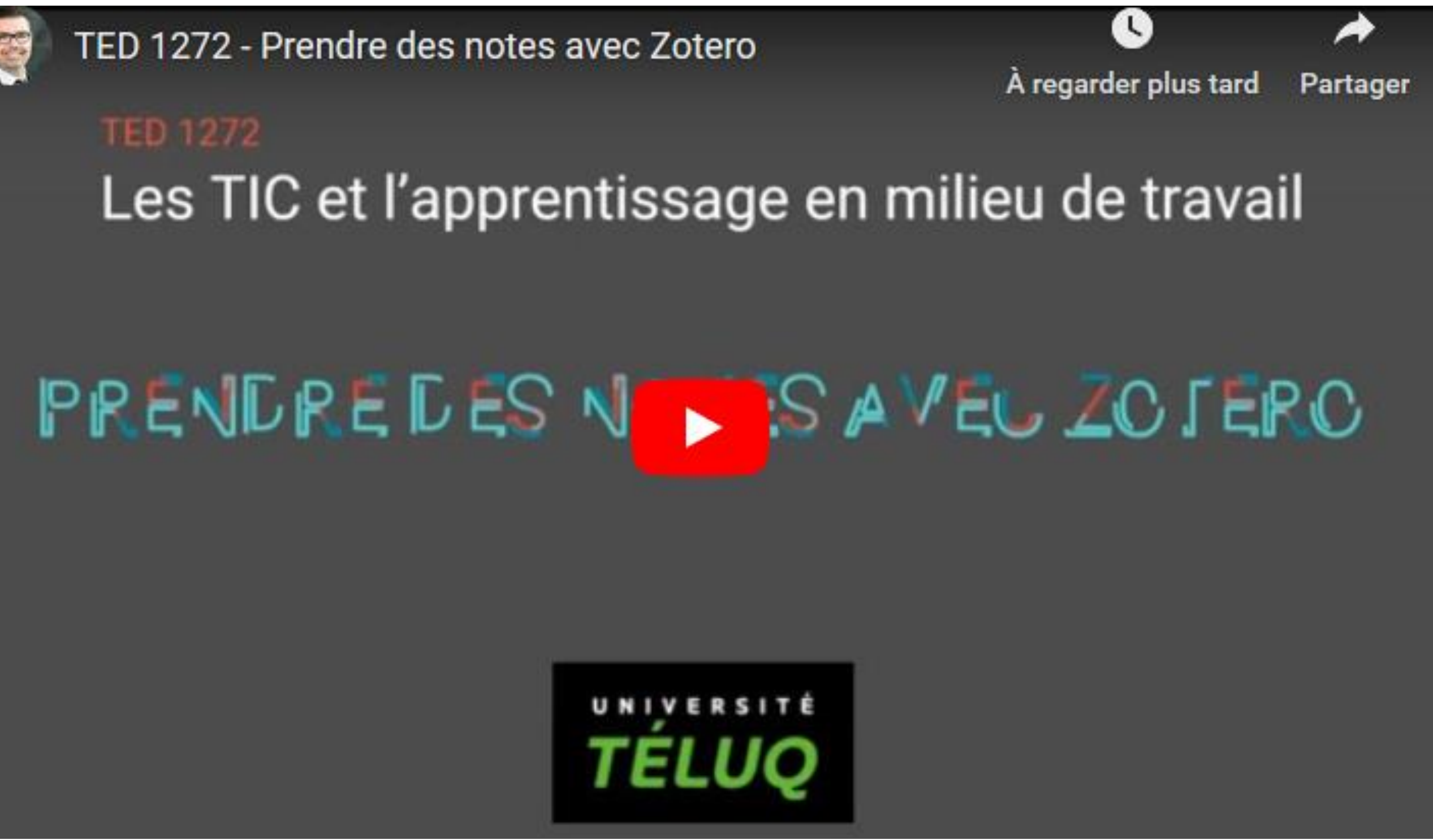

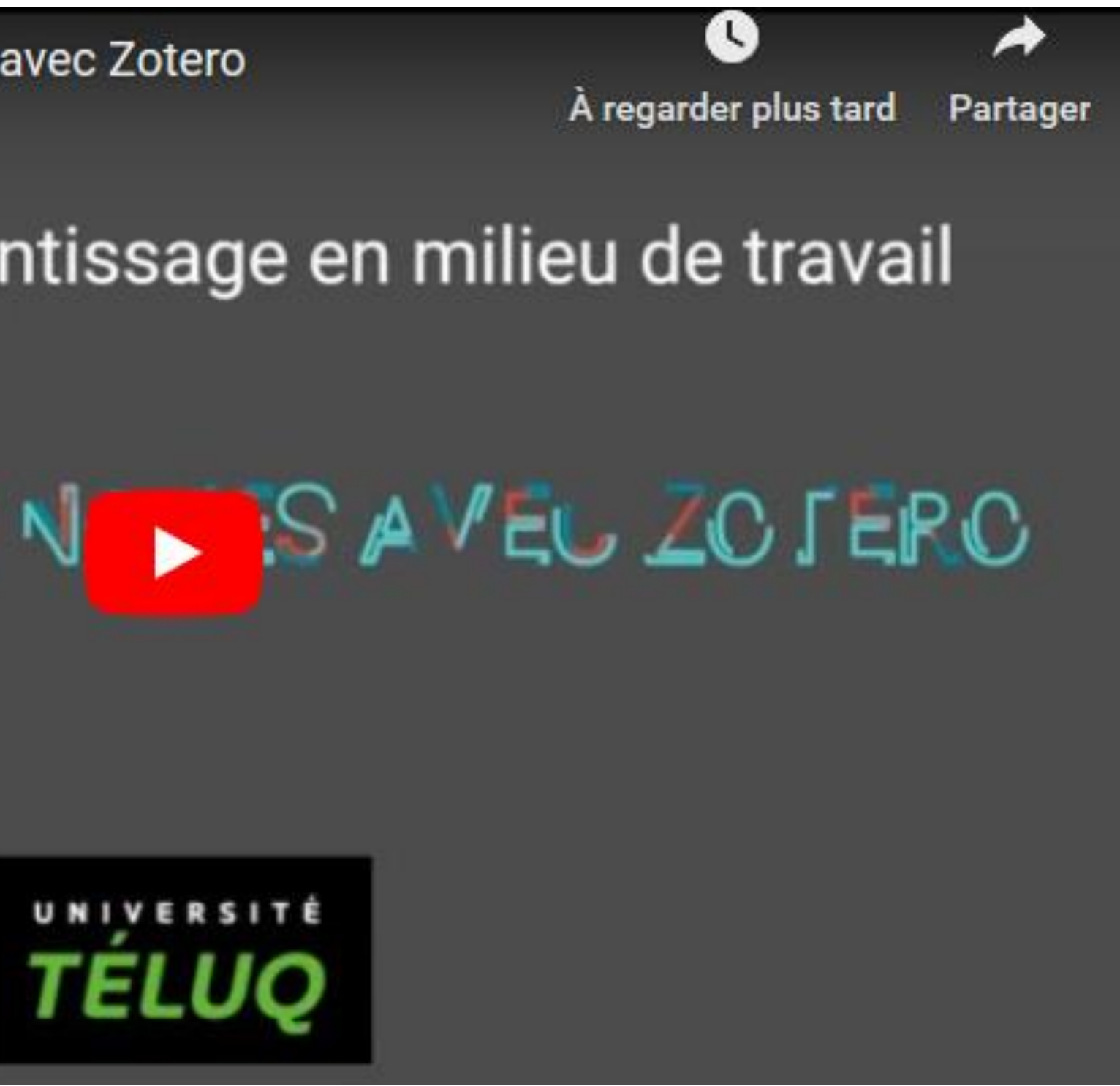

https://www.youtube.com/watch?v=-e6hKbE-Dkc&feature=emb logo

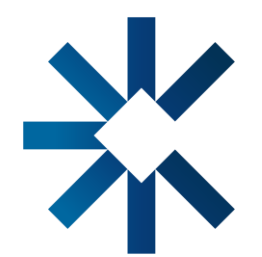

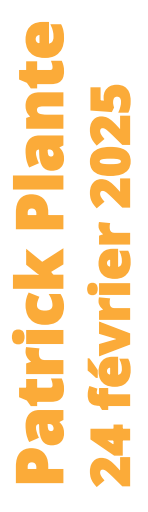

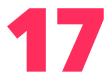

### Prendre des notes avec Zotero

| Validés         Images         Images         Imac                                                                                                    | Z Fichier Édition Affichage Outils Aide                                                                                                    |                                                              |
|----------------------------------------------------------------------------------------------------|----------------------------------------------------------------------------------------------------|--------------------------------------------------------------|
| Ma bibliothèque                                                                                                    | Calidés                                                                                                    |                                                              |
| Intre   Intre   Intre </th <th></th> <th>┣╴ ᄽ Ѣ╴ ┏╴</th>                                                                                                    |                                                                                                    | ┣╴ ᄽ Ѣ╴ ┏╴                                                   |
| <ul> <li>Journal=-</li> <li></li></ul>                                                                                                    | ∨ 🏛 Ma bibliothèque                                                                                                    | Titre                                                        |
| <ul> <li>Activités d'enseignement</li> <li>Cours - Conception</li> <li>EDU 6407</li> <li>Histoire d'Hérodote</li> <li>Jeu</li> <li>Module 1 - Jeu et éducation</li> <li>Module 1 - Jeu et éducation</li> <li>Module 1 - Jeu et éducation</li> <li>Module 1 - Jeu et éducation</li> <li>The Genesis of Animal Play: Testing the Limits</li> <li>The Genesis of Animal Play: Testing the Limits</li> <li>The Power of Play</li> <li>Dictionnaire historique de la langue française</li> <li>A valider</li> <li>Inages</li> <li>Avalider</li> <li>Module 1.5 • Mistoire JS • Design JS • Analyse/Pertinence JS</li> <li>Intégration JS • Théorie JS • Dédagogie JS • Méthodologie JS</li> <li>Recherche JS</li> <li>La gamífication: Cul'art d'utiliser les mécaniques d' secure du la langue française</li> <li>Turochamp</li> <li>La gamífication: Cul'art d'utiliser les in attempt to redisc</li> <li>Metionaré que le jeu sérieux? Histoire et personnages</li> <li>Y Us scholar puts together pieces in attempt to redisc</li> <li>Withorie du jeu vidéo</li> <li>Y Se Le wargame plus fort qu'Internet</li> </ul>                                                                                                    | > 🛅 -=Journal=-                                                                                                    | A Ludique                                                    |
| <ul> <li>Activités d'enseignement</li> <li>Cours - Conception</li> <li>EDU 6407</li> <li>TED 1280</li> <li>Macienne version</li> <li>Cours</li> <li>Module 1 - Jeu et éducation</li> <li>Module 1 - Jeu et éducation</li> <li>The Genesis of Animal Play: Testing the Limits</li> <li>The Genesis of Animal Play: Testing the Limits</li> <li>The Genesis of Animal Play: Testing the Limits</li> <li>The Genesis of Animal Play: Testing the Limits</li> <li>The Genesis of Animal Play: Testing the Limits</li> <li>The Genesis of Animal Play: Testing the Limits</li> <li>The Genesis of Animal Play: Testing the Limits</li> <li>The Genesis of Animal Play: Testing the Limits</li> <li>The Ower of Play</li> <li>Dictionnaire historique de la langue française</li> <li>A valider</li> <li>Jeu</li> <li>Spacewarl - Original 1962 code on PDP-1 emulator</li> <li>Video Game History Timeline</li> <li>Understanding video games: the essential introduct</li> <li>Annotations (25/07/2022 à 15:26:38)</li> <li>Turochamp</li> <li>Courte histoire et personnages</li> <li>Turochamp</li> <li>Courte histoire culturelle et industrielle des jeux vide</li> <li>Préhistoire du jeu vidéo</li> <li>Vischolar puts together pieces in attempt to redisc</li> <li>Vischolar puts together pieces in attempt to redisc</li> <li>Vischolar puts together pieces in attempt to redisc</li> <li>Vischolar puts together pieces in attempt to redisc</li> <li>Vischolar puts together pieces in attempt to redisc</li> <li>Vischolar puts together pieces in attempt to redisc</li> <li>Vischolar puts together pieces in attempt to redisc</li> <li>Vischolar puts together pieces in attempt to redisc</li> <li>Vischolar puts together pieces in attempt to redisc</li> <li>Vischolar puts together pieces in attempt to redisc</li> <li>Vischolar puts together pieces in attempt to redisc</li> <li>Vischolar puts together pieces in attempt to redisc</li> <li>Vischolar puts together pieces in attempt to redisc</li> <li>Vischolar puts together pieces in attempt to redisc</li> <li>Vischolar puts together pieces</li></ul>                                                | 🚞 ** À lire **                                                                                                    | A École                                                      |
| <ul> <li>Cours - Conception</li> <li>EDU 6407</li> <li>TED 1280</li> <li>Ancienne version</li> <li>Cours</li> <li>Module 1 - Jeu et éducation</li> <li>The Genesis of Animal Play: Testing the Limits</li> <li>The Genesis of Animal Play: Testing the Limits</li> <li>The Power of Play</li> <li>The Power of Play</li> <li>The Power of Play</li> <li>The Power of Play</li> <li>The Genesis of Animal Play: Testing the Limits</li> <li>The Power of Play</li> <li>The Genesis of Animal Play: Testing the Limits</li> <li>The Genesis of Animal Play: Testing the Limits</li> <li>The Power of Play</li> <li>The Cours</li> <li>The Cours</li> <li>The Cours of Play</li> <li>The Genesis of Animal Play: Testing the Limits</li> <li>The Power of Play</li> <li>The Cours of Play</li> <li>The Cours</li></ul>                                                | ✓                                                                                                    | La gamification: Ou l'art d'utiliser les mécaniques du       |
| <ul> <li>EDU 6407</li> <li>▲ Jeu</li> <li>♥ Which animals play, and why?</li> <li>Ancienne version</li> <li>Cours</li> <li>Module 1 - Jeu et éducation</li> <li>● The Genesis of Animal Play: Testing the Limits</li> <li>● The Genesis of Animal Play: Testing the Limits</li> <li>● The Genesis of Animal Play: Testing the Limits</li> <li>● The Power of Play</li> <li>● Dictionnaire historique de la langue française</li> <li>● Dictionnaire historique de la langue française</li> <li>● Understanding video games: the essential introduct</li> <li>■ Understanding video games: the essential introduct</li> <li>● Understanding video games: the essential introduct</li> <li>■ Understanding video games: the essential introduct</li> <li>■ Understanding</li></ul>                                                  | √                                                                                                    | > 📙 Histoire d'Hérodote                                      |
| <ul> <li>TED 1280</li> <li>Ancienne version</li> <li>Cours</li> <li>Module 1 - Jeu et éducation</li> <li>1.1 Qu'est-ce que le jeu? Histoire et personnages</li> <li>À valider</li> <li>Images</li> <li>Pour aller plus loin</li> <li>Définition JS • Histoire JS • Design JS • Analyse/Pertinence JS</li> <li>Intégration JS • Théorie JS • Pédagogie JS • Méthodologie JS</li> <li>Recherche JS</li> <li>1.1 Qu'est-ce que le jeu? Histoire et personnages</li> <li>À Définitions des concepts 1.5 Théories</li> <li>2.1 Qu'est-ce que le jeu sérieux? Histoire et personnages</li> <li>Filtrer les marqueurs</li> <li>Y all des</li> <li>Y Which animals play, and why?</li> <li>Play in Elephants: Wellbeing, Welfare or Distraction</li> <li>Definition JS • Histoire JS • Design JS • Analyse/Pertinence JS</li> <li>Intégration JS • Théorie JS • Pédagogie JS • Méthodologie JS</li> <li>Recherche JS</li> <li>La Définitions des concepts 1.5 Théories</li> <li>La Qu'est-ce que le jeu sérieux? Histoire et personnages</li> <li>Y S Scholar puts together pieces in attempt to redisco</li> <li>Y S Le wargame plus fort qu'Internet</li> </ul>                                                                                                    | 🚞 EDU 6407                                                                                                    | A Jeu                                                        |
| <ul> <li>Ancienne version</li> <li>Cours</li> <li>Module 1 - Jeu et éducation</li> <li>Inte Genesis of Animal Play: Testing the Limits</li> <li>The Power of Play</li> <li>The Power of Play</li> <li>Dictionnaire historique de la langue française</li> <li>A valider</li> <li>Images</li> <li>Images</li> <li>Validés</li> <li>Video Game History Timeline</li> <li>Video Game History Timeline</li> <li>Understanding video games: the essential introduct</li> <li>Kecherche JS</li> <li>Histoire JS Pédagogie JS Méthodologie JS</li> <li>Recherche JS</li> <li>Intégration JS e Théorie JS e Pédagogie JS e Méthodologie JS</li> <li>Recherche JS</li> <li>Indués</li> <li>Indués</li> <li>Integration JS e Théorie JS e Pédagogie JS e Méthodologie JS</li> <li>Recherche JS</li> <li>La Pourquoi le jeu en éducation et en formation</li> <li>La Pourquoi le jeu en éducation et en formation</li> <li>Est-ce que le jeus érieux? Histoire et personnages</li> <li>I Qu'est-ce que le jeus érieux? Histoire et personnages</li> <li>Scoute histoire du jeu vidéo</li> <li>I courte histoire du jeu vidéo</li> <li>I scholar puts together pieces in attempt to redisor</li> <li>I U scholar puts together pieces in attempt to redisor</li> <li>I courte namqueurs</li> <li>I courte du la vide</li> <li>I courte namqueurs</li> </ul>                                                                                                    | ✓                                                                                                    | > 📰 Which animals play, and why?                             |
| <ul> <li>Cours</li> <li>Module 1 - Jeu et éducation</li> <li>1.1 Qu'est-ce que le jeu? Histoire et personnages</li> <li>À valider</li> <li>Images</li> <li>Images</li> <li>Pour aller plus loin</li> <li>Validés</li> <li>Définition JS • Histoire JS • Design JS • Analyse/Pertinence JS</li> <li>Intégration JS • Théorie JS • Pédagogie JS • Méthodologie JS</li> <li>Recherche JS</li> <li>1.1 Qu'est-ce que le jeu? Histoire et personnages</li> <li>1.2 Pourquoi le jeu en éducation et en formation</li> <li>1.3 Est-ce que ga fonctionne? Qu'en dit la science?</li> <li>1.4 Définitions des concepts 1.5 Théories</li> <li>2.1 Qu'est-ce que le jeu sérieux? Histoire et personnages</li> <li>Fittrer les marqueurs</li> <li>Y</li> </ul>                                                                                                    | Ancienne version                                                                                                    | > 🖹 Play in Elephants: Wellbeing, Welfare or Distraction?    |
| <ul> <li>Module 1 - Jeu et éducation</li> <li>Module 1 - Jeu et éducation</li> <li>Module 1 - Jeu et éducation</li> <li>Module 1 - Jeu et éducation</li> <li>Module 1 - Jeu et éducation</li> <li>Module 2 - Ce que le jeu? Histoire et personnages</li> <li>À valider</li> <li>Images</li> <li>Pour aller plus loin</li> <li>Mithodologie JS</li> <li>Pédagogie JS</li> <li>Méthodologie JS</li> <li>Recherche JS</li> <li>Méthodologie JS</li> <li>Recherche JS</li> <li>Méthodologie JS</li> <li>Recherche JS</li> <li>Méthodologie JS</li> <li>Recherche JS</li> <li>Méthodologie JS</li> <li>Méthodologie JS</li> <li>Méthodologie JS</li> <li>Méthodologie JS</li> <li>Méthodologie JS</li> <li>Méthodologie JS</li> <li>Méthodologie JS</li> <li>Méthodologie JS</li> <li>Méthodologie JS</li> <li>Méthodologie JS</li> <li>Méthodologie JS</li> <li>Méthodologie JS</li> <li>Méthodologie JS</li> <li>Egenfeldt-Nielsen et al 2020 - Understanding video</li> <li>Minotations (25/07/2022 à 15:26:38)</li> <li>Egenfeldt-Nielsen et al 2020 - Understanding video</li> <li>Minotations (25/07/2022 à 15:26:38)</li> <li>Egenfeldt-Nielsen et al 2020 - Understanding video</li> <li>Minotations (25/07/2022 à 15:26:38)</li> <li>Egenfeldt-Nielsen et al 2020 - Understanding video</li> <li>Minotations (25/07/2022 à 15:26:38)</li> <li>Egenfeldt-Nielsen et al 2020 - Understanding video</li> <li>Minotations (25/07/2022 à 15:26:38)</li> <li>Egenfeldt-Nielsen et al 2020 - Understanding video</li> <li>Minotations (25/07/2022 à 15:26:38)</li> <li>Egenfeldt-Nielsen et al 2020 - Understanding video</li> <li>Minotations (25/07/2022 à 15:26:38)</li> <li>Méthodologie JS</li> <li>Methodologie JS</li> <li>Methodologie</li></ul>                                                                     | Cours Cours                                                                                                    | > 📘 The Genesis of Animal Play: Testing the Limits           |
| <ul> <li> I 1.1 Qu'est-ce que le jeu? Histoire et personnages À valider I Images Pour aller plus Ioin Validés Définition JS • Histoire JS • Design JS • Analyse/Pertinence JS Intégration JS • Théorie JS • Dédagogie JS • Méthodologie JS Recherche JS 1.1 Qu'est-ce que le jeu? Histoire et personnages 1.2 Pourquoi le jeu en éducation et en formation 1.3 Est-ce que ça fonctionne? Qu'en dit la science? 1.4 Définitions des concepts 1.5 Théories 2.1 Qu'est-ce que le jeu sérieux? Histoire et personnages Filtrer les marqueurs Y all des &gt; Dictionnaire historique de la langue française &gt; Que di la science? &gt; Qu'en dit la science? &gt; Qu'en dit la science? &gt; Qu'en dit la science? &gt; Qu'est-ce que le jeu sérieux? Histoire et personnages Filtrer les marqueurs Y all des &gt; Qu'est-ce que le jeu sérieux? Histoire et personnages Y all des &gt; Qu'est-ce que le jeu sérieux? Histoire et personnages Y all des &gt; Qu'est-ce que le jeu sérieux? Histoire et personnages Y all des &gt; Qu'est-ce que le jeu sérieux? Histoire et personnages Y all des &gt; Qu'est-ce que le jeu sérieux? Histoire et personnages Y all des Y all d</li></ul>                                                                                                    | ~    Module 1 - Jeu et éducation                                                                                                    | > 💢 The Power of Play                                        |
| <ul> <li>À valider</li> <li>À valider</li> <li>Images</li> <li>Pour aller plus loin</li> <li>Validés</li> <li>Définition JS • Histoire JS • Design JS • Analyse/Pertinence JS</li> <li>Intégration JS • Théorie JS • Pédagogie JS • Méthodologie JS</li> <li>Recherche JS</li> <li>1.1 Qu'est-ce que le jeu? Histoire et personnages</li> <li>1.2 Pourquoi le jeu en éducation et en formation</li> <li>1.3 Est-ce que ça fonctionne? Qu'en dit la science?</li> <li>1.4 Définitions des concepts 1.5 Théories</li> <li>2.1 Qu'est-ce que le jeu sérieux? Histoire et personnages</li> <li>Filtrer les marqueurs</li> <li>Y al de</li> </ul>                                                                                                    | √                                                                                                    | > 📘 Dictionnaire historique de la langue française           |
| <ul> <li>☐ Images</li> <li>☐ Pour aller plus loin</li> <li>☐ Validés</li> <li>☐ Válidés</li> <li>☐ Válidés</li> <li>☐ Válidés</li> <li>☐ Válidés</li> <li>☐ Understanding video games: the essential introduct</li> <li>☐ Understanding video games: the essential introduct</li> <li>☐ Understanding video games: the essential introduct</li> <li>☐ Annotations (25/07/2022 à 15:26:38)</li> <li>☐ Egenfeldt-Nielsen et al 2020 - Understanding video</li> <li>☐ Turochamp</li> <li>☐ Courte histoire du jeu vidéo</li> <li>☐ Turochamp</li> <li>☐ Courte histoire du jeu vidéo</li> <li>☐ Préhistoire du jeu vidéo</li> <li>☐ Préhistoire du jeu vidéo</li> <li>☐ Spacewar! - Original 1962 code on PDP-1 emulator</li> <li>☐ Understanding video games: the essential introduct</li> <li>☐ Annotations (25/07/2022 à 15:26:38)</li> <li>☐ Egenfeldt-Nielsen et al 2020 - Understanding video</li> <li>☐ Turochamp</li> <li>☐ Courte histoire culturelle et industrielle des jeux video</li> <li>☐ Préhistoire du jeu vidéo</li> <li>☐ Préhistoire du jeu vidéo</li> <li>☐ Ut scholar puts together pieces in attempt to redise</li> <li>☐ Us scholar puts together pieces in attempt to redise</li> <li>☐ Us scholar puts fort qu'Internet</li> </ul>                                                                                                    | 🚞 À valider                                                                                                    | > 🛕 Jeu                                                      |
| <ul> <li>Pour aller plus loin</li> <li>Validés</li> <li>Définition JS</li></ul>                                                                                                    | 🚞 Images                                                                                                    | 🔚 Spacewar! - Original 1962 code on PDP-1 emulator           |
| <ul> <li>Validés</li> <li>Définition JS</li></ul>                                                                                                    | Pour aller plus loin                                                                                                    | > 🚞 Video Game History Timeline                              |
| <ul> <li>Définition JS  <ul> <li>Histoire JS  <ul> <li>Design JS  <ul> <li>Analyse/Pertinence JS</li> <li>Intégration JS  <ul> <li>Théorie JS  </li> <li>Pédagogie JS  <ul> <li>Méthodologie JS</li> <li>Méthodologie JS</li> <li>Méthodologie JS</li> <li>Egenfeldt-Nielsen et al 2020 - Understanding weight of the second second seco</li></ul></li></ul></li></ul></li></ul></li></ul></li></ul> | Contraction Contraction Contra | $\sim$ 📙 Understanding video games: the essential introduct  |
| <ul> <li>Intégration JS  <ul> <li>Théorie JS </li> <li>Pédagogie JS </li> <li>Méthodologie JS </li> <li>Recherche JS </li> </ul> </li> <li>1.1 Qu'est-ce que le jeu? Histoire et personnages </li> <li>1.2 Pourquoi le jeu en éducation et en formation </li> <li>1.3 Est-ce que ça fonctionne? Qu'en dit la science? </li> <li>1.4 Définitions des concepts 1.5 Théories </li> <li>2.1 Qu'est-ce que le jeu sérieux? Histoire et personnages </li> <li>Filtrer les marqueurs </li> <li>Y </li> <li>Egenfeldt-Nielsen et al 2020 - Understanding value </li> <li>Image: Courte histoire culturelle et industrielle des jeux vid </li> <li>Image: Courte histoire culturelle et industrielle des jeux vid </li> <li>Image: Courte histoire du jeu vidéo </li> <li>Image: Courte histoire du jeu vidéo </li> <li>Image: Courte hist</li></ul>                                                   | ● Définition JS ● Histoire JS ● Design JS ● Analyse/Pertinence JS                                                                                                    | Annotations (25/07/2022 à 15:26:38)                          |
| 1.1 Qu'est-ce que le jeu? Histoire et personnages   1.2 Pourquoi le jeu en éducation et en formation   1.3 Est-ce que ça fonctionne? Qu'en dit la science?   1.4 Définitions des concepts   2.1 Qu'est-ce que le jeu sérieux? Histoire et personnages   Filtrer les marqueurs                                                                                                    | Intégration JS  Théorie JS  Pédagogie JS  Méthodologie JS Recherche JS                                                                                                    | 👕 Egenfeldt-Nielsen et al 2020 - Understanding v             |
| 1.2 Pourquoi le jeu en éducation et en formation         1.3 Est-ce que ça fonctionne? Qu'en dit la science?         1.4 Définitions des concepts       1.5 Théories         2.1 Qu'est-ce que le jeu sérieux? Histoire et personnages         Filtrer les marqueurs       Y ~         Le wargame plus fort qu'Internet                                                                                                    | 1.1 Qu'est-ce que le jeu? Histoire et personnages                                                                                                    | > 🕕 Turochamp                                                |
| 1.3 Est-ce que ça fonctionne? Qu'en dit la science?         1.4 Définitions des concepts       1.5 Théories         2.1 Qu'est-ce que le jeu sérieux? Histoire et personnages       > Image: Concept Science         Filtrer les marqueurs       > Image: Concept Science         Set-ce que le jeu sérieux? Histoire et personnages       > Image: Concept Science         Filtrer les marqueurs       > Image: Concept Science         Set-ce que le jeu sérieux? Histoire et personnages       > Image: Concept Science         Filtrer les marqueurs       > Image: Concept Science         Set-ce que le jeu sérieux? Histoire et personnages       > Image: Concept Science                                                                                                    | 1.2 Pourquoi le jeu en éducation et en formation                                                                                                    | > 🖹 Courte histoire culturelle et industrielle des jeux vide |
| 2.1 Qu'est-ce que le jeu sérieux? Histoire et personnages       > I US scholar puts together pieces in attempt to redisc         Filtrer les marqueurs       > I Le wargame plus fort qu'Internet                                                                                                    | 1.3 Est-ce que ça fonctionne? Qu'en dit la science?<br>1.4 Définitions des concepts - 1.5 Théories                                                                                                    | > 📘 Préhistoire du jeu vidéo                                 |
| Filtrer les marqueurs > F Le wargame plus fort qu'Internet                                                                                                    | 2.1 Qu'est-ce que le jeu sérieux? Histoire et personnages                                                                                                    | > 📱 US scholar puts together pieces in attempt to redisc     |
|                                                                                                    | Filtrer les marqueurs 💎 ~                                                                                                    | > 📰 Le wargame plus fort qu'Internet                         |

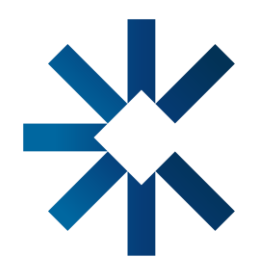

|           |                | Q ~ Titr          | e, Créateur, Année     |            |   |
|-----------|----------------|-------------------|------------------------|------------|---|
|           | Créateur       | Date              | Date d'ajout 🛛 🗸 🗸     | Ø          | D |
| -         | -              | 2022              | 2022-08-02 10 h 25 min |            |   |
|           | Rey            | 2010              | 2022-08-02 10 h 23 min |            |   |
| lu jeu da | Lang et al.    | 2014-09-17        | 2022-07-28 11 h 06 min | <b>†</b> 1 |   |
|           | Hérodote e     | 1870              | 2022-07-28 10 h 53 min |            |   |
|           | Rey            | 2010              | 2022-07-27 15 h 29 min |            |   |
|           | Yu             | 15 auput 2019     | 2022-07-27 11 h 24 min |            |   |
| ?         | Webber et      | 2020/2            | 2022-07-27 11 h 05 min | <b>T</b> 1 | 1 |
|           | Burghardt      | 2006/8/11         | 2022-07-27 10 h 40 min | Ē          |   |
|           | McLean et al.  | 2019              | 2022-07-27 09 h 39 min |            |   |
|           | Rey            | 2010              | 2022-07-26 14 h 51 min | Ē          |   |
|           |                | 2022              | 2022-07-26 11 h 24 min |            |   |
|           | Russell et al. | 1999 (1962)       | 2022-07-15 11 h 52 min |            |   |
|           | The Strong     | 2021              | 2022-07-15 11 h 48 min |            |   |
| tion      | Egenfeldt      | 2020              | 2022-07-15 11 h 42 min | 1          | 1 |
|           |                |                   | 2022-07-25 15 h 26 min |            |   |
| video ga  |                |                   | 2022-07-15 11 h 42 min |            |   |
|           |                | 2022-01-02T12:21: | 2022-07-14 11 h 27 min |            | 1 |
| léo:      | Annart         | 2020-1-1          | 2022-07-14 09 h 16 min | Ē          | 1 |
|           | Djaouti        | 2019              | 2022-07-13 09 h 53 min |            | 1 |
| cover an  | Rawashdeh      | 2020-02-25T22:28: | 2022-07-06 16 h 02 min |            | 1 |
|           | Bourguilleau   | 2012-01-02        | 2022-07-06 15 h 24 min |            | 1 |
|           |                |                   |                        |            |   |

Aa <u>A</u> <u>A</u> A> © "≡, Q

 $^{\vee}$  g

• • •

\_\_\_\_

#### Annotations (25/07/2022 à 15:26:38)

2.2 La classification des jeux « Are poker and Assassin's Creed examples of the same phenomenon? The playing situation could hardly be more different. Poker is inherently multiplayer and is governed by abstract rules not justified by any fictive world—a full house beats two pairs, aces are higher than jacks. Meanwhile, Assassin's Creed is a single-player, stealth-based fighting game that takes place in colorful historical settings, the rules of which mimic those of the physical world (see Figure 3.1). These two games are so different that it might be hard to see how they both belong to the same category. Nevertheless, there are similarities. For instance, in both games the player faces opposition-albeit from wildly different "foes"—and has his or her choices evaluated by the rules of the game. » (Egenfeldt-Nielsen et al., 2020, p. 31)

1.1 Qu'est-ce que le jeu? Histoire et personnages « Johan Huizinga and the Magic

| > 0 marqueur | + | $\sim$ |
|--------------|---|--------|
| ව 0 connexes | + | $\sim$ |

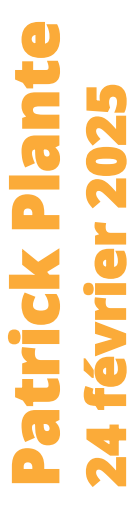

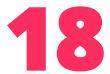

### Utiliser une bibliothèque partagée dans le logiciel

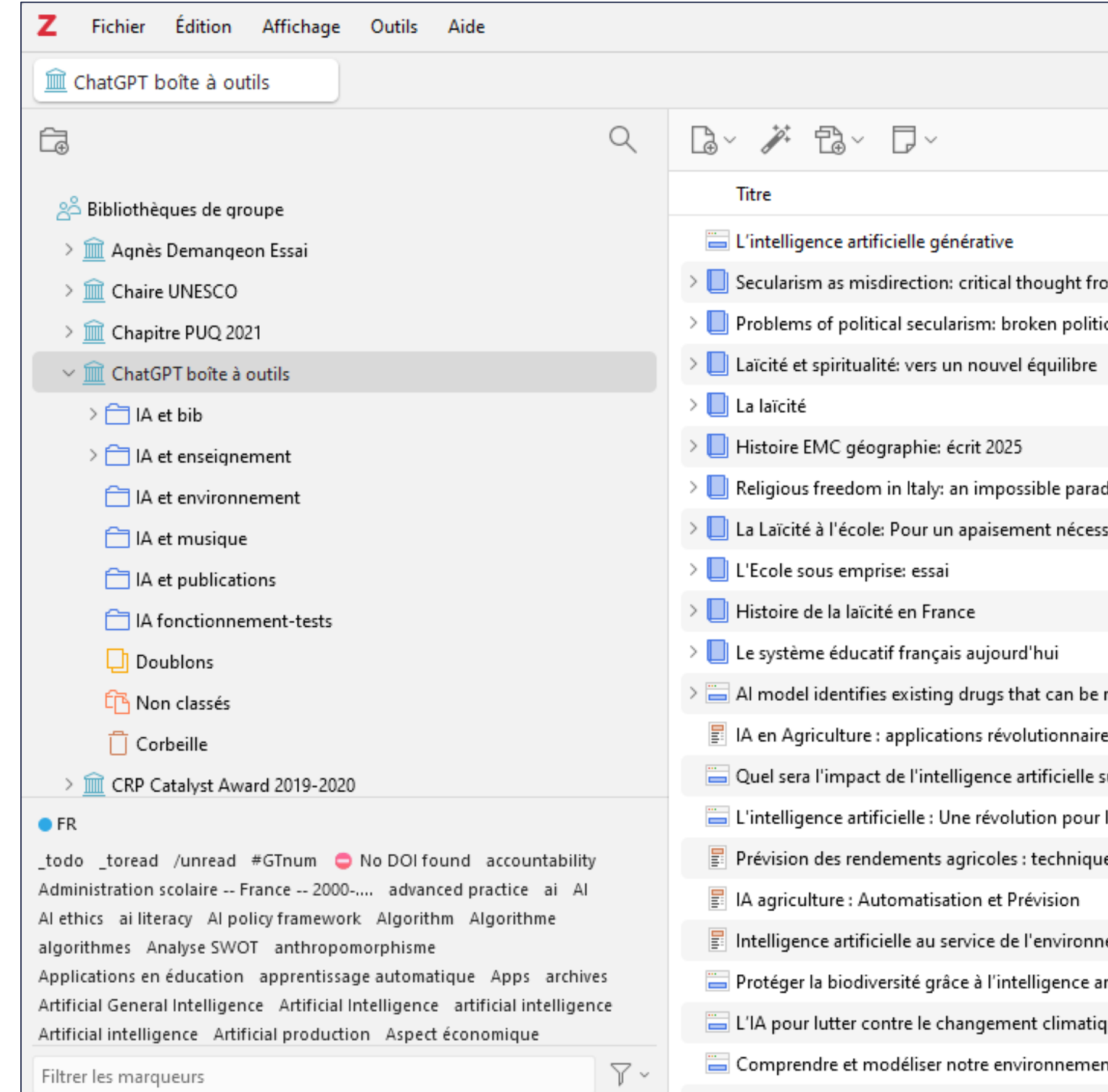

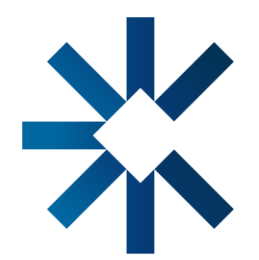

|                                                         |                     |                      |                        | —        |   | $\times$     |
|---------------------------------------------------------|---------------------|----------------------|------------------------|----------|---|--------------|
|                                                         |                     |                      |                        | $\sim$ ( | D | $\zeta $     |
|                                                         |                     | Q ~ Titre,           | Créateur, Année        |          |   | La           |
|                                                         | Créateur            | Date                 | Date d'ajout           | ~ Ø      | G | -            |
|                                                         | Haton               | 2024/04              | 2024-12-13 10 h 43 min | 46 s     |   | Ø            |
| om the Global South                                     | Menon               | 2024                 | 2024-10-07 05 h 06 min | 50 s     |   |              |
| cs, unkind cultures                                     | Long                | 2024                 | 2024-10-07 05 h 06 min | 50 s     |   | ⊡<br>œ       |
|                                                         | Lenoir et Bianco    | 2024                 | 2024-10-07 05 h 06 min | 50 s     |   | - <u>*</u> ` |
|                                                         | Haarscher           | 2024                 | 2024-10-07 05 h 06 min | 50 s     |   | $\bigcirc$   |
|                                                         | Fix-Lemaire et al.  | 2024                 | 2024-10-07 05 h 06 min | 50 s     | 1 | େ            |
| digm ?                                                  | Ferrari et al.      | 2024                 | 2024-10-07 05 h 06 min | 50 s     | 1 |              |
| saire                                                   | Devin               | 2024                 | 2024-10-07 05 h 06 min | 50 s     |   | (⊖ĵ          |
|                                                         | Brighelli           | 2024                 | 2024-10-07 05 h 06 min | 50 s     | 1 |              |
|                                                         | Baubérot            | 2024                 | 2024-10-07 05 h 06 min | 50 s     | 1 |              |
|                                                         | Auduc               | 2024                 | 2024-10-07 05 h 06 min | 50 s     | 1 |              |
| repurposed for treatment of rare diseases               | School              |                      | 2024-10-02 04 h 38 min | 28 s     | 1 |              |
| es pour une Agriculture 2.0                             | digitalpassengers2  | 2024-08-08T09:02:04. | 2024-09-24 11 h 59 min | 28 s     |   |              |
| sur l'agriculture ?                                     |                     |                      | 2024-09-24 11 h 53 min | 25 s     |   |              |
| l'agriculture moderne                                   | francois402         | 2024-03-08T19:49:41. | 2024-09-24 11 h 49 min | 40 s     |   |              |
| es et outils                                            |                     |                      | 2024-09-24 11 h 46 min | 19 s     |   |              |
|                                                         | Partners            | 2024-06-13T11:02:20. | 2024-09-24 11 h 45 min | 27 s     |   |              |
| ement ?                                                 | Rodriguez et zapier | 2024-03-25T15:06:54. | 2024-09-24 11 h 40 min | 36 s     |   |              |
| rtificielle                                             |                     |                      | 2024-09-24 11 h 36 min | 06 s     |   |              |
| que et favoriser la durabilité environnementale   Inria |                     | 2023-07-06           | 2024-09-24 11 h 26 min | 56 s     |   |              |
| nt                                                      |                     | 2021-06-07           | 2024-09-24 11 h 25 min | 41 s     |   |              |

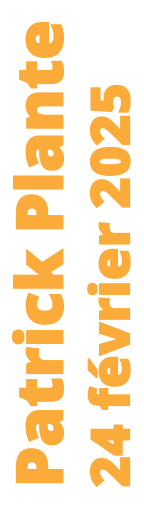

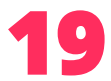

### Utiliser une bibliothèque partagée en ligne

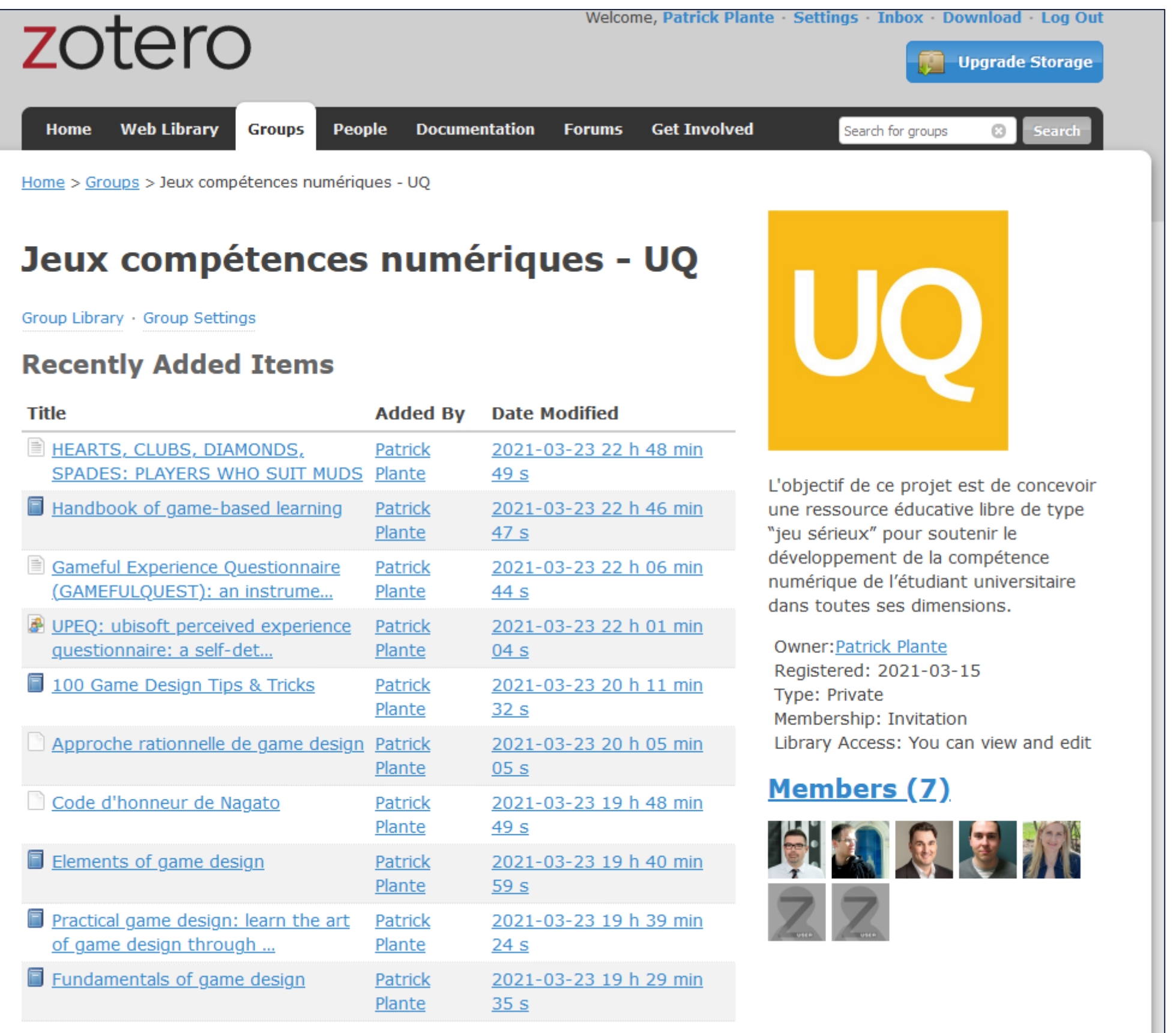

| Title                                                           | Added By                        |
|-----------------------------------------------------------------|---------------------------------|
| HEARTS, CLUBS, DIAMONDS,<br>SPADES: PLAYERS WHO SUIT MUDS       | <u>Patrick</u><br><u>Plante</u> |
| Handbook of game-based learning                                 | <u>Patrick</u><br><u>Plante</u> |
| Gameful Experience Questionnaire<br>(GAMEFULQUEST): an instrume | <u>Patrick</u><br><u>Plante</u> |
| UPEQ: ubisoft perceived experience<br>questionnaire: a self-det | <u>Patrick</u><br><u>Plante</u> |
| 100 Game Design Tips & Tricks                                   | <u>Patrick</u><br><u>Plante</u> |
| Approche rationnelle de game design                             | <u>Patrick</u><br><u>Plante</u> |
| Code d'honneur de Nagato                                        | <u>Patrick</u><br><u>Plante</u> |
| Elements of game design                                         | <u>Patrick</u><br><u>Plante</u> |
| Practical game design: learn the art<br>of game design through  | <u>Patrick</u><br><u>Plante</u> |
| Fundamentals of game design                                     | <u>Patrick</u><br><u>Plante</u> |
|                                                                 |                                 |

See all 80 items for this group in the Group Library.

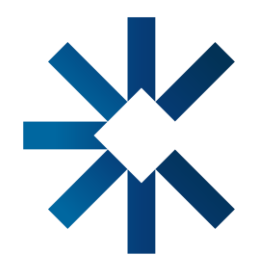

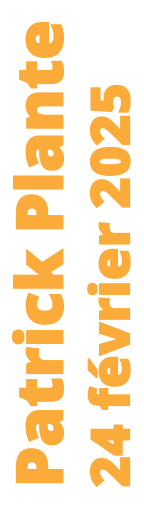

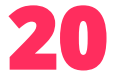

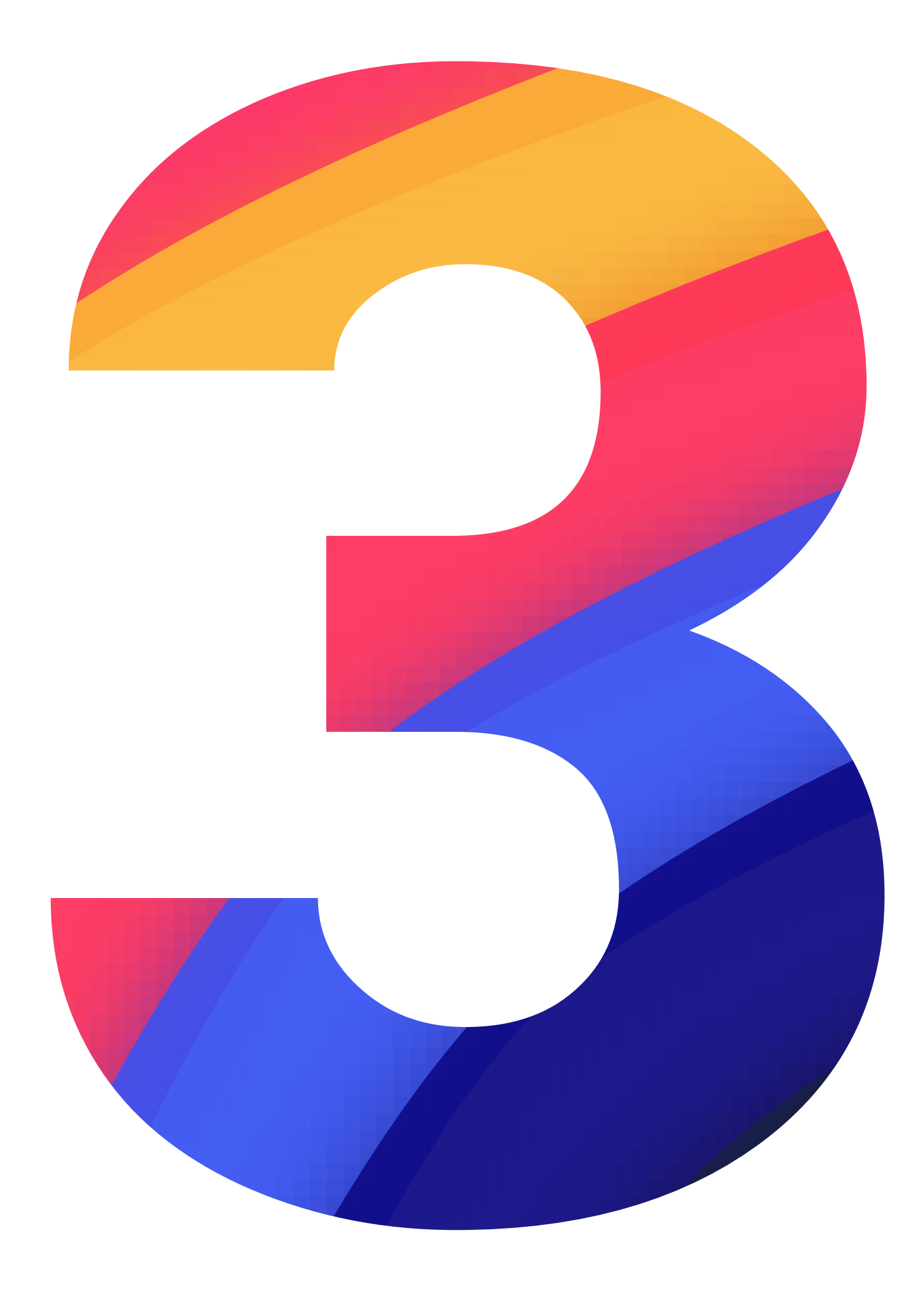

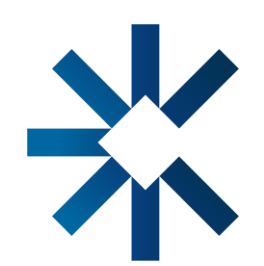

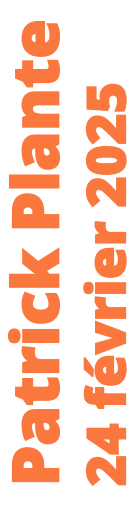

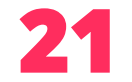

### Qu'est-ce qu'un tag?

Dans Zotero, un **tag** (ou **marqueur** en français) est une fonctionnalité qui permet de **classer, organiser et retrouver** facilement des références en y associant des **mots-clés ou des catégories**. Ces tags peuvent être ajoutés manuellement ou automatiquement en fonction des métadonnées importées avec vos références.

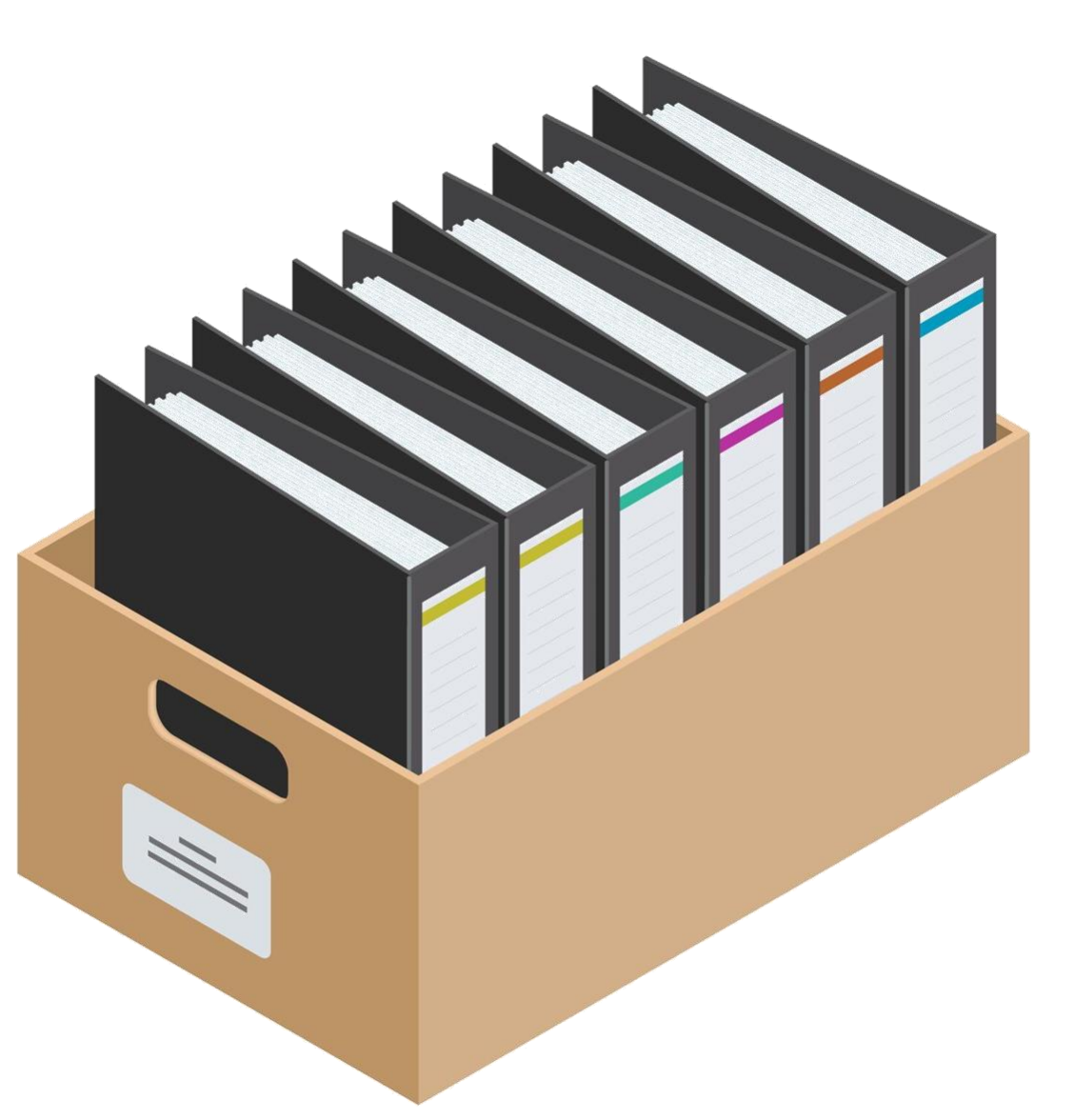

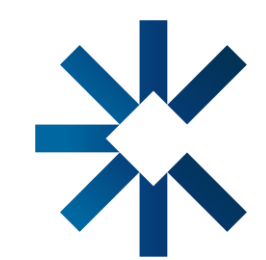

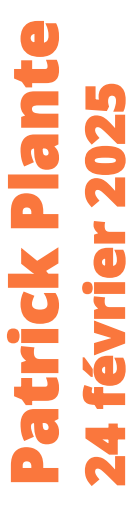

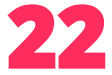

### **Pourquoi utiliser des tags?**

- Pour une recherche rapide : Les tags permettent de filtrer les références par sujet ou catégorie dans votre bibliothèque.
- **Pour l'organisation** : Ils aident à regrouper des documents traitant d'un même thème, même s'ils proviennent de collections différentes.
- Gestion des projets : Permet d'associer des tags à des étapes de projet (par exemple : à lire, important, cité).

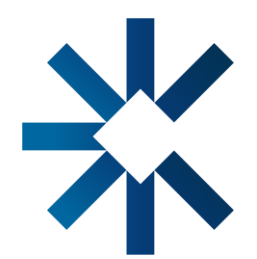

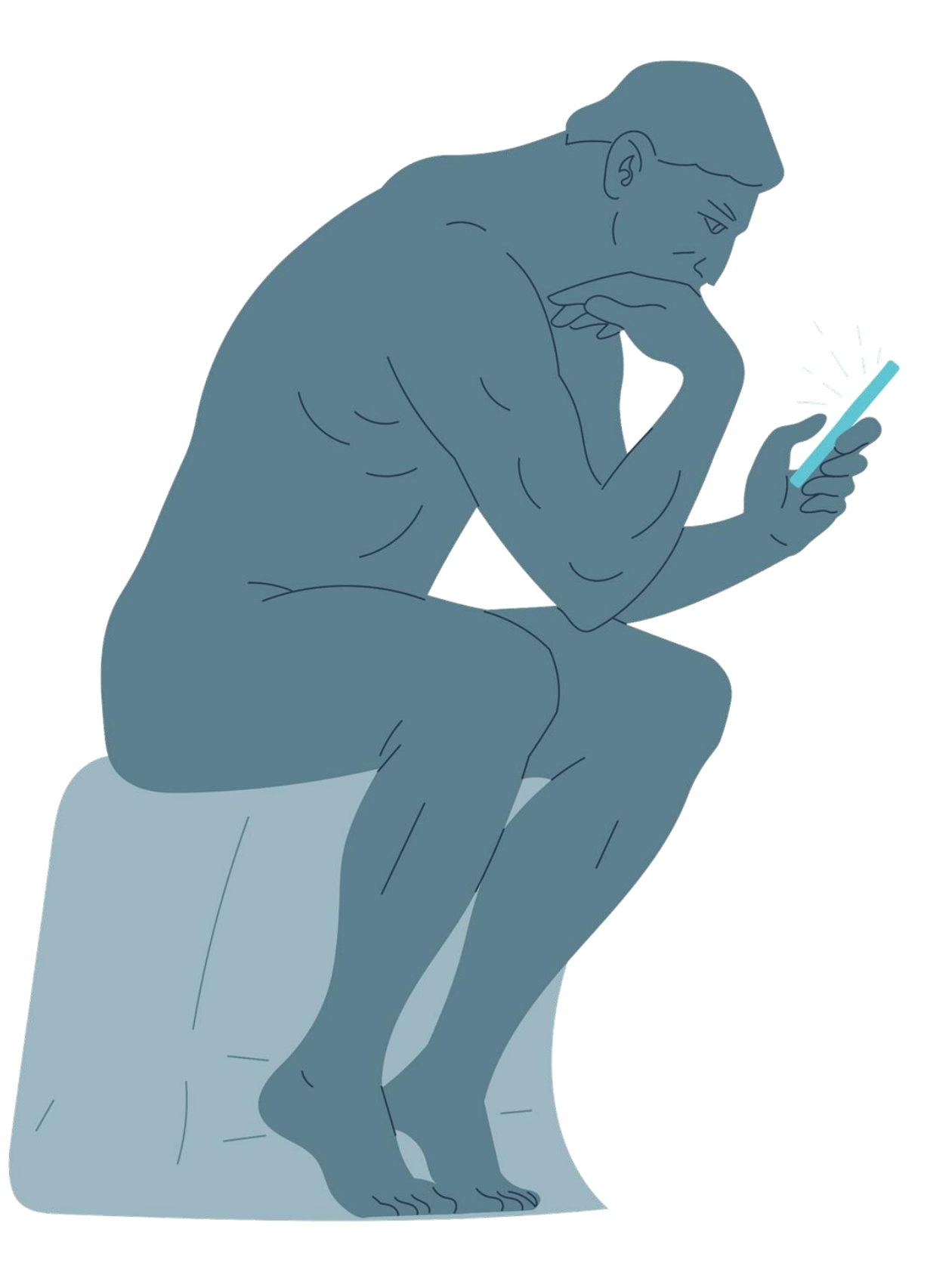

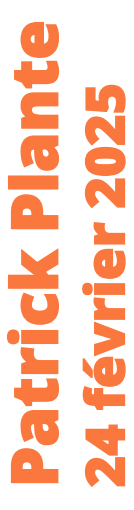

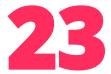

### Mon expérience personnelle avec les tags

Lors de la conception du cours **TED 1280 : Jeu sérieux, ludification, simulation et immersion numérique**, j'ai commencé à utiliser la fonction des tags dans Zotero pour **gérer efficacement le très grand nombre de références** nécessaires. Cette fonctionnalité s'est révélée essentielle pour organiser les informations en les classant selon les principaux sujets abordés dans le cours pour chacun des niveaux (ou module). En attribuant des mots-clés à chaque extrait, j'ai pu structurer et retrouver rapidement les ressources, ce qui a **considérablement facilité le travail d'élaboration du contenu pédagogique**.

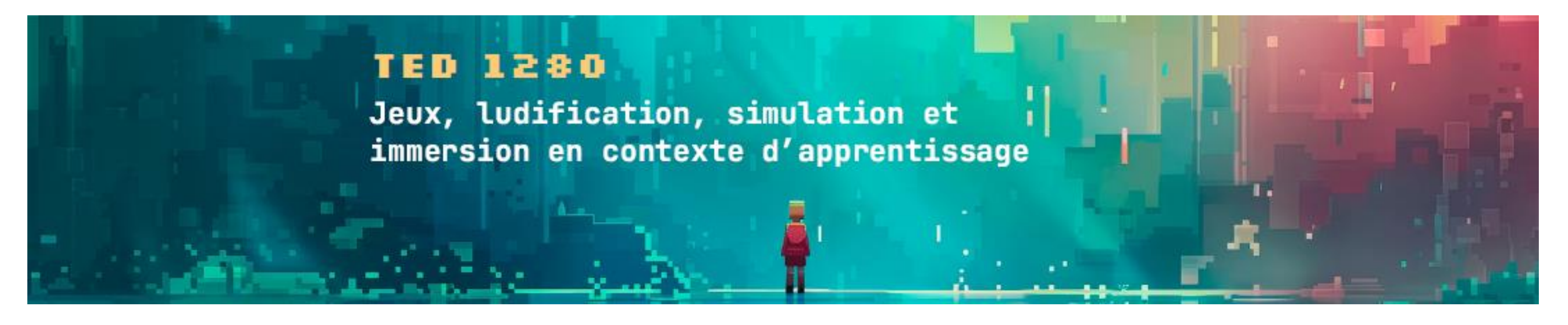

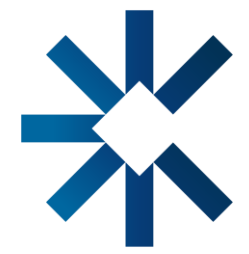

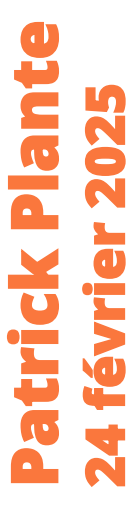

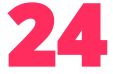

### Gestion de l'information pour le cours TED 1280

| ∨ 🏛 Ma bibliothèque        |
|----------------------------|
| > 🚞 -=Journal=-            |
| 🚞 ** À lire **             |
| ~                          |
| ~  Cours - Conception      |
| 🚞 EDU 6407                 |
| > 🚞 TED 1280               |
| 🚞 TED 6502                 |
| > 🚞 Cours - Diffusion      |
| > 🚞 Cours - Projets        |
| > 🚞 Encadrement            |
| > 🚞 Activités de recherche |
| >                          |
| > 🚞 Bibliothèques          |
| > 🛅 i-TEQ                  |
| > 🚞 Patrick Plante         |
| > 🚞 Professeur             |
|                            |

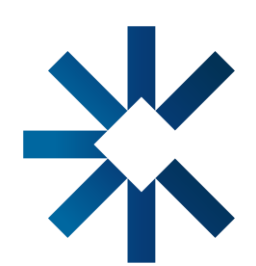

| Q |                                                                   |
|---|-------------------------------------------------------------------|
|   | $\sim \widehat{\mathrm{I\!I\!I}}$ Ma bibliothèque                 |
|   | > 🚞 -=Journal=-                                                   |
|   | 🚞 ** À lire **                                                    |
|   | ∼ 🚞 Activités d'enseignement                                      |
|   | √                                                                 |
|   | 🛅 EDU 6407                                                        |
|   | ✓ 	☐ TED 1280                                                     |
|   | Ancienne version 1998                                             |
|   | 🚞 Cours sur les jeux sérieux                                      |
|   | > 🚞 Module 1 - Jeu et éducation                                   |
|   | > 🚞 Module 2 - Jeux sérieux                                       |
|   | > 🚞 Module 3 - Ludification et éthique                            |
|   | > Constant Module 4 - Simulations, VR, métavers et Data Analytics |
|   | > 🛅 Module 5 - Conception                                         |

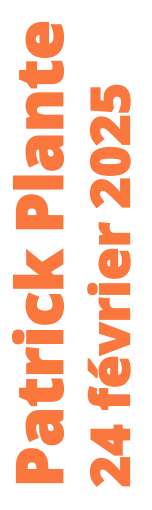

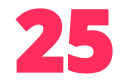

### Gestion de l'information pour le cours TED 1280

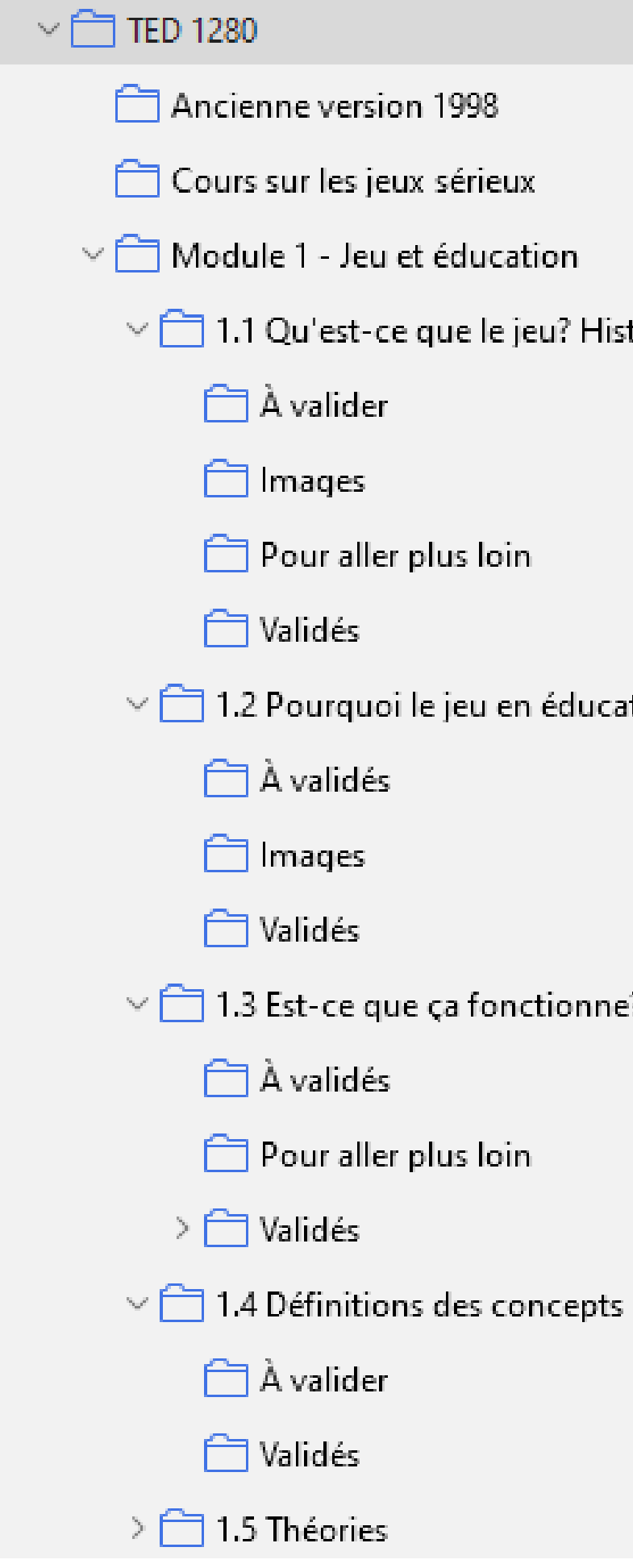

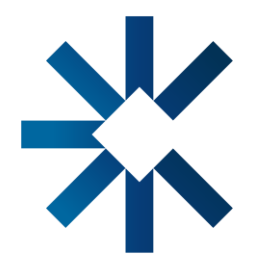

 $\sim$   $\sim$  1.3 Est-ce que ça fonctionne? Qu'en dit la science?

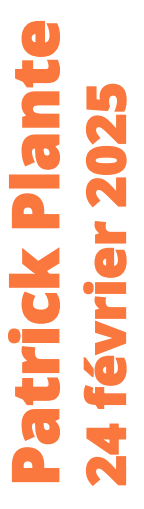

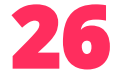

#### **Gestion de l'information pour le cours TED 1280**

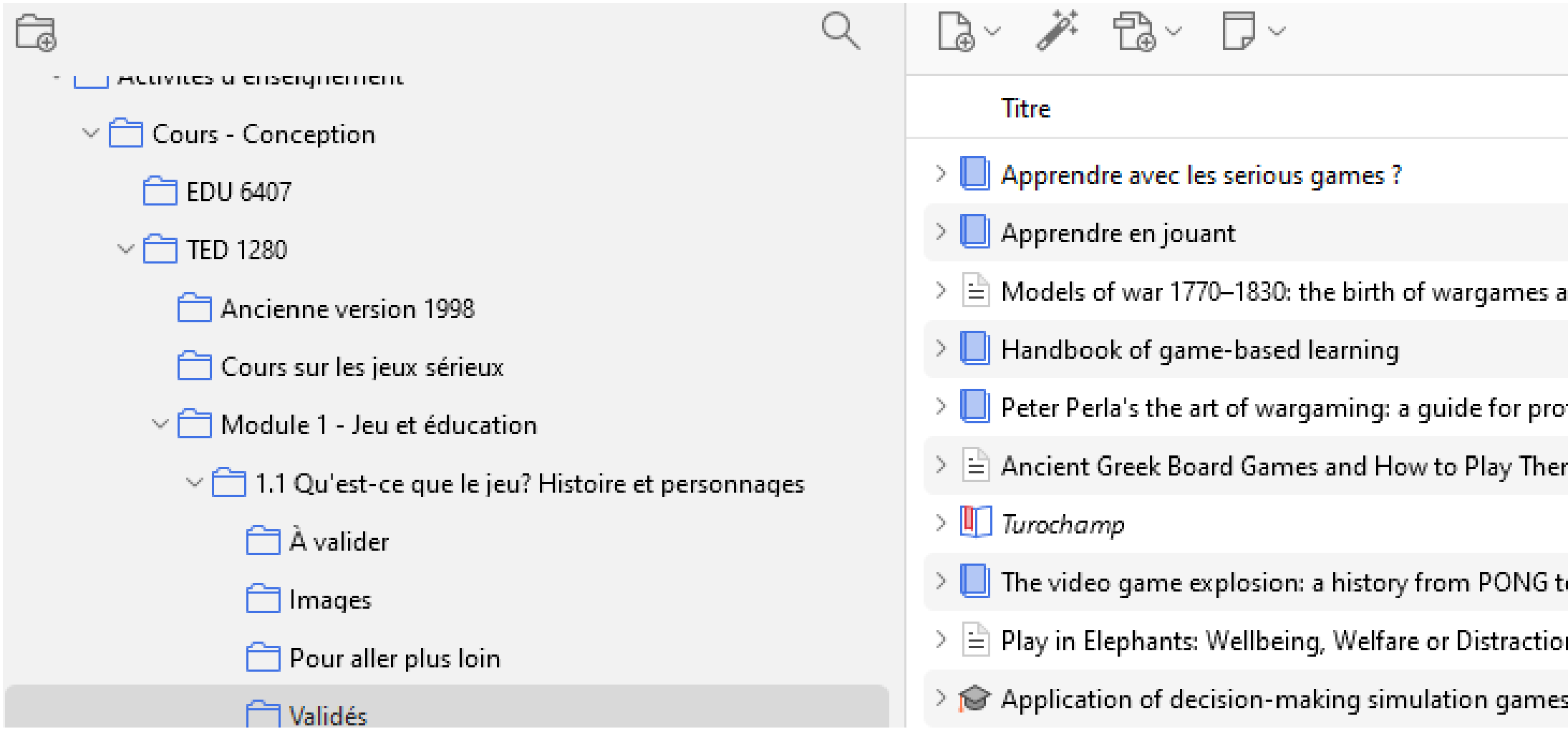

Q ~ Titre, Créateur, Année

|                                       | Créateur          | Date                 | Date d'ajout                |   | Ē |
|---------------------------------------|-------------------|----------------------|-----------------------------|---|---|
|                                       | Alvarez et al.    | 2016                 | 2016-06-28 14 h 09 min 19 s | Ē |   |
|                                       | Sanchez et Romero | 2020                 | 2021-04-12 16 h 42 min 39 s | 1 |   |
| and the trade-off between realism and | Schuurman         | 2017-07-04           | 2022-07-05 22 h 30 min 56 s | 1 |   |
|                                       | Plass et al.      | 2020                 | 2020-03-31 23 h 16 min 19 s | 1 |   |
| ofessionals and hobbyists             | Perla             | 2012                 | 2022-07-05 22 h 42 min 01 s |   |   |
| em                                    | Kurke             | 1999                 | 2021-07-01 11 h 01 min 42 s | 1 |   |
|                                       |                   | 2022-01-02T12:21:52Z | 2022-07-14 11 h 27 min 30 s |   |   |
| to Playstation and beyond             | Wolf              | 2008                 | 2021-10-28 11 h 50 min 13 s | 1 |   |
| on?                                   | Webber et Lee     | 2020/2               | 2022-07-27 11 h 05 min 44 s | Ē |   |
| es in teaching management skills      | Wardaszko         | 2013-12-12           | 2022-07-05 20 h 44 min 30 s |   |   |

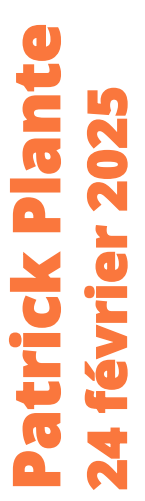

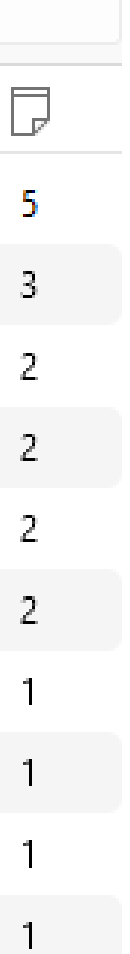

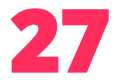

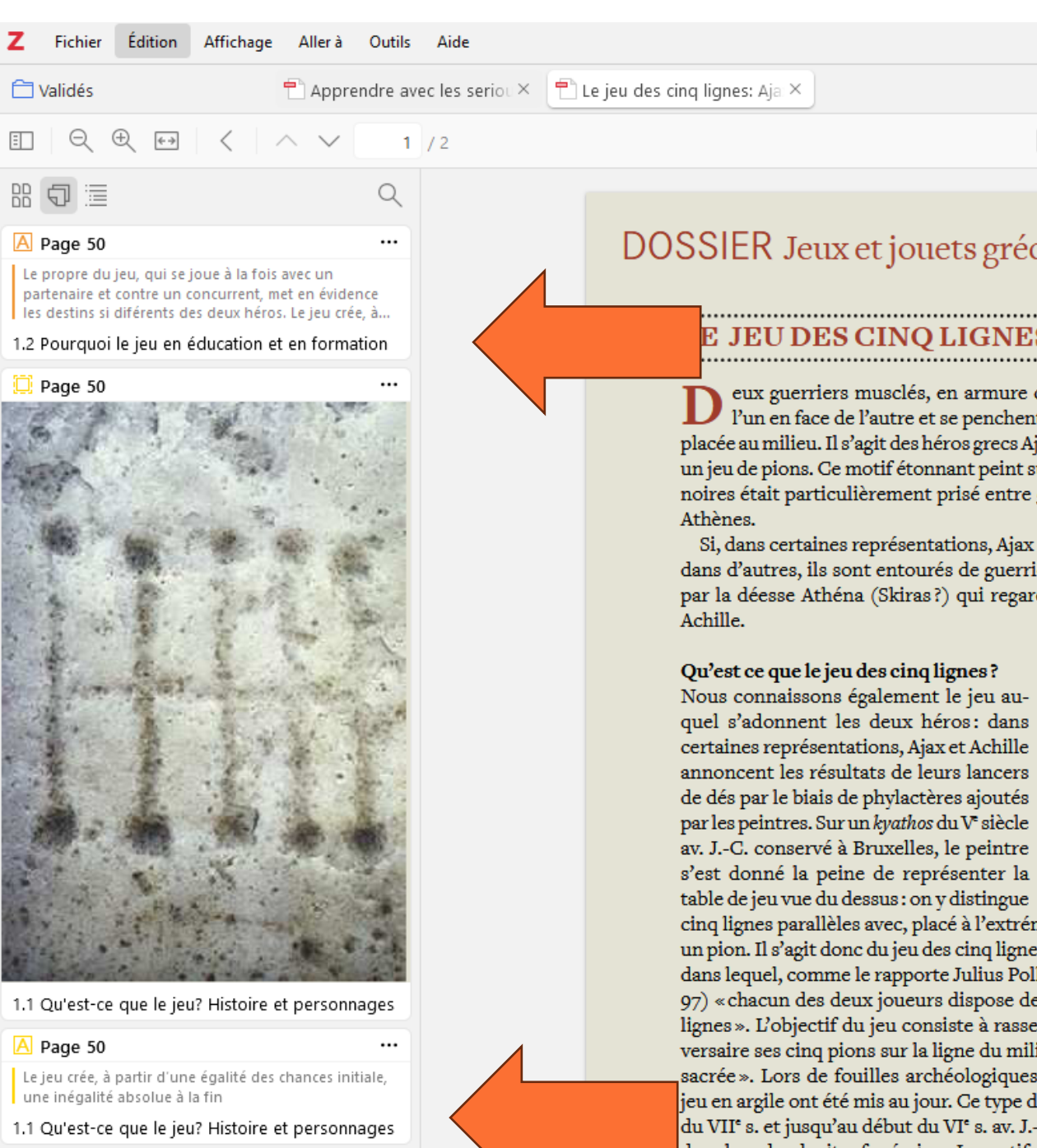

#### 

1.1 Qu'est-ce que le jeu? Histoire et personnages 1.2 Pourquoi le jeu en éducation et en formation

### Deux héros très différents

représentée?

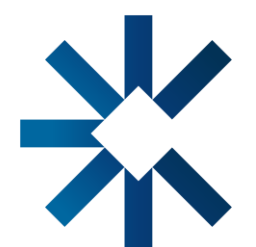

#### Créer un tag pour une annotation

A A 7 T 🛱 🖗

«Le jeu crée, à partir

d'une égalité des chances

initiale, une inégalité

absolue à la fin »

#### DOSSIER Jeux et jouets gréco-romains

#### E JEU DES CINQ LIGNES: AJAX ET ACHILLE

D eux guerriers musclés, en armure complète, sont assis l'un en face de l'autre et se penchent sur une petite table placée au milieu. Il s'agit des héros grecs Ajax et Achille jouant à un jeu de pions. Ce motif étonnant peint sur des vases à figures noires était particulièrement prisé entre 540 et 480 av. J.-C. à

Si, dans certaines représentations, Ajax et Achille sont seuls, dans d'autres, ils sont entourés de guerriers ou accompagnés par la déesse Athéna (Skiras?) qui regarde presque toujours

quel s'adonnent les deux héros: dans certaines représentations, Ajax et Achille annoncent les résultats de leurs lancers de dés par le biais de phylactères ajoutés par les peintres. Sur un kyathos du V siècle av. J.-C. conservé à Bruxelles, le peintre s'est donné la peine de représenter la

cinq lignes parallèles avec, placé à l'extrémité de chaque ligne, un pion. Il s'agit donc du jeu des cinq lignes (ou pente grammai) dans lequel, comme le rapporte Julius Pollux (Onomastikon, IX 97) «chacun des deux joueurs dispose de cinq pions sur cinq lignes ». L'objectif du jeu consiste à rassembler avant son adversaire ses cinq pions sur la ligne du milieu appelée la «ligne sacrée ». Lors de fouilles archéologiques, des modèles de ce jeu en argile ont été mis au jour. Ce type de jeux était, au cours du VII<sup>e</sup> s. et jusqu'au début du VI<sup>e</sup> s. av. J.-C offert aux défunts dans le cadre de rites funéraires. Le motif sur les vases, qui proviennent également et principalement de contextes funéraires, suit peut-être la tradition des modèles en terre cuite. Dans ce contexte, quelle est donc l'importance de ce jeu et de la scène

Bien qu'il soit souligné à plusieurs reprises dans l'Iliade qu'Ajax est le deuxième pilier des Grecs avec Achille (II, 768-69; VII, 226-228; XIII, 321 à 25; XVII, 279-80; XVIII, 192-93), l'épopée ne

en sa faveur, alors qu'à Ajax, ils jouent des sales coups. Ajax est le bouclier derrière lequel les Grecs se cachent quand les Troyens mettent le feu à leurs bateaux. C'est aussi lui qui se bat pour sauver le corps d'Achille tué par Pâris et Apollon et, pour certains, c'est lui qui l'emporte hors du champ de bataille. Mais, dans l'ensemble, ses actions ne sont pas couronnées de succès. Bien qu'il se batte contre Hector, il n'arrive pas à tuer le protégé d'Apollon. Et, dans les jeux funèbres en honneur de Patrocle, Ajax ne remporte aucune victoire, que ce soit lors de la lutte, du combat ou encore du lancer du disque (Iliade XXIII, 700-737, 802-825, 826-849). C'est pour cette raison qu'Ulysse se moque de lui en soulignant que ses efforts manqueraient d'efficacité (Ovide,

Métamorphoses, 13). Enfin, frappé de folie par Athéna (Sophocle, Ajax, 428-30), Ajax se suicidera. Du côté d'Achille, malgré tout le malheur que sa colère a causé aux Grecs, sa mort héroïque lui est prophétisée, décès précédé d'un coup décisif porté aux Troyens : la mise à mort d'Hector. Le destin ne peut pas frapper de façon plus brutale.

#### Une scène très symbolique

Le propre du jeu, qui se joue à la fois avec un partenaire et contre un concurrent, met en évidence les destins si différents des deux héros. Le jeu crée, à partir d'une égalité des chances initiale, une inégalité absolue à la fin. Au jeu des 5 lignes, la position initiale est la même pour les deux joueurs, leurs chances de gagner le sont donc aussi. C'est entre le premier et le dernier coup que le jeu sépare le vainqueur du perdant. Le motif des deux héros jouant visualise d'une façon simple et évidente ce qui sépare Achille d'Ajax. En analogie avec la situation d'égalité au début du jeu, les héros sont à peine distingués dans le les vases. Mais comme à Troie où seul l'un des deux protagonistes a obtenu la gloire immortelle tandis que l'autre a trouvé une fin indigne, il n'y aura qu'un gagnant dans le jeu et c'est, sur les représentations où il est reconnaissable, Achille.

Au jeu des cinq lignes, c'est plus le dé que l'habileté des joueurs qui décide de la victoire ou de la défaite. Ce jeu évoque le fait que c'est le destin, fixé par les Moires, filles de Zeus, qui

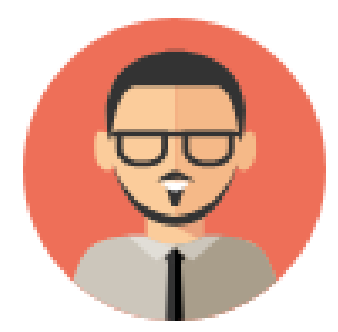

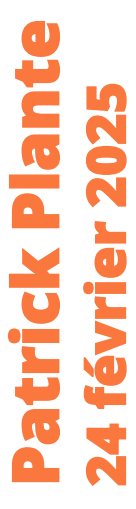

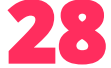

### Créer un tag pour un document

| > 🖹 Le jeu des cinq lignes: Ajax et Achille                                                      | Schädler         | 2013/11/01                | 2022-11-23 15 h 16 min 22 s | 1 | - 0 note                                      |
|--------------------------------------------------------------------------------------------------|------------------|---------------------------|-----------------------------|---|-----------------------------------------------|
| Spacewar! - Original 1962 code on PDP-1 emulator                                                 | Russell et al.   | 1999 (1962)               | 2022-07-15 11 h 52 min 05 s |   | E Bibliothèques et collections                |
| $\geq \cong$ Intermedial Communication in Interactive Works: Dialogue betweenthe Media in the ga | Rodrigues et al. | 2021                      | 2022-10-07 16 h 01 min 17 s |   | 🏛 Ma bibliothèque                             |
| A Jeu                                                                                            | Rey              | 2010                      | 2022-07-27 15 h 29 min 26 s |   | Activités d'enseignement                      |
| A École                                                                                          | Rey              | 2010                      | 2022-08-02 10 h 23 min 42 s |   | Cours - Conception                            |
| > 📃 Dictionnaire historique de la langue française                                               | Rey              | 2010                      | 2022-07-26 14 h 51 min 43 s | Ē | TED 1280                                      |
| > F HUTSPIEL and Dr. Dorothy K. Clark                                                            | Reed             | 2022-01-26                | 2022-10-28 11 h 40 min 24 s |   | Module 1 - Jeu et éducation                   |
| > 📃 Johann Christian Ludwig Hellwig. Ein dem Menschenwohl gewidmetes Leben"                      | Nohr             | 2017                      | 2022-07-05 11 h 36 min 35 s |   | personnages                                   |
| > 茴 The Power of Play                                                                            | McLean et al.    | 2019                      | 2022-07-27 09 h 39 min 33 s |   | 🚞 Validés                                     |
| 属 Krishna et Radha jouant au chaturanga sur un Ashtāpada 8x8                                     | Laurens          | 22 décembre 2006 (date de | 2024-02-22 12 h 09 min 13 s |   | 🔊 0 marqueur                                  |
| > 📘 La gamification: Ou l'art d'utiliser les mécaniques du jeu dans votre business               | Lang et al.      | 2014-09-17                | 2022-07-28 11 h 06 min 41 s | 1 | 🛇 Qu'est-ce que le jeu? Histoire et personnag |
| · = ·                                                                                            |                  |                           |                             |   |                                               |

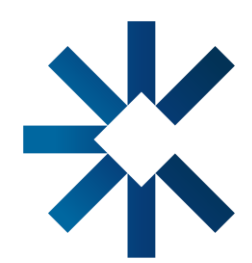

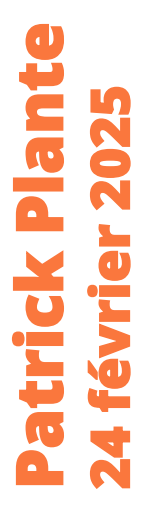

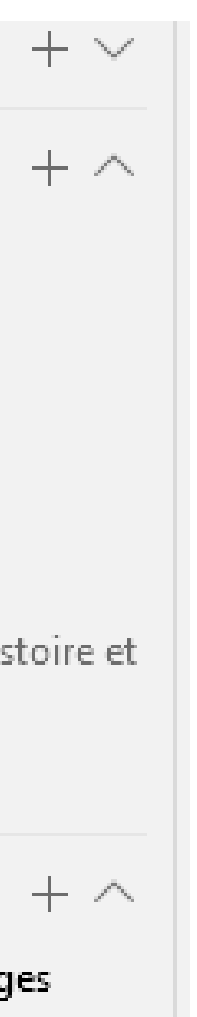

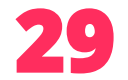

### **Chercher par tag dans un document**

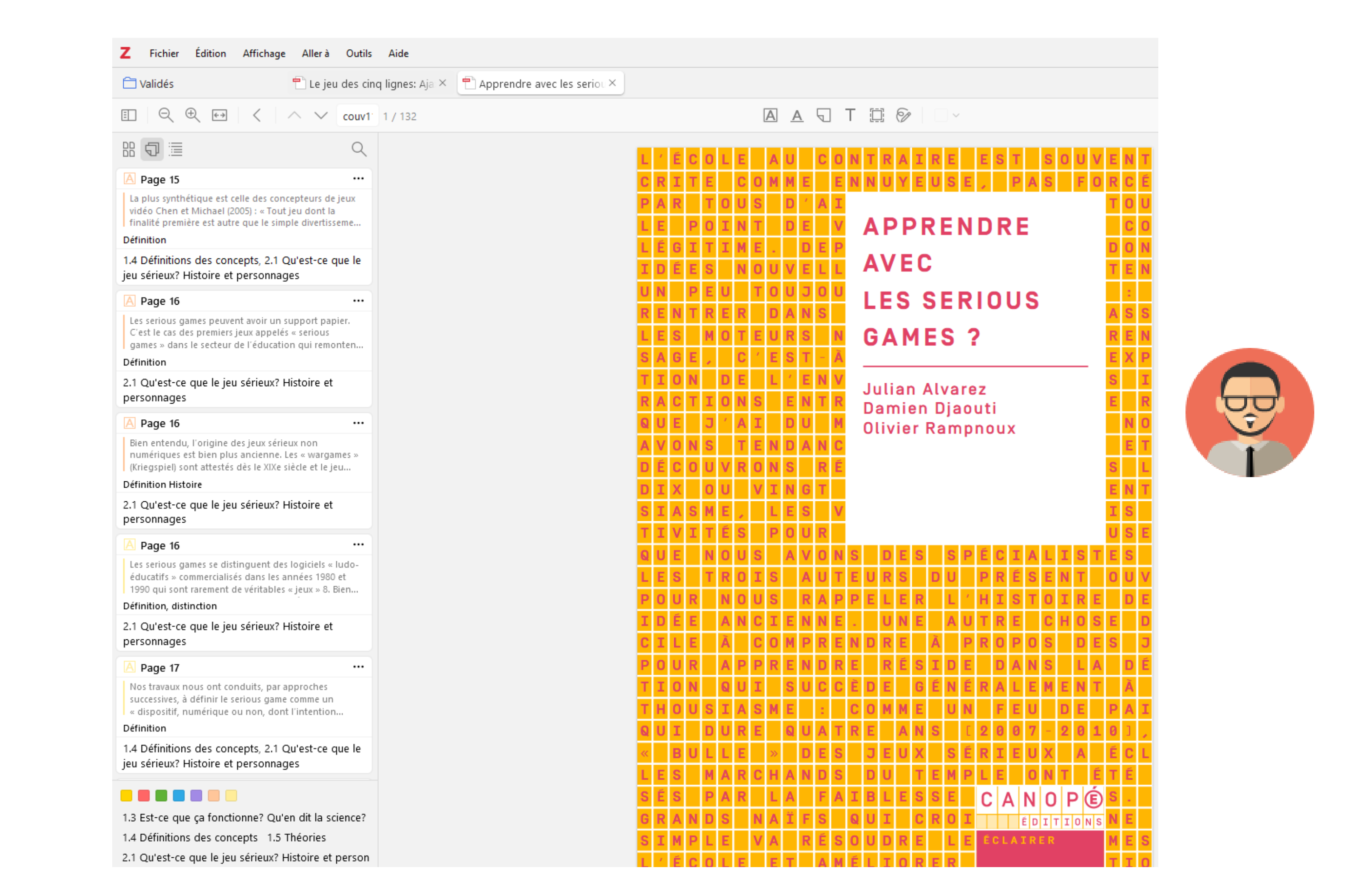

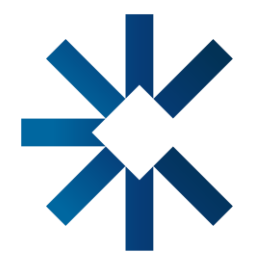

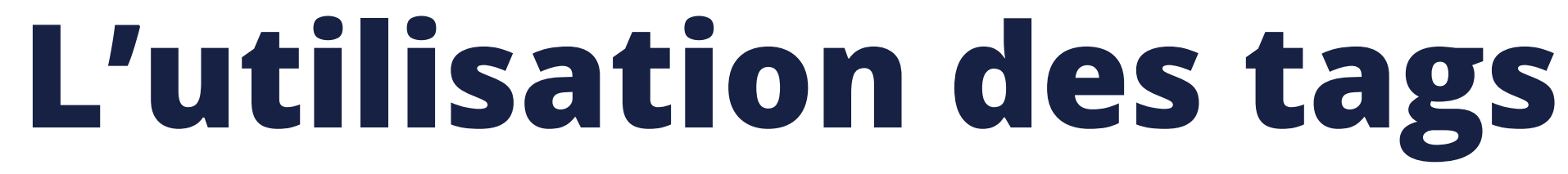

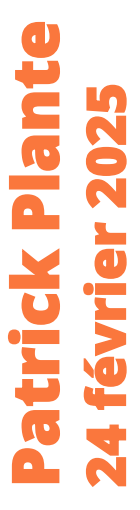

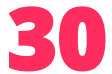

#### Ajouter une note depuis les annotations

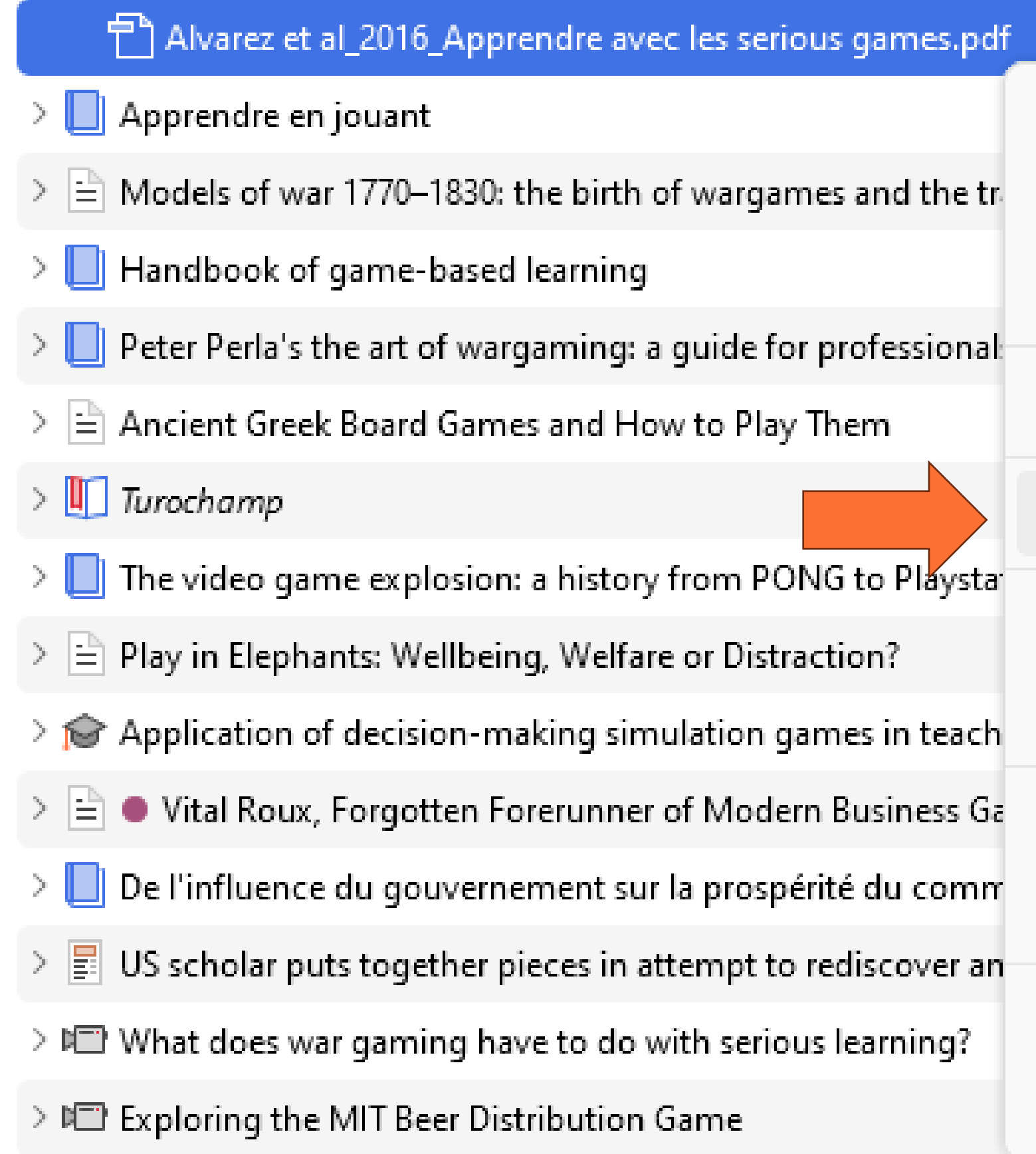

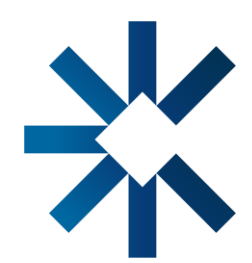

| Ouvrir PDF dans un nouvel onglet                       |
|--------------------------------------------------------|
| Ouvrir PDF dans une nouvelle fenêtre                   |
| 🗁 Localiser le fichier                                 |
| <u>Montrer dans la bibliothèque</u>                    |
| Ajouter une note depuis les annotations                |
| Changer de document parent                             |
| III Mettre le document à la corbeille                  |
| Exporter la note                                       |
| 🗐 Établir un rapport à partir du document              |
| Renommer le fichier à partir des métadonnées du parent |
| Réindexer le document                                  |

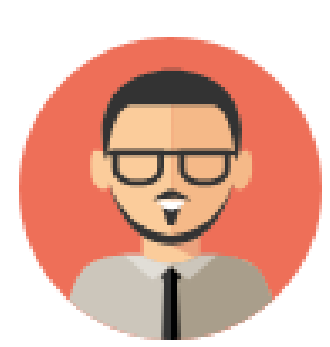

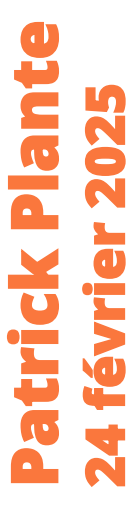

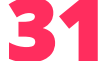

#### **Copier les annotations des documents selon les tags**

inga argues that play goes beyond the infinediate needs of me (p. 1); it has meaning, it has a sense, and, most importantly, it is fun! In the context of games for learning, Salen and Zimmerman (2005) build on Huizinga's work to argue that games need to be designed to allow *meaningful play*, which comes about not from the game itself but rather from the interaction of players, the game, and the context.

In the field of developmental psychology, there have been a number of attempts to Developmental psychology has long recognized play as a most natural form of learn-

create operational definitions of play. Krasnor and Pepler (1980) propose four criteria for identifying play: flexibility, positive affect, nonliterality, and intrinsic motivation. They suggest that "pure play" involves all these factors, with playlike behaviors involving some but not all the factors. Others point out that not all forms of play are flexible, and at least some involve negative affect (Smith, 2009). In their study of what defines play, Smith and Vollstedt (1985) include the four criteria of Krasnor and Pepler as well as an additional one, "dominated by means rather than ends" (from Rubin, Fein, & Vanderberg, 1983). Smith and Vollstedt found that nonexpert raters viewing videos of nursery school children's behaviors had high agreement concerning which behaviors were play but had less agreement about which of the five factors were involved. Smith and Vollstedt conclude that there is no single defining feature of play, but the more of the criteria are involved in a behavior, the more certain it is play. This is also the approach to understanding play-and playful learning-we take in the current chapter. ing. Children engage in pretend play well before they have a fully developed theory of mind (Flavell, Flavell, & Green, 1987), and numerous researchers have argued that play is critical for children's cognitive, physical, social, and emotional development (Ginsburg, 2007; Hirsh-Pasek, Berk, & Singer, 2009—cf. Lillard et al., 2013). Both Jean Piaget

26

and Lev Semyonovich Vygotsky wrote a ment of children. Each suggested that p disagreed about some specific details (Pia

-----

-----Piaget's Theory of Cognitive Developme

In his book Play, Dreams and Imitation in

#### 8 🗊 🗏

#### A Page 25

Developmental psychology has long recognized play as a most natural form of learning. Children engage in pretend play well before they have a fully developed...

Q

...

...

•••

...

1.2 Pourquoi le jeu en éducation et en formation

#### Page 26

and Lev Semyo novich Vygotsky wrote about the importance of play for the development of children. Each suggested that play supports children's learnin..

1.2 Pourquoi le jeu en éducation et en formation

#### Page 26

Piaget's Theory of Cognitive Development In his book Play, Dreams and Imitation in Childhood, Piaget (1962) addressed the role of play in children's cognitive...

1.2 Pourquoi le jeu en éducation et en formation

#### Page 26

Vygotsky's Social Development Theory Similar to Piaget, Vygotsky (1978) emphasized the importance of play. In fact, Vygotsky (1966) went so far as to sugges...

1.2 Pourquoi le jeu en éducation et en formation

#### Page 27

Vygotsky defined the ZPD as "the distance between the actual developmental level as determined by inde pendent problem solving and the level of potential...

1.2 Pourquoi le jeu en éducation et en formation

#### Page 27

Summary of Play and Learning in Developmental Theory As is evident in this brief review, Piaget and Vygotsky each saw play as important for learning an...

1.2 Pourquoi le jeu en éducation et en formation

#### Page 28

Over time, research began to focus more on video games themselves. Malone (1981), drawing from previous studies that described what makes video...

1.2 Pourquoi le ieu en éducation et en formation

#### 

1.1 Qu'est-ce que le jeu? Histoire et personnages

1.2 Pourquoi le jeu en éducation et en formatior

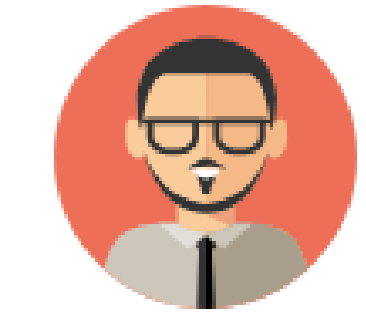

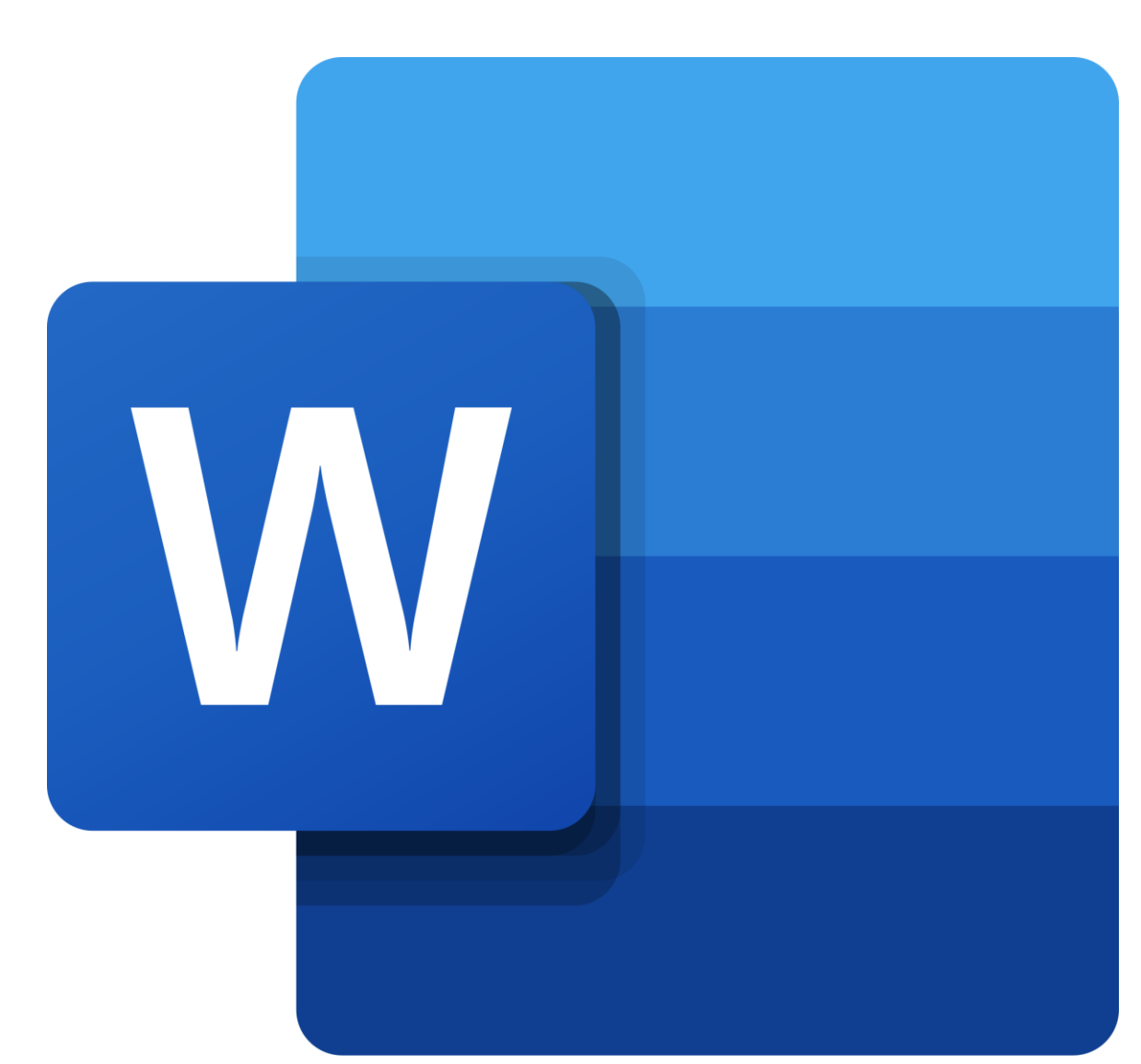

B. Homer, C. Raffaele, and H. Henderson

| bout the importance of play for the develop-   |
|------------------------------------------------|
| lay supports children's learning, though they  |
| get, 1962; Vygotsky, 1966).                    |
|                                                |
| nt                                             |
| Childhood, Piaget (1962) addressed the role of |

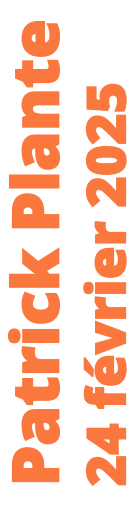

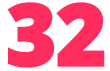

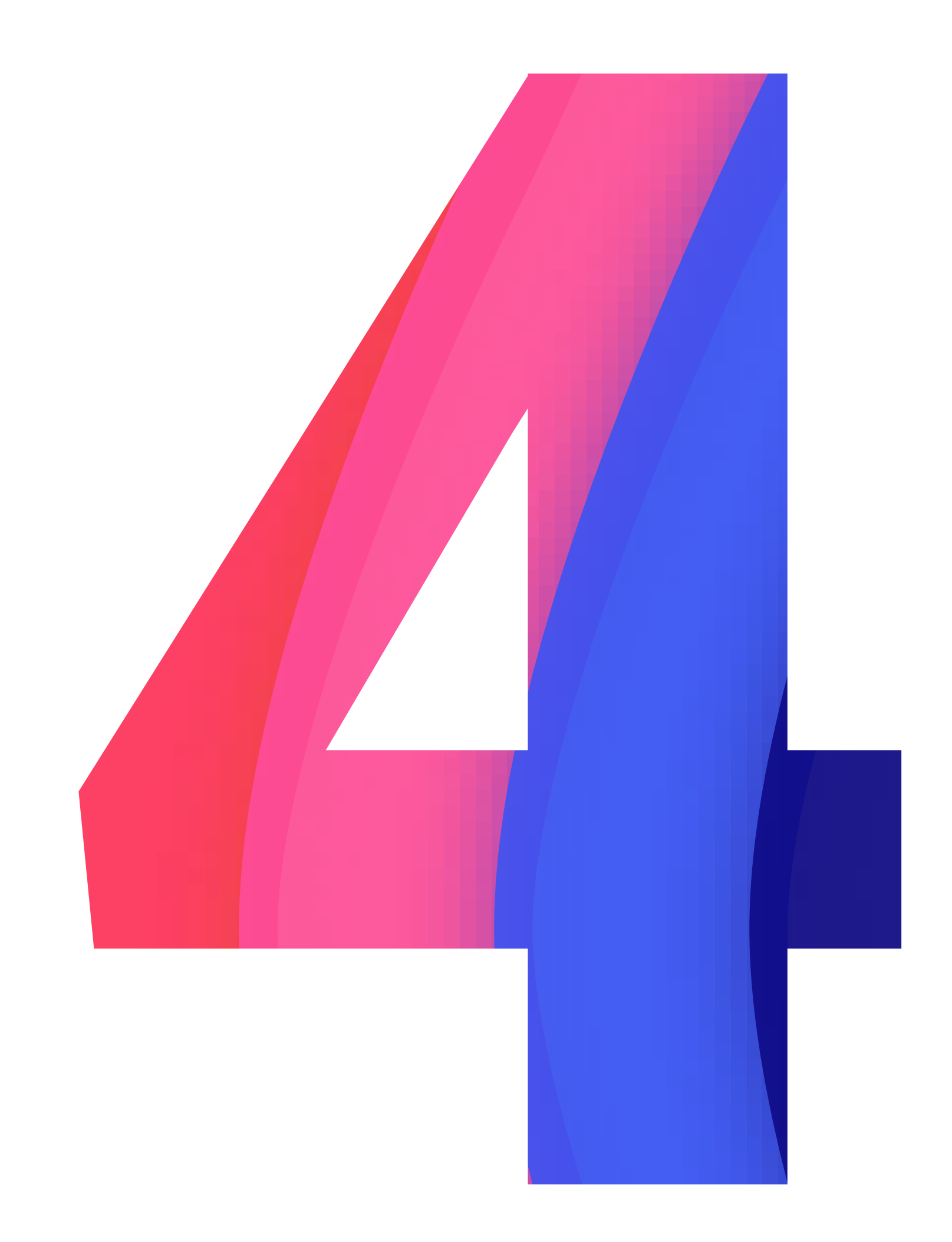

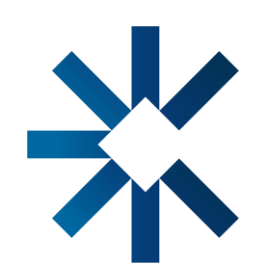

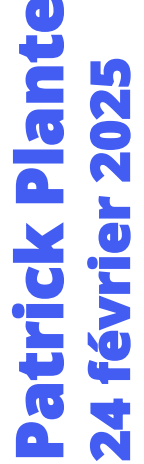

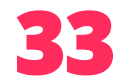

- Synthèse des informations;
- Identifier des similitudes;
- Identifier des incohérences, des divergences;
- Créer un tableau synthèse avec des concepts clés;

• Etc.

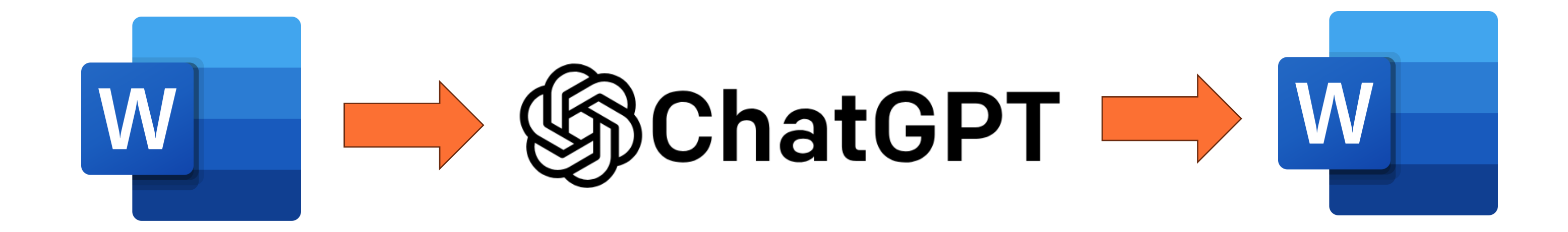

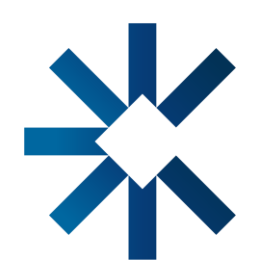

**Copier les informations liées à un tag dans ChatGPT** 

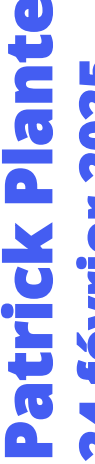

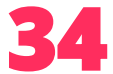

### Intégration de l'IA dans Zotero

Il existe plusieurs plugins :

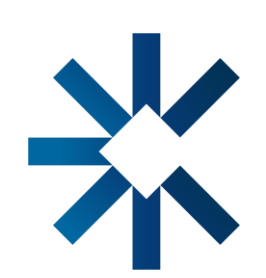

• A.R.I.A. : <u>https://github.com/lifan0127/ai-research-assistant</u> • Zotero ChatGPT : <u>https://github.com/kazgu/zotero-chatgpt</u> • Awesome GPT : <u>https://github.com/MuiseDestiny/zotero-gpt</u>

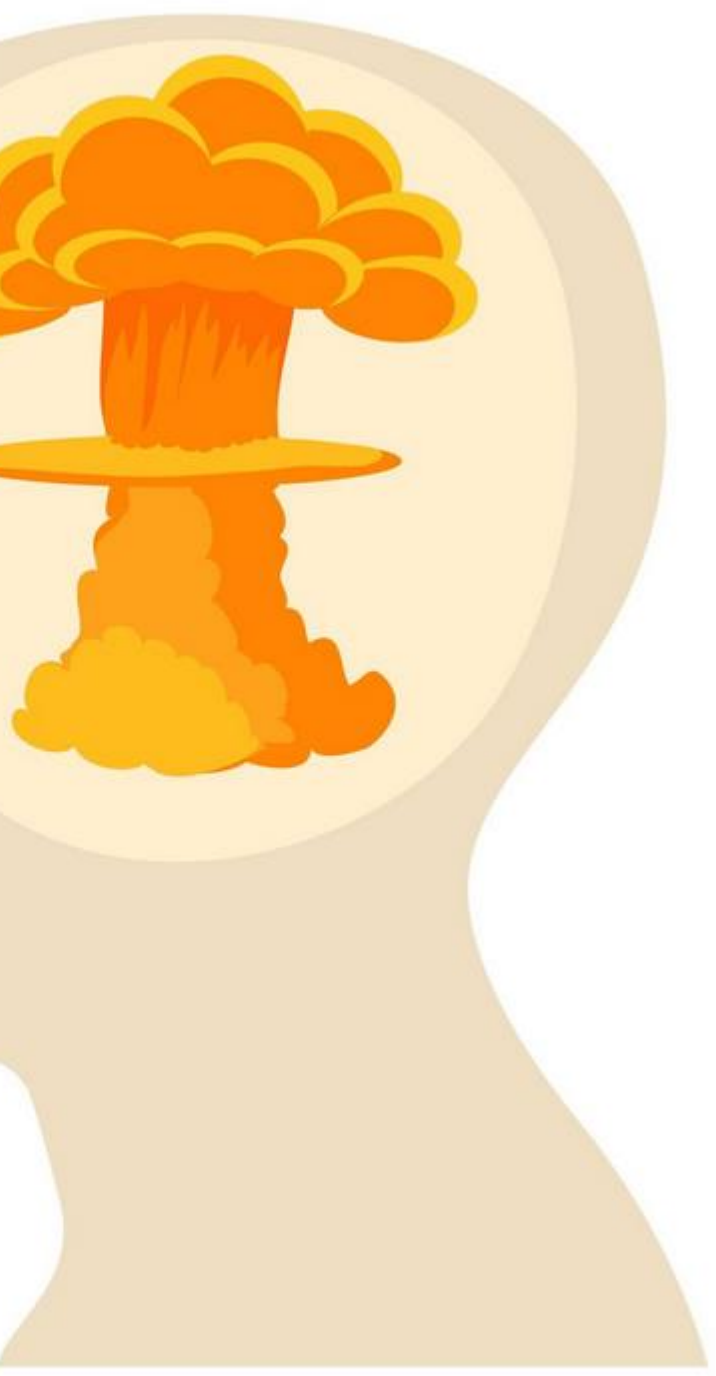

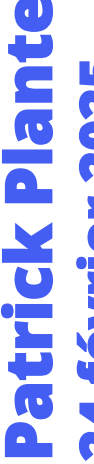

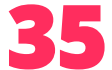

### **Utilisation d'applications d'IA avec Zotero**

- Litmaps : <u>https://www.litmaps.com/</u>
- Elicit : <u>https://elicit.com/</u>

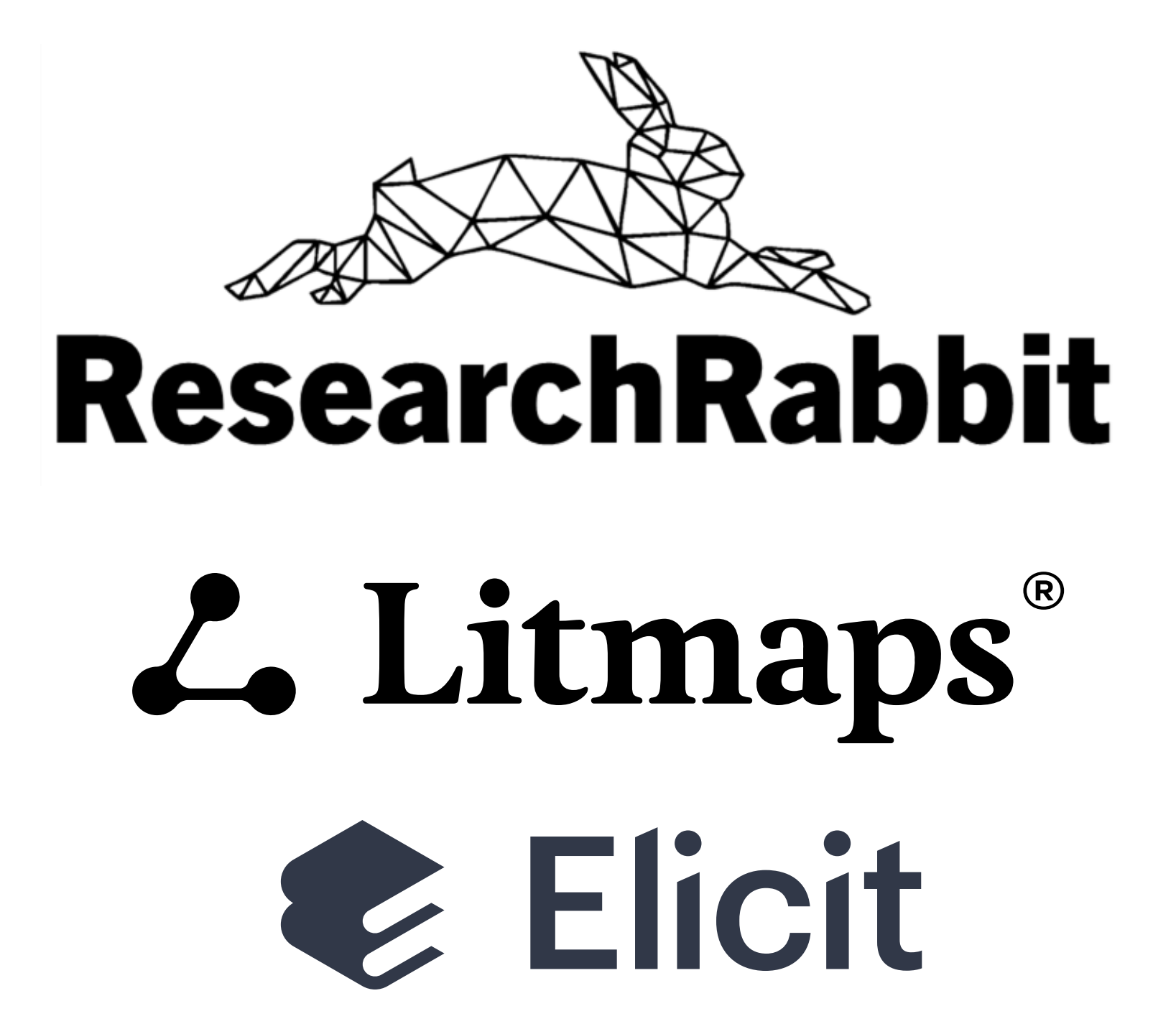

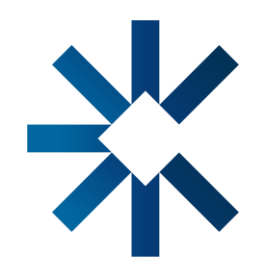

• ResearchRabbit : <u>https://www.researchrabbit.ai/</u>

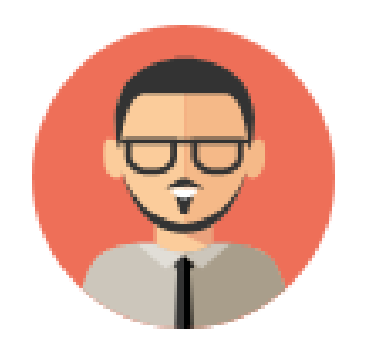

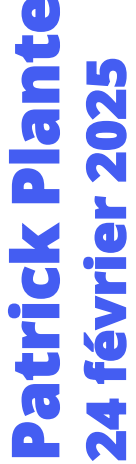

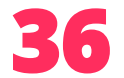

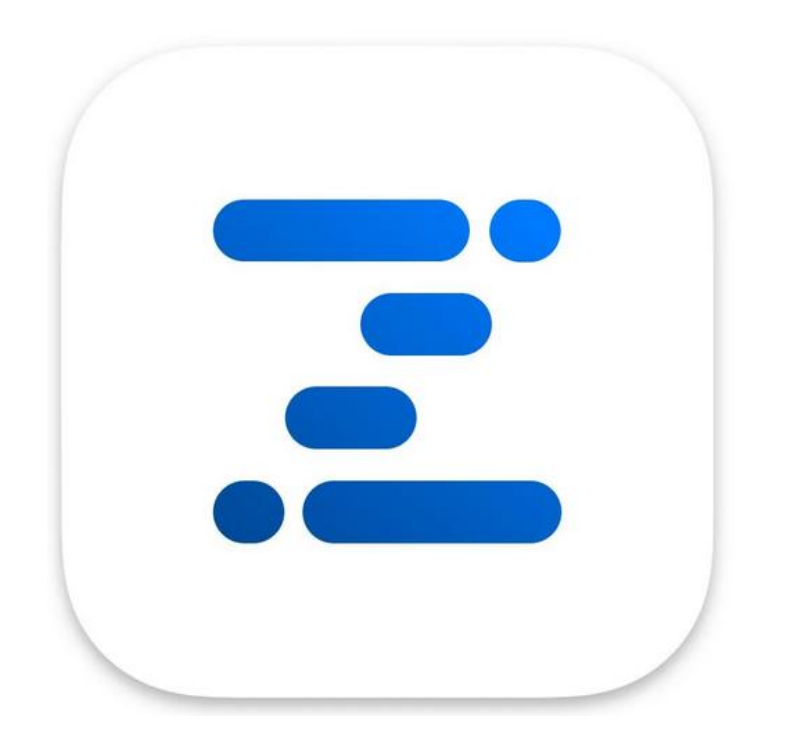

### **Utilisation d'applications d'IA avec Zotero**

ZotAI : <u>https://zotai.app/</u>

| Z ZotAl                                                                                 |       |                                                                                                    |                                      |                                                                                                    |                          |         |   |
|-----------------------------------------------------------------------------------------|-------|----------------------------------------------------------------------------------------------------|--------------------------------------|----------------------------------------------------------------------------------------------------|--------------------------|---------|---|
|                                                                                         | 0     | ==ZotAl==                                                                                                    |                                      | Q IN IN TABLE EXPORT                                                                                                    |                          |         |   |
| My Library    ==ZotAI==                                                                 | Title |                                                                                                    | 꾸                                    | Author                                                                                                    | 꾸                        | Sources | ( |
| <ul> <li>==Webinaire==</li> <li>-=Journal=-</li> </ul>                                  | 0     | A machine learning based model for<br>student's dropout prediction in onlin<br>A Survey on Student Use of<br>Generative AI Chatbots for Academic |                                      | Zerkouk 2024                                                                                                    |                          |         |   |
| <ul> <li>** À lire **</li> <li>** i-TEQ **</li> <li>Activités d'enseignement</li> </ul> | 0     |                                                                                                    |                                      | Deschenes 2024                                                                                                    |                          |         |   |
| <ul> <li>Activités de recherche</li> <li>Activités de service à la</li> </ul>           | 0     | AI Tutoring Outperforms Active<br>Learning                                                                                                    | k 2024 - A machine learnir<br>usions | ng based mod                                                                                                    | del for student's dropou | Jt      |   |
| <ul> <li>&gt; Dibilotheques</li> <li>&gt; i-TEQ</li> <li>&gt; Patrick Plante</li> </ul> | ٢     | ChatGPT in Teaching and Learnin<br>Systematic Review                                                                                             | lexity of factors                    | •                                                                                                    |                          |         |   |
| <ul> <li>Professeur</li> <li>Group Libraries</li> </ul>                                 | 0     | Co-Intelligence: Living and Worki<br>with AI                                                                                                    |                                      | <ul> <li>Interstudy highlights the complexity of factors<br/>influencing student dropout, emphasizing that<br/>both internal and external factors play a role.</li> <li>Distance learning is identified as a viable solution<br/>to halo students who have drapped out recurse.</li> </ul>                                                                                        |                          |         |   |
| <ul> <li>ZotLog</li> <li>i-TEQ</li> <li>ChatGPT boîte à outils</li> </ul>               | ٢     | Exploring the impact of artificial<br>intelligence on curriculum develo                                                                          |                                      | <ul> <li>to help students who have dropped out resume their studies.</li> <li>The use of SHAP values is effective in determining the significance of various attributes in predictive modeling for student dropout.</li> <li>A correlation analysis reveals that engagement metrics such as weekly minutes spent and active</li> <li>Al * Press Tab Cancel Save \$\$ *</li> </ul> |                          |         |   |
| <ul> <li>Digital literacy - Researc</li> <li>Settings</li> </ul>                        | 0     | Generative AI and Education: Dig<br>Pedagogies, Teaching Innovation                                                                              | AL                                   |                                                                                                    |                          |         |   |

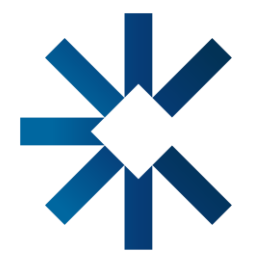

|                                         | -               |       | ×  |
|-----------------------------------------|-----------------|-------|----|
| 🖒 SYNC 🔸                                | ADD             | COLUN | 1N |
| Conclusions                             |                 |       |    |
| - The study high                        | lights i        | the   |    |
| complexity of fac                       | ctors ir        | nflu  |    |
| - La majorité des                       | s étudi         | ants  |    |
| qui n'utilisent pa                      | Is les c        | hat   |    |
| - Les gains d'app                       | orentis         | sage  |    |
| des étudiants du                        | I group         | oc t  |    |
| - ChatGPT is reco                       | ognize          | d for |    |
| its ability to enha                     | ance p          | erf   |    |
| - L'IA a introduit<br>nouvelle ère de d | une<br>co-inte  | ellig |    |
| - Al can persona<br>educational expe    | lize<br>erience | es t  |    |
| - Les institutions                      | doive           | nt    |    |
| aller au-delà de                        | la simp         | ole   |    |

- API Zotero : Gratuit
- API GPT : 10\$

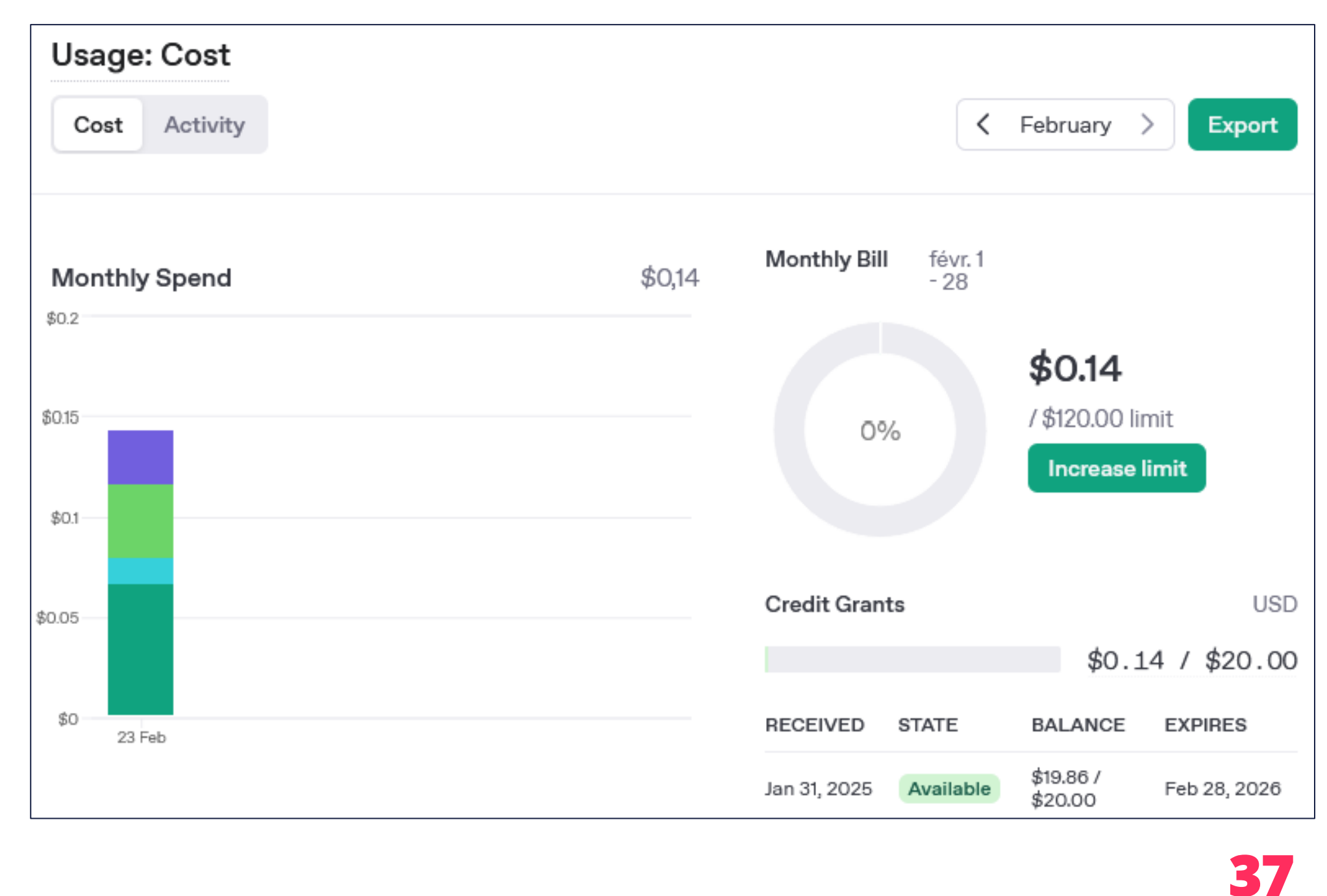

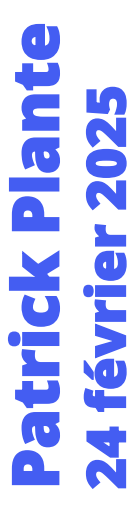

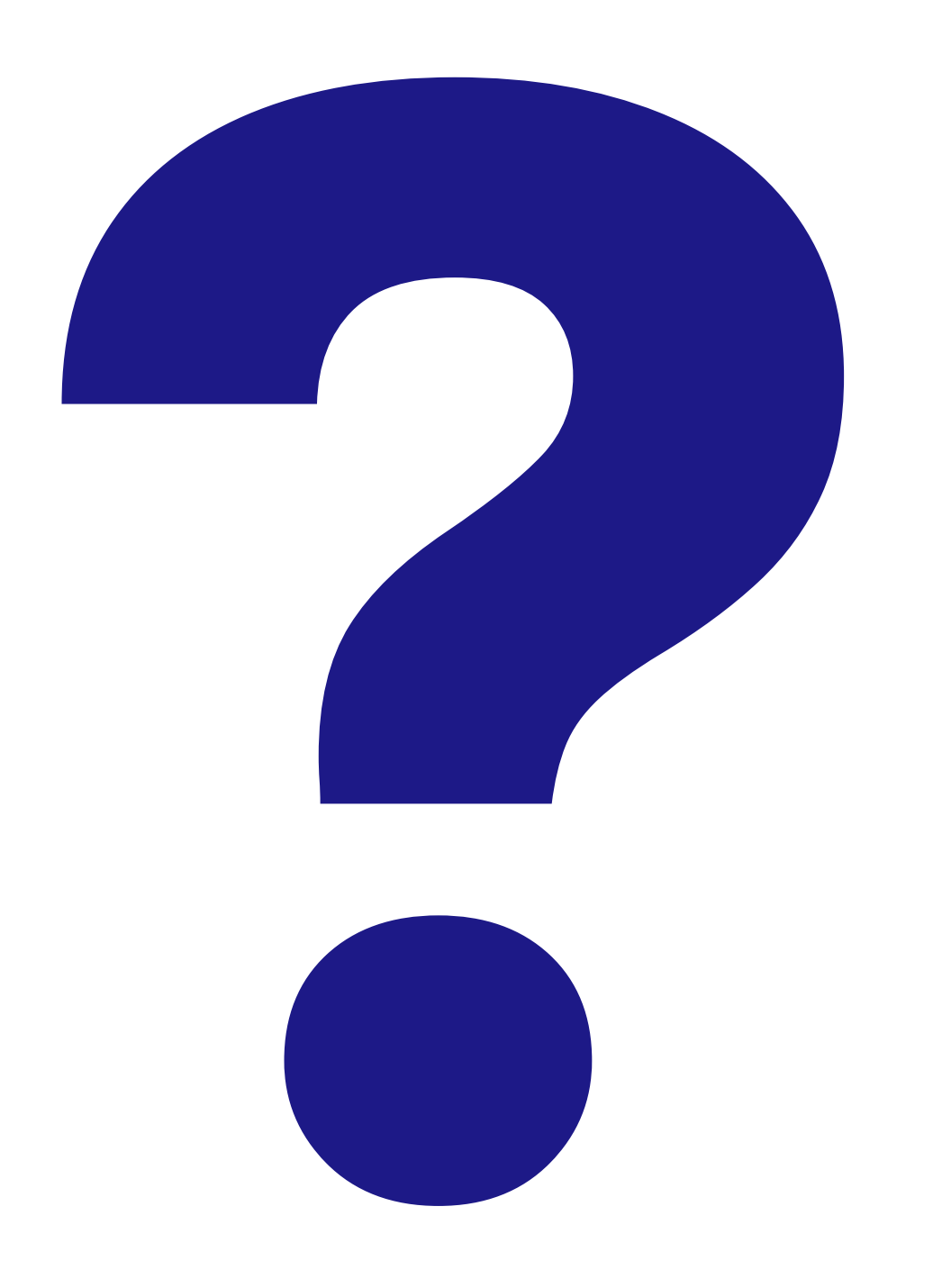

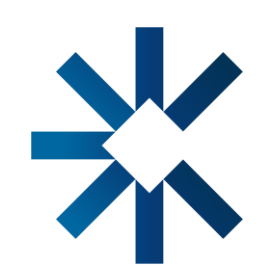

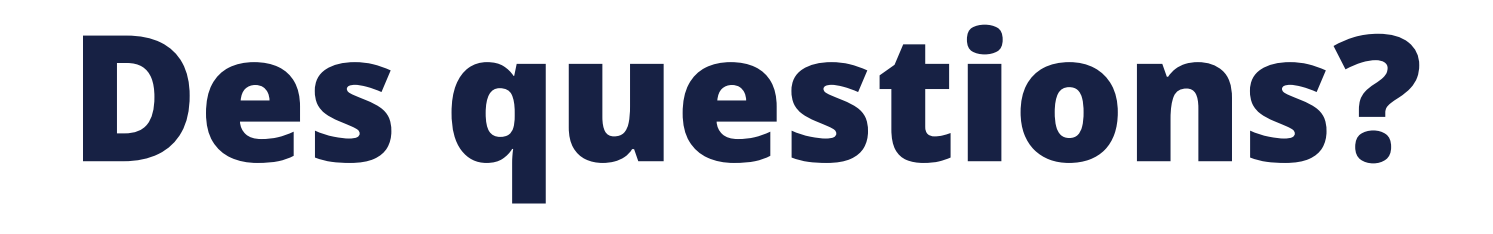

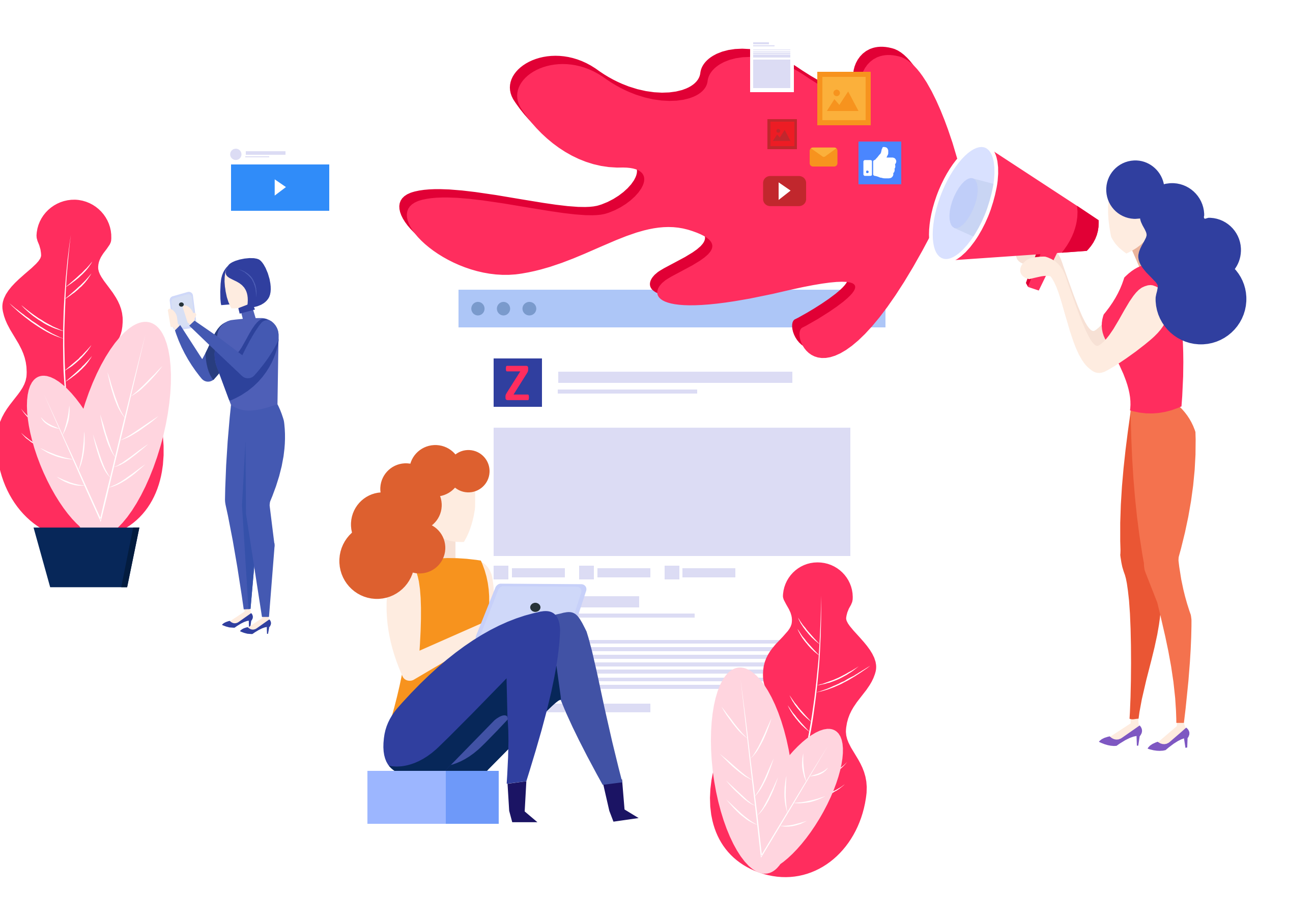

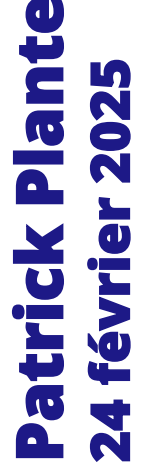

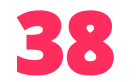

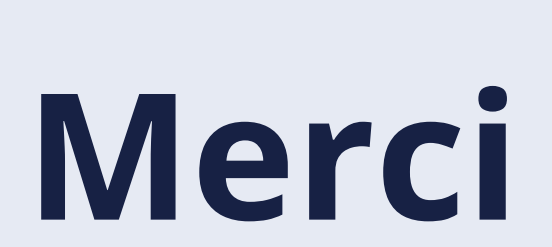

N'hésitez pas à me contacter si vous avez des questions : <u>patrick.plante@teluq.ca</u>

université TÉLUQ

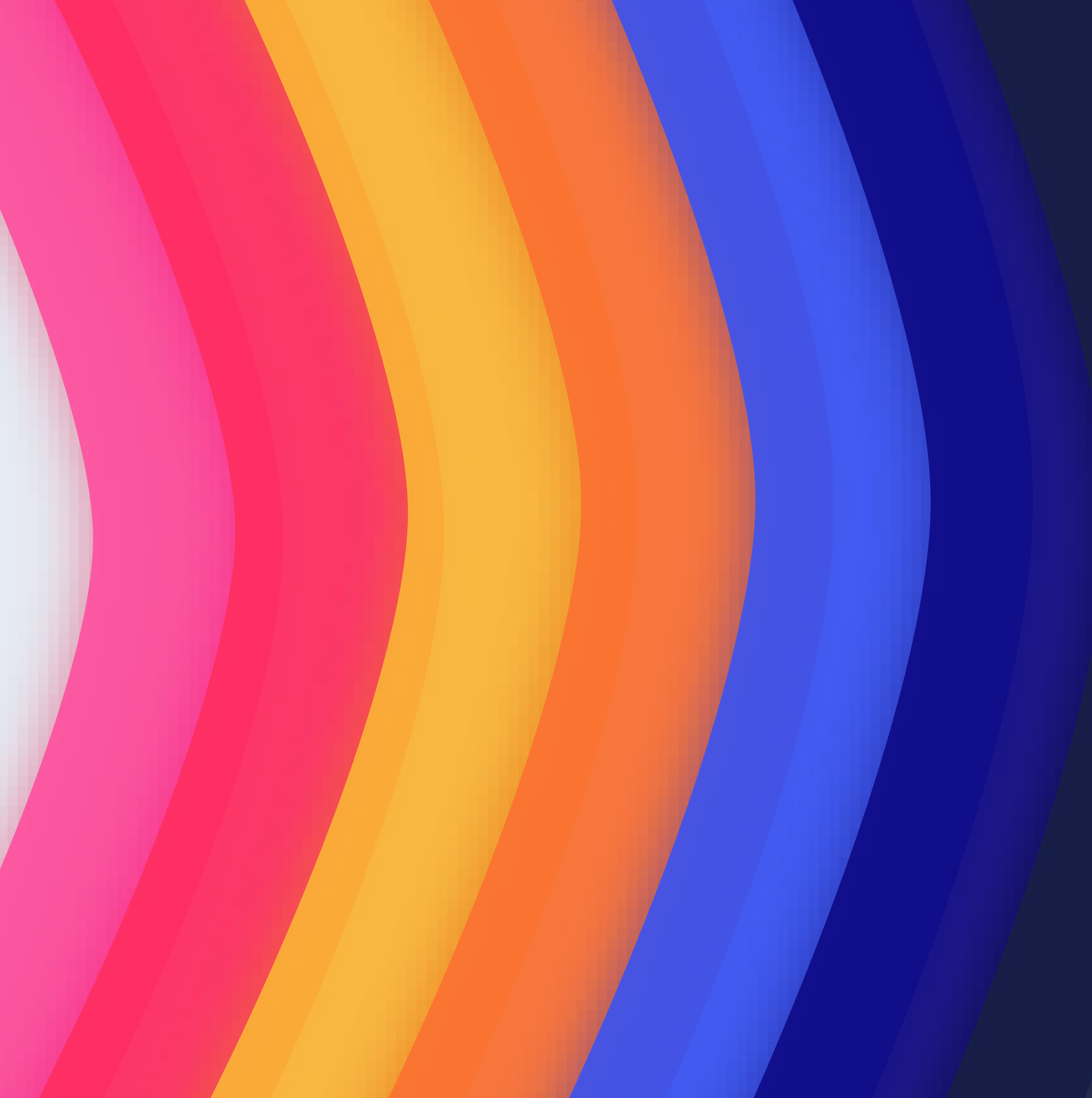